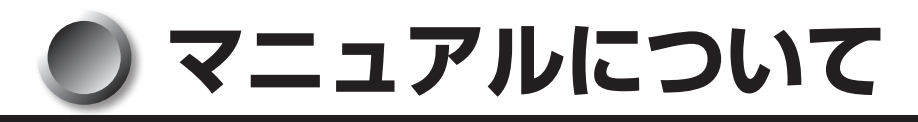

本製品に付属しているマニュアルを紹介します。

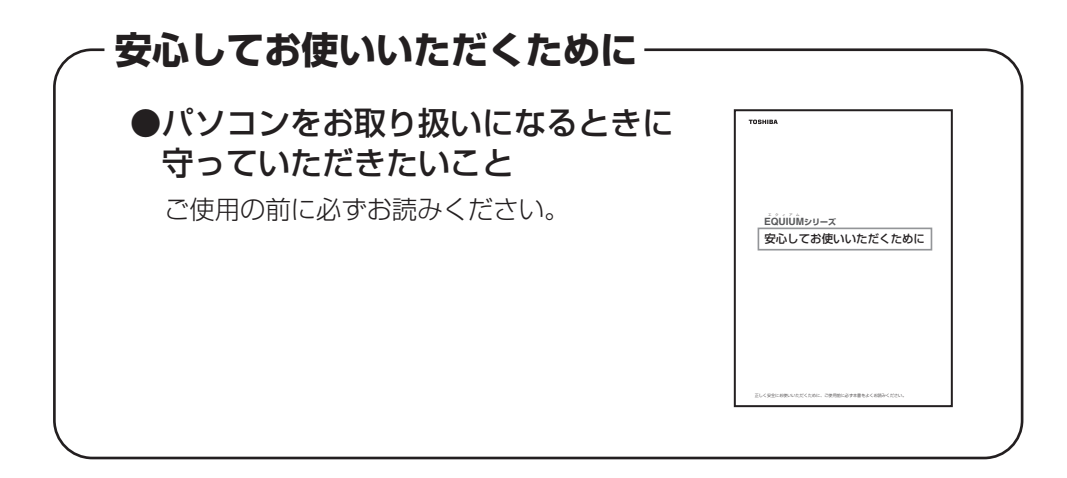

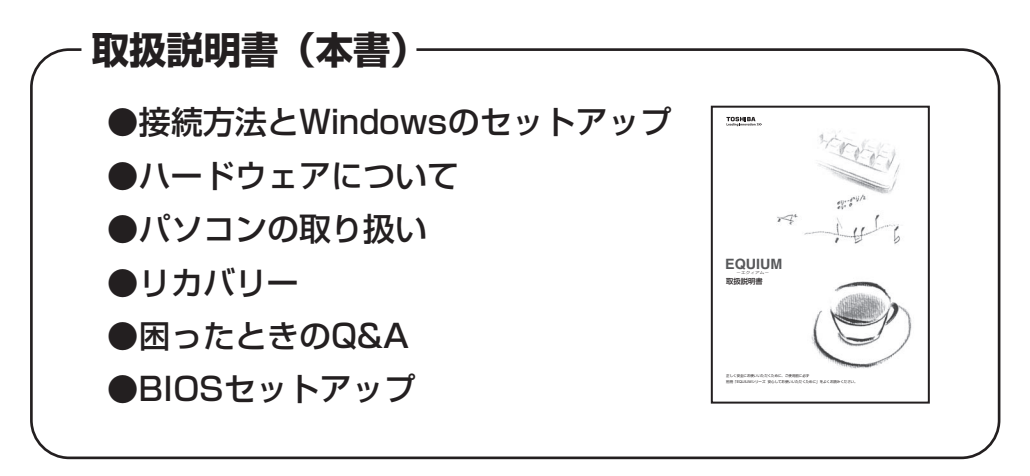

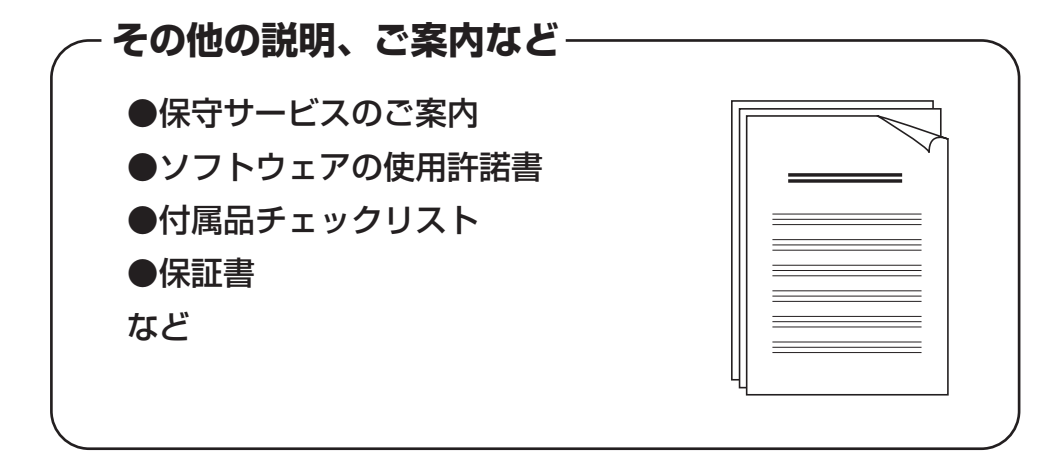

1

# 🔵 もくじ

| マコ       | ニュアルについて                                                       |
|----------|----------------------------------------------------------------|
| もく       | ິ ປີ2                                                          |
| はし       | じめに5                                                           |
| 本書       | 言の読みかた                                                         |
| <b>4</b> |                                                                |
| ┃草       | パソコンの準備11                                                      |
| 1        | 付属品の確認12                                                       |
| 2        | 各部の名称と機能13                                                     |
|          | 1 本体正面                                                         |
|          | <ul> <li>2 本体育面</li></ul>                                      |
| 3        | 接続について 18                                                      |
| 0        | 1 接続完成図                                                        |
|          | 2 ディスプレイ(別売り)の接続18                                             |
|          | <b>3</b> マウスの接続                                                |
|          | 4     +-ハートの接続     22       5     雷源への接続     23                |
|          | <ul><li>6 横置きで使用する場合</li></ul>                                 |
| 4        | 初めて電源を入れるときは26                                                 |
|          | 1 電源を入れる26                                                     |
|          | <b>2</b> Windowsのセットアップ27<br><b>2</b> セットアップ                   |
|          | 3 セットアッフを終」しためとに                                               |
|          |                                                                |
| 2章       | 使い終わりと使いはじめ39                                                  |
| 1        | 使い終わったら                                                        |
|          | <ol> <li>電源を切る40</li> </ol>                                    |
|          | <b>2</b> スリープにする41                                             |
| 2        | 電源の入れかた                                                        |
| 3        | 省電力機能について46                                                    |
|          | <ol> <li>省電力機能について</li></ol>                                   |
|          | <b>2</b> 省電力モードについて                                            |
|          | <ul> <li>3 日电ノJモード、VU移1」47</li> <li>4 省電力モードからの復帰50</li> </ul> |
|          |                                                                |

| <b>3</b> 章 | ハードウェアについて51                                                                 |
|------------|------------------------------------------------------------------------------|
| 1          | キーボード52                                                                      |
| 2          | ドライブ54                                                                       |
| 3          | i.LINK(IEEE1394)対応機器65                                                       |
| 4          | ブリッジメディアスロット67                                                               |
| 5          | 機器の拡張を行うときは70                                                                |
| 6          | 本体カバーの取りはずし/取り付け72                                                           |
| 7          | 増設メモリ                                                                        |
| <b>4</b> 章 | パソコンの取り扱い81                                                                  |
| 1          | 日常の取り扱いについて82                                                                |
| 2          | 内蔵バッテリーの交換85                                                                 |
| 3          | 廃棄・譲渡について87                                                                  |
| 5章         | リカバリーをする93                                                                   |
| 1          | リカバリーとは94                                                                    |
| 2          | <ul> <li>リカバリーをする</li></ul>                                                  |
| 3          | <b>リカバリーをしたあとは102</b><br>1 Windows セットアップのあとは102<br>2 Office 製品を再インストールする103 |
| 6章         | 困ったときは 105                                                                   |
| 1          | 困ったときのQ&A                                                                    |

3

| 7章        | BIOS セットアップ                                                                                                    | 117                             |
|-----------|----------------------------------------------------------------------------------------------------|---------------------------------|
| 1         | BIOS セットアップを使う<br>1 起動と終了/BIOS セットアップの操作                                                                                                    | <b>118</b><br>118               |
| 2         | <ul> <li>BIOS セットアップの画面と設定項目</li> <li>BIOS セットアップの画面</li> <li>Aメニューの概要</li> <li>3 設定項目</li> </ul>                                                           |                                 |
| 3         | パスワードの設定<br>1 スーパーバイザーパスワード<br>2 ユーザーパスワード<br>3 HDDパスワード                                                                                                    | <b>124</b><br>126<br>127<br>127 |
| 4         | <ul> <li>TPMを使う</li></ul>                                                                                                    |                                 |
| 5         | <ul> <li> <b>起動ドライブの設定</b> <ul> <li>             1 電源を入れるときに変更する             </li> <li>             2 「BIOSセットアップ」で変更する             </li> </ul> </li> </ul> |                                 |
| 付録        |                                                                                                    | 135                             |
| 1         | 製品仕様                                                                                                    | 136                             |
| 2         | 各インターフェース                                                                                                    | 140                             |
| 3         | エラーメッセージ                                                                                                    | 144                             |
| 4         | 技術基準適合について                                                                                                    | 145                             |
| <u>اج</u> | ラブルチェックシート                                                                                                    |                                 |

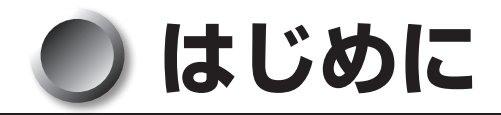

このたびは、本製品をお買い求めいただき、まことにありがとうございます。 本書は本製品の基本的な取り扱いかたを説明しています。 本製品を安心してお使いいただくために重要な事項が付属の冊子『安心してお使いいた だくために』に記載されています。必ずお読みになり、正しくお使いください。 お読みになったあとは、いつでも見られるようにお手元に大切に保管してください。

#### 🔵 記載について

- ・本書に記載している画面は、表示例です。実際に表示される画面と異なる場合があります。
- ・本書は、語尾をのばすカタカナ語の表記において、語尾に長音(一)を適用しています。 画面の表示と異なる場合がありますが、読み換えてご使用ください。

#### Trademarks

- ・Intel、インテル、インテル Coreはアメリカ合衆国およびその他の国におけるIntel Corporationまたはその子会社の商標または登録商標です。
- Microsoft、Windows、Aeroは、米国Microsoft Corporationの米国およびその他の国における登録商標です。
- ・Windowsの正式名称は、Microsoft Windows Operating Systemです。
- ・i.LINKとi.LINKロゴは商標です。
- MagicGate、メモリースティック、メモリースティックロゴ、メモリースティックデュオ、メモリースティックPRO、メモリースティックPRO デュオ、メモリースティックマイクロ、"OpenMG"および"OpenMG"ロゴは、ソニー株式会社の商標です。
- ・SDロゴは商標です。
- ·xD-ピクチャーカード™は、富士写真フイルム株式会社の商標です。
- InterVideo、WinDVDはCorel Corporationまたはその関連会社の商標または登録 商標です。
- Adobe、Adobe ReaderはAdobe Systems Incorporated(アドビシステムズ社)の米国ならびに他の国における商標ならびに登録商標です。
- ・「PC引越ナビ」は、東芝パソコンシステム株式会社の商標です。
- ・TRENDMICRO、ウイルスバスターはトレンドマイクロ株式会社の登録商標です。

取扱説明書に掲載の商品の名称は、それぞれ各社が商標または登録商標として使用して いる場合があります。

#### 🌑 プロセッサ(CPU)に関するご注意

本製品に使われているプロセッサ(CPU)の処理能力は次のような条件によって違いが 現れます。

- 周辺機器を接続して本製品を使用する場合
- ●複雑な造形に使用するソフト(例えば、運用に高性能コンピューターが必要に設計されているデザイン用アプリケーションソフト)を本製品上で使用する場合

本製品のハードウェア構成に変更が生じる場合、CPUの処理能力が実際には仕様と異なる場合があります。

また、ある状況下においては、本製品は自動的にシャットダウンする場合があります。 これは、当社が推奨する設定、使用環境の範囲を超えた状態で本製品が使用された場合、 お客様のデータの喪失、破損、本製品自体に対する損害の危険を減らすための通常の保 護機能です。なお、このようにデータの喪失、破損の危険がありますので、必ず定期的 にデータを外部記録機器にて保存してください。また、プロセッサが最適の処理能力を 発揮するよう、当社が推奨する状態にて本製品をご使用ください。

このほかの使用制限事項につきましては各種説明書をお読みください。また、詳細な情報については東芝PCあんしんサポートにお問い合わせください。

#### ● 著作権について

音楽、映像、コンピューター・プログラム、データベースなどは著作権法により、その 著作者および著作権者の権利が保護されています。こうした著作物を複製することは、 個人的にまたは家庭内で使用する目的でのみ行うことができます。上記の目的を超えて、 権利者の了解なくこれを複製(データ形式の変換を含む)、改変、複製物の譲渡、ネッ トワーク上での配信などを行うと、「著作権侵害」「著作者人格権侵害」として損害賠償 の請求や刑事処罰を受けることがあります。本製品を使用して複製などをする場合には、 著作権法を遵守のうえ、適切な使用を心がけてください。

#### 🌑 お願い

6

- ●記憶装置(ハードディスク、フロッピーディスク)や、CD/DVDに記憶された内容 は故障や障害の原因にかかわらず保証いたしかねます。
- ●購入時に決められた条件以外での、製品およびソフトウェアの複製もしくはコピーを することは禁じられています。お取り扱いにはご注意願います。
- ●本製品の内蔵ハードディスクにインストールされている、または付属のCDからイン ストールしたシステム(OS)、アプリケーション以外をインストールした場合の動作 保証はできません。
- Windows 標準のシステムツールまたは本書に記載している手順以外の方法で、パー ティションを変更・削除・追加しないでください。ソフトウェア領域を壊すおそれが あります。

●「ウイルスバスター」を使用している場合、ウイルス定義ファイルおよびファイア ウォール規則などは、新種のウイルスやワーム、スパイウェア、クラッキングなどか らコンピューターを保護するためにも、常に最新のものにアップデートする必要があ ります。最新版へのアップデートは、ご使用開始から90日間に限り無料で行うこと ができます。90日を経過するとウイルスチェック機能を含めて、すべての機能がご 使用できなくなります。

ウイルスチェックが全く行われない状態となりますので、必ず期限切れ前に有料の正 規サービスへ登録するか、市販のウイルスチェック/セキュリティ対策ソフトを導入 してください。

● ご使用の際は必ず付属の『エンドユーザー使用許諾契約書』および『ソフトウェアに 関する注意事項』をお読みください。

本製品のお客様登録(ユーザー登録)をあらかじめ行っていただくようお願いしております。当社ホームページで登録できます。

保証書は記入内容を確認のうえ、大切に保管してください。

#### 🌑 [ユーザー アカウント制御] 画面について

操作の途中で [ユーザーアカウント制御] 画面が表示された場合は、そのメッセージを 注意して読み、開始した操作の内容を確認してから、画面の指示に従って操作してくだ さい。

パスワードの入力を求められた場合は、管理者アカウントのパスワードで認証を行って ください。

#### 🌑 参照マニュアル

- ●本製品で使用するオペレーティングシステム(OS)の説明については、『Windows ヘルプとサポート』をご覧ください。
- ご購入のモデルによって、次のアプリケーションを添付しています。
  - · Adobe Reader
  - ・ウイルスバスター
  - ・i-フィルター
  - ・PC引越ナビ
  - $\cdot$  Microsoft® Office Personal 2007
  - · TOSHIBA Disc Creator
  - · InterVideo WinDVD

各アプリケーションの説明については、それぞれの『アプリケーションに付属の説明 書』または『アプリケーションのヘルプ』をご覧ください。

「ウイルスバスター」、「i-フィルター」、「PC引越ナビ」、「TOSHIBA Disc Creator」、 「InterVideo WinDVD」を初めて使用するときには、[スタート] ボタン ( ) - [す べてのプログラム] - [アプリケーションの再インストール] からインストールして ください。

## 🔵 本書の読みかた

記号の意味

**警告**・"取扱いを誤った場合、使用者が死亡または重傷<sup>\*1</sup>を負うことが想定されること"を示します。

\* 1: 重傷とは、失明やけが、やけど(高温・低温)、感電、骨折、中毒などで、 後遺症が残るものおよび治療に入院・長期の通院を要するものをさします。

▲ 注 意 ・ "取扱いを誤った場合、使用者が傷害<sup>\*2</sup>を負うことが想定されるか、または物的損害\*3の発生が想定されること"を示します。

- \*2: 傷害とは、治療に入院や長期の通院を要さない、けが・やけど・感電などを さします。
- \*3:物的損害とは、家屋・家財および家畜・ペット等にかかわる拡大損害をさします。

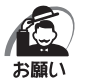

・データの消失や、故障、性能低下を起こさないために守ってほしい内容、仕様や機能に関し て知っておいてほしい内容を示します。

メモ

・知っていると便利な内容を示します。

☞ 参照先を示しています。

本書内の参照先は「 」で示し、ほかの説明書の参照先は『 』で示しています。 (注) 補足説明をしています。

#### )画面の表しかた

画面の全部、または一部を表します。

【例】

Size : XXXXMB

このように画面上または本文中の文字を X で表している場合は、
 実際にはさまざまな数字や記号が入ります。

#### 🔵 入力するキーの表現

操作で入力するキーを本文中で表すときには、説明に必要な部分だけを□で囲んで示しています。

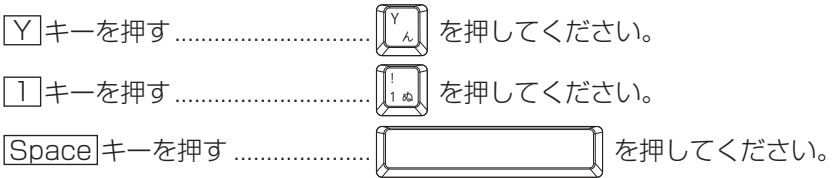

#### 🌑 キー操作の表しかた

操作や作業は、次のように示します。

【例】

操作が1つで済む場合は、次のように示します。

#### Y キーを押す

キーを「+」でつないで書いてあるときは、前のキーを押したまま離さずに次のキーを 押してください。

#### Ctrl + Alt + Delete キーを押す

Ctrl キーと Alt キーを押したまま Delete キーを押します。

#### 用語について

本書では、次の用語について定義します。

システム .........................特に説明がない場合は、ご使用になるオペレーティングシス テム(OS)を示します。

Windows 7.....Windows<sup>®</sup> 7 Professionalを示します。

Windows......Windows 7を示します。

アプリケーションまたはアプリケーションソフト

.....アプリケーションソフトウェアを示します。

ドライブ ......DVD-ROM ドライブまたは DVD スーパーマルチドライブを 示します。内蔵されているドライブはモデルによって異なり ます。

DVD-ROMモデル ......DVD-ROM ドライブが内蔵されているモデルを示します。

DVDスーパーマルチモデル

.....DVDスーパーマルチドライブが内蔵されているモデルを示します。

Office 搭載モデル......Microsoft® Office Personal 2007がプレインストールさ れているモデルを示します。

Office Personal 2007....Microsoft<sup>®</sup> Office Personal 2007を示します。

# パソコンの準備

本章では、パソコンの電源を入れる前に、必要な準備と 「Windows セットアップ」について説明します。

| 1 | 付属品の確認       | 12 |
|---|--------------|----|
| 2 | 各部の名称と機能     | 13 |
| 3 | 接続について       | 18 |
| 4 | 初めて電源を入れるときは | 26 |

## ① 付属品の確認

主な付属品を次にあげます。『付属品チェックリスト』で付属品をご確認ください。 万が一、本製品に不都合な点が生じた場合は、お買い上げの販売店、または『保守サー ビスのご案内』をご覧のうえ、東芝指定のサービス会社までご連絡ください。

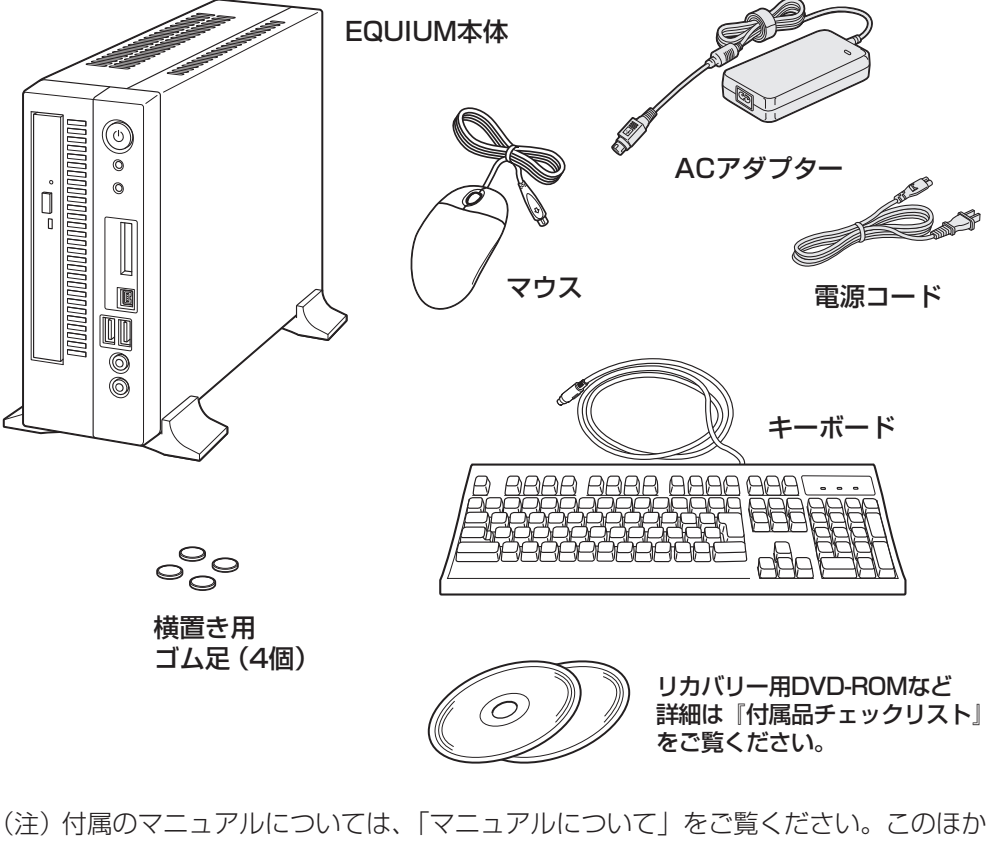

にも、付属品があります。『付属品チェックリスト』をご覧ください。

( 注 意 · 付属の電源コードは、本製品付属のACアダプター以外には使用しない 付属の電源コードは、本製品付属のACアダプター専用です。

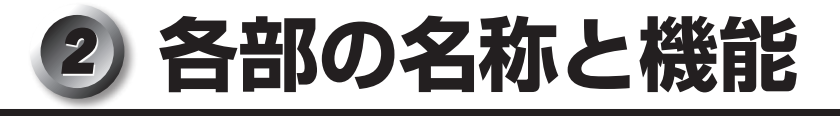

## 1 本体正面

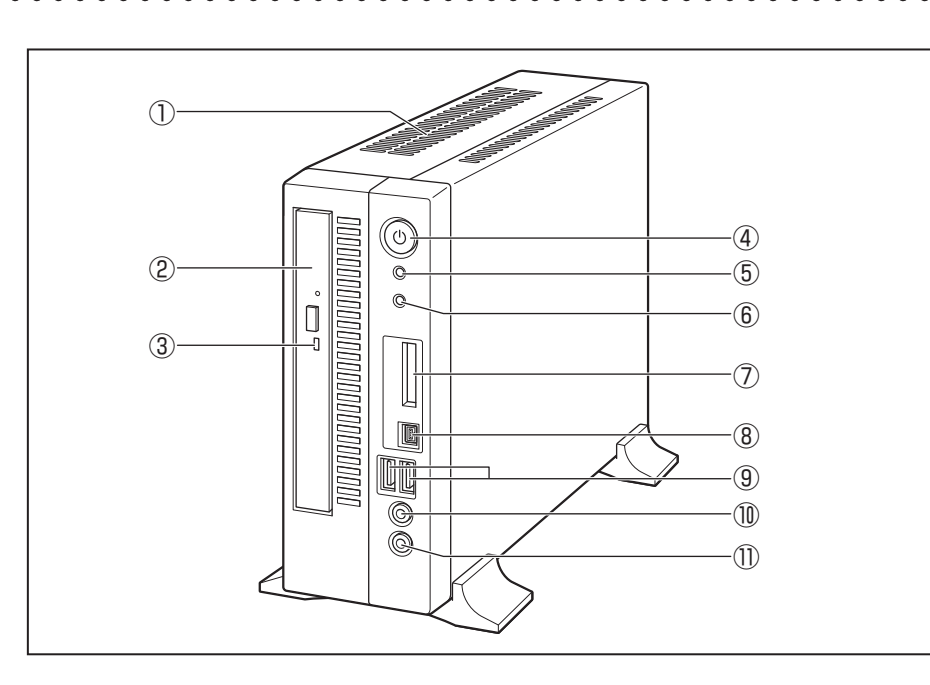

①通風孔

本体内部で発生する熱を放出します。ふさがないでください。

2 ドライブ

CD/DVDが使用できます。

ICB/DVDのセットと取り出し ↓ [3章 2 ドライブ]

③ドライブのアクセスランプ

CD/DVDへのアクセスが行われているときに、緑色に点灯します。

④電源スイッチ 🕛

パソコン本体の電源を入れるためのスイッチです。

電源を入れるときは、電源スイッチを押し、電源ランプが点灯したことを確認してから離します。

Windowsが起動した状態で押すと、省電力モードになります。省電力モード時に押 すと、通常モードに復帰します。4秒以上押し続けた場合は強制的に電源を切ります。 強制的に電源を切ると、作成中のデータは消失します。

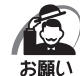

・スイッチ類を強く押し込まないでください。

本体が壊れるおそれがあります。

・通常モードから省電力モードへの切り替えおよび省電力モードの解除には、多少時間がかか ります(システムの状態によって異なります)。

☞ 電源の入れかた/切りかたについて 二〉 「2章 使い終わりと使いはじめ」

#### ⑤ 電源ランプ ()

システムの電源状態をあらわします。 緑色に点灯………電源オン状態のとき

緑色に点滅 .....スリープ中のとき

消灯......電源オフおよび休止状態のとき

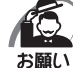

・電源オンおよびスリープ中のときに、電源スイッチを4秒以上押し続けないでください。強制的に電源が切れ、作成中のデータは失われます。

省電力機能の設定によっては、電源オン状態でもディスプレイの画面表示が消えることがあ ります。

☞ 省電力モードについて 🖒 [2章3省電力機能について]

#### ⑥HDDアクセスランプ 🎦

ハードディスクドライブの読み書きが行われているときに緑色に点灯します。

⑦ブリッジメディアスロット 🗲 🛥 🔊

SDメモリカード、メモリースティック、xD-ピクチャーカードのデータの読み出し や書き込みができます。

IS SDメモリカード、メモリースティック、xD-ピクチャーカードのセットと取り出し 「3章 4 ブリッジメディアスロット」

⑧i.LINK (IEEE1394) コネクタ

i.LINK(IEEE1394)対応機器が接続できます。 図「3章 3 i.LINK(IEEE1394)対応機器」

⑨USBコネクタ (×2) ↔

USB2.0/1.1対応機器が接続できます。

⑩ヘッドホン出力端子 ∩

3.5 φmmステレオミニジャックタイプのヘッドホンが接続できます。 ヘッドホン出力端子にヘッドホンを接続すると、LINE OUT端子に接続した外部ス ピーカーからサウンドが出力されません。

フロントパネルジャックの検出を無効にするには、[スタート] ボタン())-[コントロールパネル]-[ハードウェアとサウンド]-[Realtek HDオーディオマネージャ]の[コネクタ設定]で、[フロントパネルジャック検出を無効にします。]をチェックしてください。

⑪マイク入力端子 ♥

3.5 φmmモノラルミニジャックタイプのマイクが接続できます(本製品にマイクは 付属していません。パソコン用コンデンサーマイクをお買い求めください)。

] 章

パソコンの準備

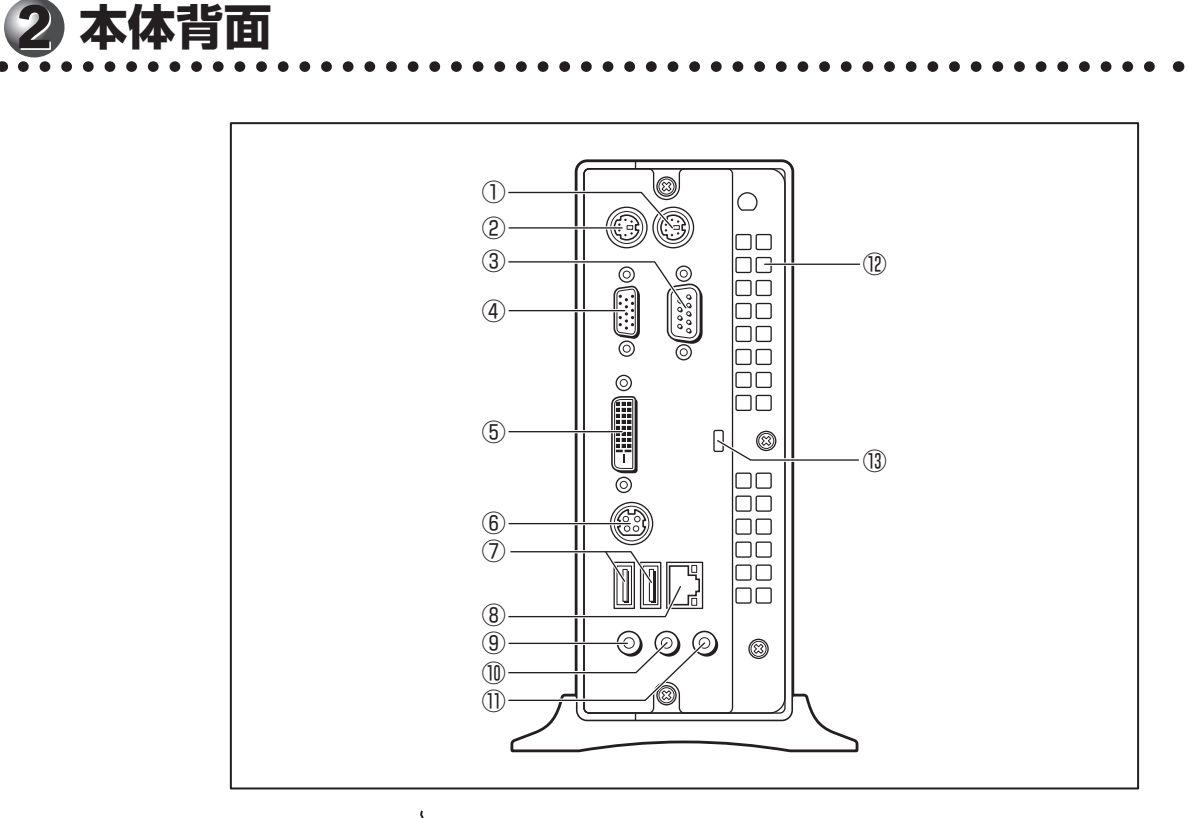

①マウスコネクタ 🖞

付属のマウスを接続します。 <sup>■</sup>37 マウスの接続 ■ 「本章 3-3 マウスの接続」

② **キーボードコネクタ** 一 一 ボードを接続します。

▶③ キーボードの接続 🖒 「本章 3-4 キーボードの接続」

③シリアルコネクタ [•••]

RS-232C規格の機器が接続できます。

④アナログRGBコネクタ 🗋

アナログディスプレイを接続するためのコネクタです。 <sup>II</sup>37 ディスプレイの接続 **L**>「本章 3-2 ディスプレイ(別売り)の接続」

(5) デジタル RGB コネクタ  $\Box$  >

DVI-D準拠のディスプレイを接続するためのコネクタです。他社製デジタルRGBディ スプレイを接続した場合、正常に表示できない場合があります。 ☞ ディスプレイの接続 Cプ 「本章 3-2 ディスプレイ(別売り)の接続」

⑥ DC ジャック ➡┓

ACアダプターを接続します。 <sup>■</sup>3<sup>®</sup> 電源の接続 **■**〉「本章 3-5 電源への接続」

#### ⑦USBコネクタ (×2) ↔ <</p>

USB2.0/1.1対応機器が接続できます。

⑧LANコネクタ品

ネットワークケーブルを接続します。ネットワーク管理者の指示に従って、ネットワー クの設定を行ってください。

コネクタ両脇のインジケーターはLANの動作状態を示します。

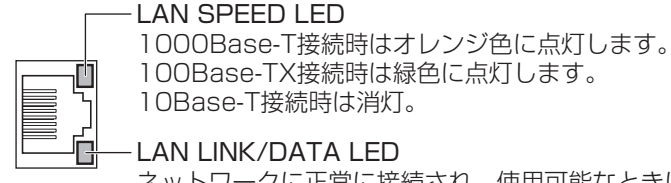

100Base-TX接続時は緑色に点灯します。 10Base-T接続時は消灯。

LAN LINK/DATA LED

ネットワークに正常に接続され、使用可能なときにオレンジ色に 点灯します (データ送受信中はオレンジ色点滅)。

#### ⑨マイク入力端子 🔮

3.5 ømmモノラルミニジャックタイプのマイクが接続できます(本製品にマイクは 付属していません。パソコン用コンデンサーマイクをお買い求めください)。

①LINE OUT端子 ♪→

3.5 

のmm ステレオミニジャックタイプのスピーカーが接続できます。 本製品には外部スピーカーは付属していません。アンプ付き外部スピーカーをお買 い求めください。また、本体前面のヘッドホン出力端子にヘッドホンを接続すると、 LINE OUT端子に接続した外部スピーカーからサウンドが出力されません。 フロントパネルジャックの検出を無効にするには、「スタート」ボタン(
😱)-「コ ントロールパネル] - 「ハードウェアとサウンド] - 「Realtek HDオーディオマネー ジャ]の「コネクタ設定」で、「フロントパネルジャック検出を無効にします。」をチェッ クしてください。

① LINE IN 端子 →♪

3.5 φ mm ステレオミニジャックタイプのケーブルを使用してオーディオ機器などが 接続できます。

(12)通風孔

本体内部で発生する熱を放出します。ふさがないでください。

(③ セキュリティロックスロット ♣⊖€

盗難を抑止するためのセキュリティケーブルが接続できます。 セキュリティケーブルは、本製品に対応しているものをご利用ください。 詳しくは販売店などに確認してください。

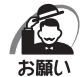

本製品のセキュリティロックスロットおよび接続するセキュリティケーブルは盗難を抑止す るためのものであり、万が一発生した盗難事故の被害について、当社はいっさいの責任を負 いません。

**]** 章

パソコンの準備

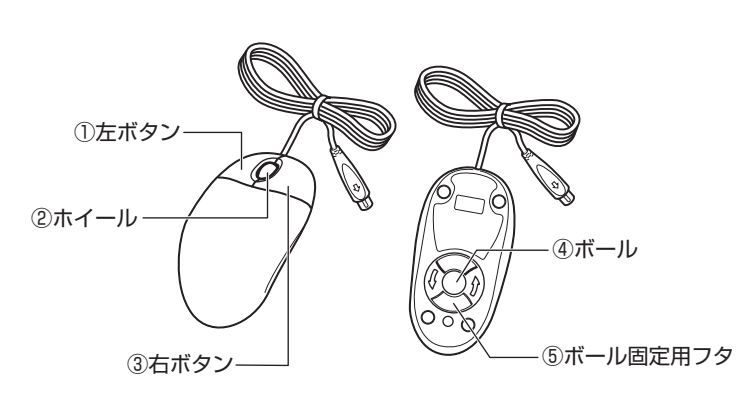

#### ① 左ボタン

マウス

文字やアイコンを選択することができます(アプリケーションにより、機能が異なり ます)。

②ホイール

画面のスクロールなどができます(ホイール付きマウス対応のアプリケーションで使用できます)。

③ 右ボタン

操作を取り消したり、文字やアイコンのコピーを行います(アプリケーションにより、 機能が異なります)。

④ボール

マウスの中に入っています。ボールが転がる方向に合わせて画面上のマウスポイン ターが移動します。

⑤ボール固定用フタ

ボールが飛び出さないように押さえているフタです。マウスのお手入れのときのみ、 取りはずしてください。

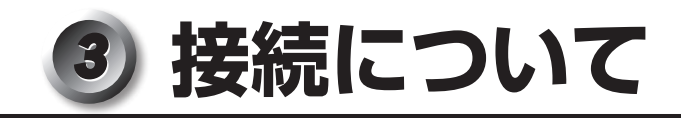

ケーブル類を接続する際には、次のことにご注意ください。

- ●本体および接続する機器の電源を切る
- ケーブル類の取り付け/取りはずしは、必ずコネクタを持って行う
- コネクタの形状に注意して差し込み、コネクタに固定ネジがある場合はしっかりと固 定する
- 次のものはシステムのセットアップが終了してから接続する
  - ・LANケーブル
  - ・増設メモリ
  - ・プリンターなどの周辺機器

## 1 接続完成図

EQUIUM本体に、主な周辺機器を接続した例を次に示します。

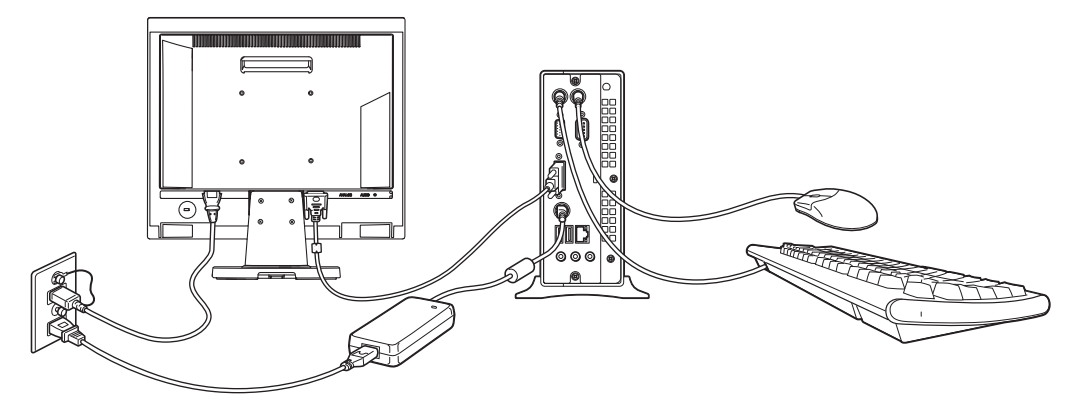

(注) EQUIUMにディスプレイは付属しておりません。

本製品は、縦置きで使用することを推奨します。以降、縦置きの場合について説明して います。

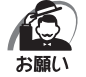

本体上面および側面、底面の通風孔からは本体内部で発生する熱を排気しています。通風孔
 をふさがないようにしてください。また、排気の妨げになるようなものを周辺に置かないようにしてください。

・縦置きでご使用の場合、台座は必ず取り付けたままの状態で設置してください。

## 2 ディスプレイ(別売り)の接続

接続の際は『ディスプレイに付属の説明書』をご覧のうえ、作業を行ってください。 ディスプレイは必ず接続してください。

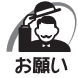

・電源コードは、必ずディスプレイに付属のものをお使いください。

- 市販の電源コードやほかの電気製品の電源コードには、形状が同じでも定格電圧・電流が異なるものがあります。
- ・電源コードのプラグから出ているアース線は、安全のため必ずアース端子に接続してください。万が一漏電した場合の感電を防止します。
- ・電源コードを接続する場合は、①アース線、②プラグの順に行ってください。

#### アナログRGBディスプレイの接続

() 取り付け)

- 1 ディスプレイの電源、本体の電源が切れていることを確認する
- 2 ディスプレイに付属の電源コード、アナログRGB信号ケーブル、オーディ オケーブルをディスプレイに取り付ける

◎ 詳細について 二〉『ディスプレイに付属の説明書』

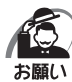

・ディスプレイの機種によっては、オーディオケーブルが付属しない場合があります。この場合は、別売りのオーディオケーブルを使用してください。
 ・ディスプレイの機種によっては、オーディオ端子がない場合があります。この場合は、パソコン本体背面のLINE OUT端子にスピーカーを接続してください。
 『37 詳細について ロン『ディスプレイに付属の説明書』

#### 3 信号ケーブルコネクタを本体背面のアナログRGBコネクタ ○ に接続し、 固定用ネジを手で回して固定する

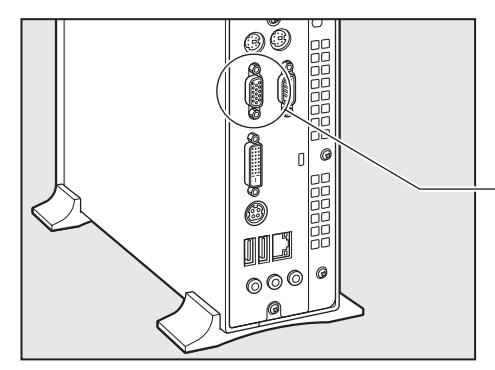

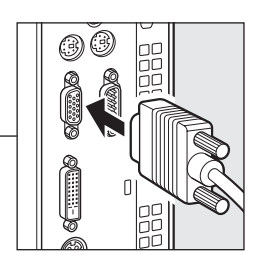

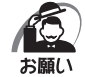

 ・固定用ネジは、必ず手で回して固定してください。ドライバーなどを使用すると固定用ネジ が破損するおそれがあります。

- 4 オーディオケーブルを本体背面のLINE OUT端子 ♪→ に接続する
- 5 電源コードのアース線をアース端子に接続する①
- 6 電源コードのプラグを電源コンセント (AC100V)に差し込む②

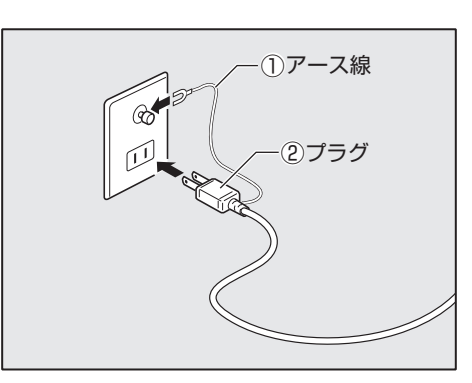

▲ 注 意 ・電源プラグは必ずAC100Vコンセントに差し込むこと AC100V以外のコンセントに差し込むと火災・感電の原因となります。

#### ● 取りはずし

信号ケーブル、オーディオケーブル、電源コードを取りはずす場合は、ディスプレイの 電源と本体の電源が切れていることを確認し、取り付けと逆の手順を行ってください。 電源コードを取りはずす場合は、①プラグ、②アース線の順に行ってください。

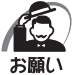

 ・信号ケーブルを本体から取りはずす場合は、信号ケーブルコネクタの固定用ネジを手でゆる め、固定用ネジがアナログRGBコネクタから完全にはずれた状態で行ってください。
 固定用ネジがアナログRGBコネクタに接続された状態で、信号ケーブルに無理な力を加える と、信号ケーブルの破損、および、本体の故障の原因となります。

#### 🌑 デジタル RGB ディスプレイの接続

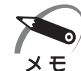

・DVI-D準拠のディスプレイが接続できます。

🍋 取り付け )

- 1 ディスプレイの電源、本体の電源が切れていることを確認する
- 2 ディスプレイに付属の電源コード、デジタルRGB信号ケーブル、オーディ オケーブルをディスプレイに取り付ける

☞ 詳細について ↓ 『ディスプレイに付属の説明書』

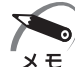

ディスプレイの機種によっては、オーディオケーブルが付属しない場合があります。この場合は、別売りのオーディオケーブルを使用してください。

・ディスプレイの機種によっては、オーディオ端子がない場合があります。この場合は、パソ コン本体背面のLINE OUT端子にスピーカーを接続してください。

#### 3 デジタルRGB信号ケーブルコネクタを本体背面のデジタルRGBコネクタ □→ に接続し、固定用ネジを手で回して固定する

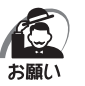

 ・固定用ネジは、必ず手で回して固定してください。ドライバーなどを使用すると固定用ネジ が破損するおそれがあります。

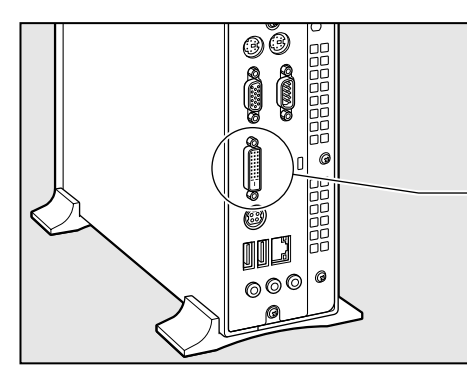

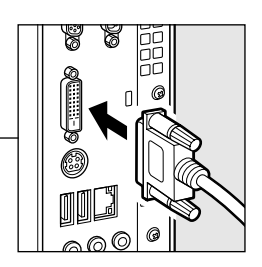

4 オーディオケーブルを本体背面のLINE OUT端子 ♪→ に接続する

童

パソコンの準備

- 5 電源コードのアース線をアース端子に 接続する①
- 6 電源コードのプラグを電源コンセント (AC100V) に差し込む②

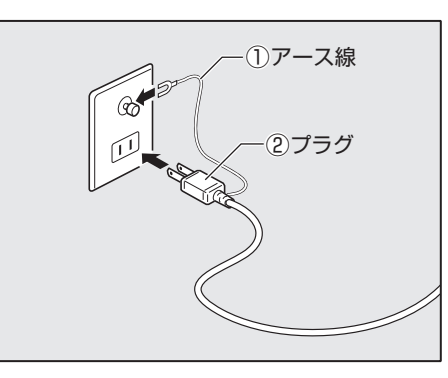

↓注意・電源プラグは必ずAC100Vコンセントに差し込むこと AC100V以外のコンセントに差し込むと火災・感電の原因となります。

#### 🌑 取りはずし

デジタルRGB信号ケーブル、オーディオケーブル、電源コードを取りはずす場合は、ディ スプレイの電源と本体の電源が切れていることを確認し、取り付けと逆の手順で行って ください。

電源コードを取りはずす場合は、①プラグ、②アース線の順に行ってください。

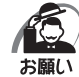

 ・デジタル RGB 信号ケーブルを本体から取りはずす場合は、デジタル RGB 信号ケーブルコネ クタの固定用ネジを手でゆるめ、固定用ネジがデジタル RGB コネクタから完全にはずれた状態で行ってください。
 固定用ネジがデジタル RGB コネクタに接続された状態で、デジタル RGB 信号ケーブルに無 理な力を加えると、デジタル RGB 信号ケーブルの破損、および、本体の故障の原因となります。

## 3 マウスの接続

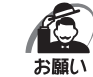

・マウスの接続は、本体の電源が切れている状態で行ってください。
 本体の電源が入った状態で接続すると、本体の故障の原因となることがあります。

#### 1 本体の電源が切れていることを確認する

#### 2 マウスのプラグを本体背面のマウスコネクタ 🖰 に差し込む

マウスは、プラグに印刷されている矢印マークを右にして、しっかりと奥まで差し込んでく ださい。

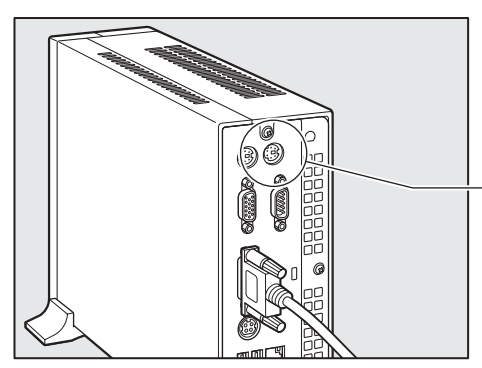

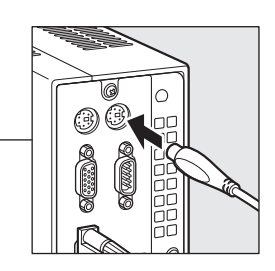

## 4 キーボードの接続

・キーボードの接続は、本体の電源が切れている状態で行ってください。 お願い 本体の電源が入った状態で接続すると、本体の故障の原因となることがあります。

- 1 本体の電源が切れていることを確認する
- 2 キーボードのプラグを本体背面のキーボードコネクタ EEEE に差し込む キーボードは、プラグに印刷されているキーボードマークを右にして、しっかりと奥まで差 し込んでください。

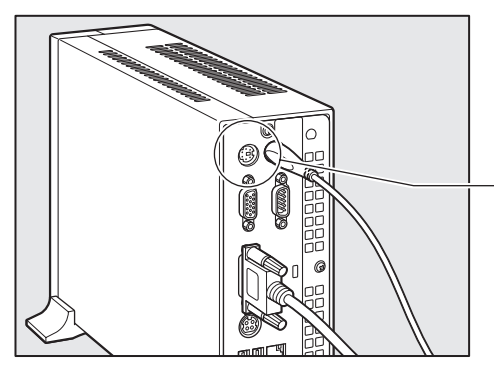

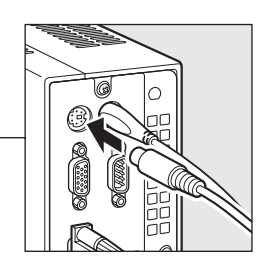

奆

パソコンの準備

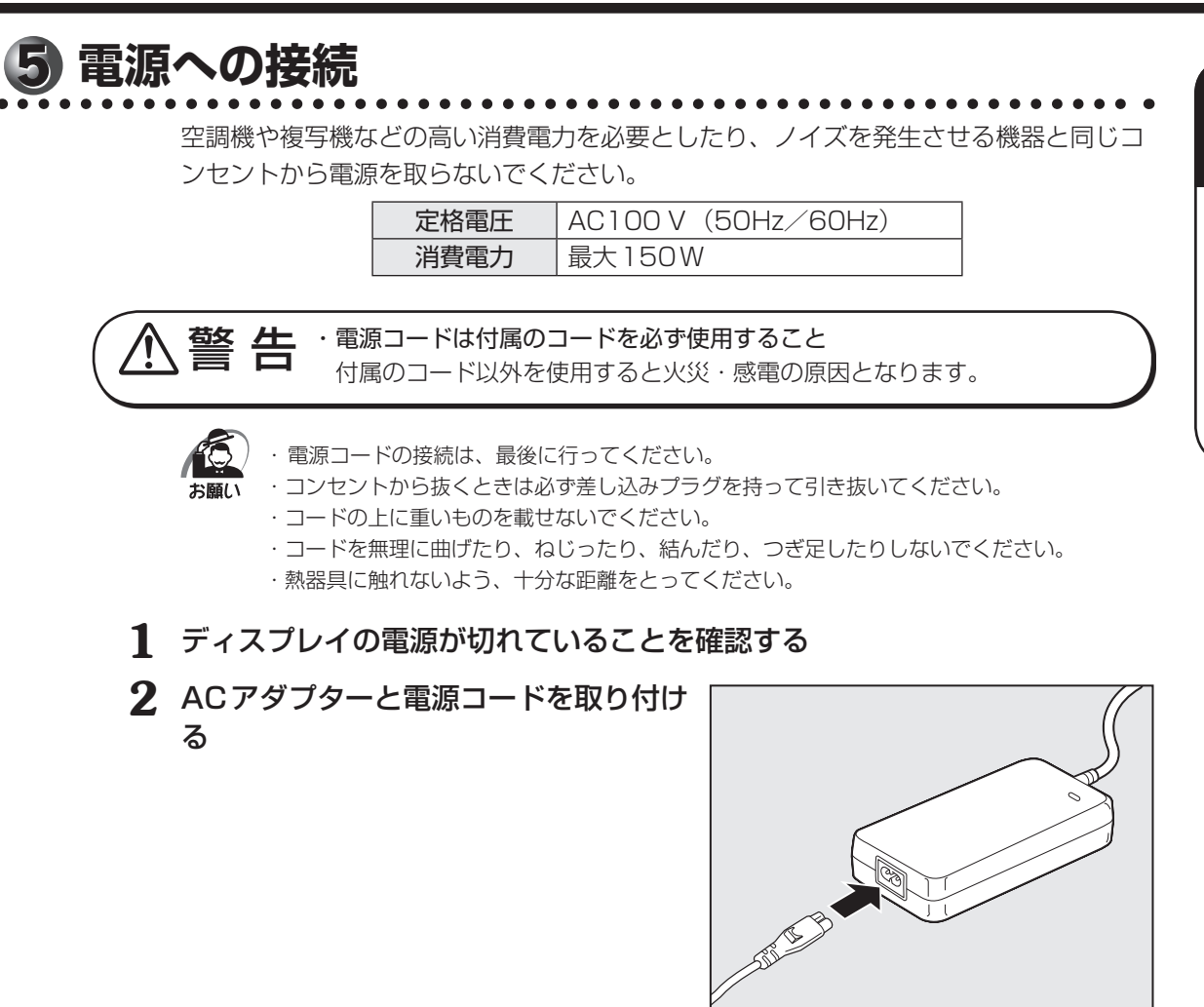

3 ACアダプターのプラグを本体背面の DCジャックに差し込む

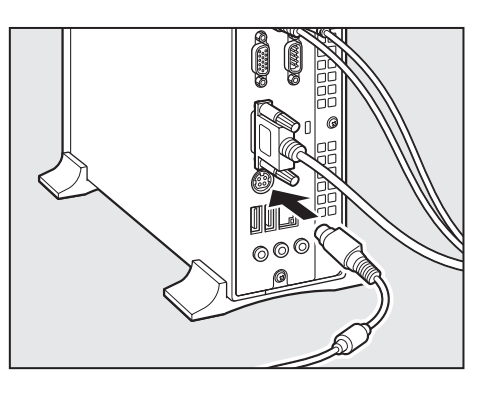

4 電源コードのプラグを電源コンセント(AC100V)に接続する

▲ 注 意 ・電源プラグは必ずAC100Vコンセントに差し込むこと AC100V以外のコンセントに差し込むと火災・感電の原因となります。

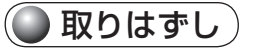

電源コードとACアダプターを取りはずすときは、接続と逆の手順を行ってください。

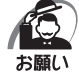

 ACアダプターのプラグを本体から取りはずす場合は、プラグを持ち、矢印の方向にプラグを スライドさせて、本体背面のDCジャックから取りはずしてください。

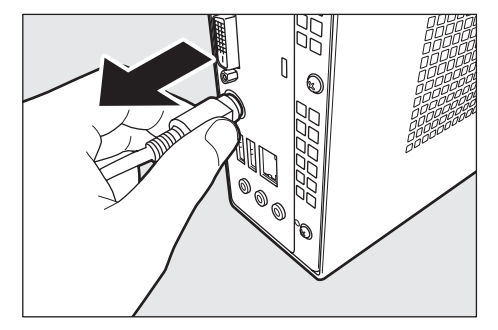

## 6 横置きで使用する場合

本体を横置きで使用する場合には、台座を取りはずしたあと、底面になる側(Microsoft "Certificate of Authenticity" ラベルが貼られている側)に横置き用ゴム足を貼り付け ます。

#### ● 横置きで使用する場合のお願い

●ものをのせないでください。

- ●本体を横置きに設置した場合の本体側面および上面には通風孔があり、本体内部で発生する熱を排気しています。
   通風孔をふさがないようにしてください。また、排気の妨げになるようなものを周辺に置かないようにしてください。
- ●本体を横置きに設置しているときは、ディスクトレイの前にキーボードなどの障害物があると、ディスクトレイがイジェクトされない場合があります。ディスクトレイの前に障害物を置かないようにしてください。
- ●横置きでご使用の場合、横置き用ゴム足を貼り付けた面を下にして設置してください。
- 1 電源を入れている場合は電源を切り、本体からACアダプターと周辺機器の ケーブル類をはずす

2 本体を横置きにして、台座固定用ネジを はずし、台座を取りはずす

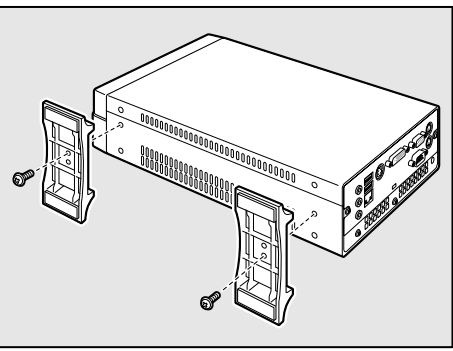

奆

パソコンの準備

3 はずしたネジを元のネジ穴に取り付ける

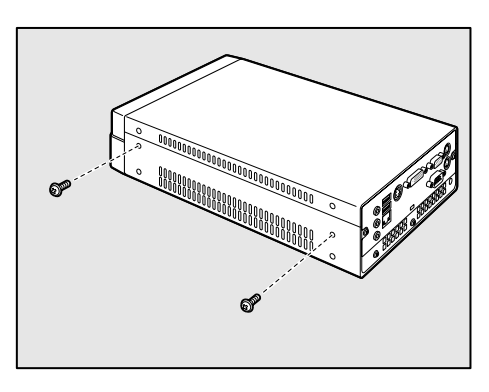

4 Microsoft "Certificate of Authenticity" ラベルのある面を上に向けて本 体を置き、図の位置を参考に横置き用ゴム足を貼り付ける

このとき、底面になる面に少しふくらんでいる部分があるので、布など柔らかいものの上に 置いてください。

横置き用ゴム足は底面の四隅の印を目安に貼り付けてください。

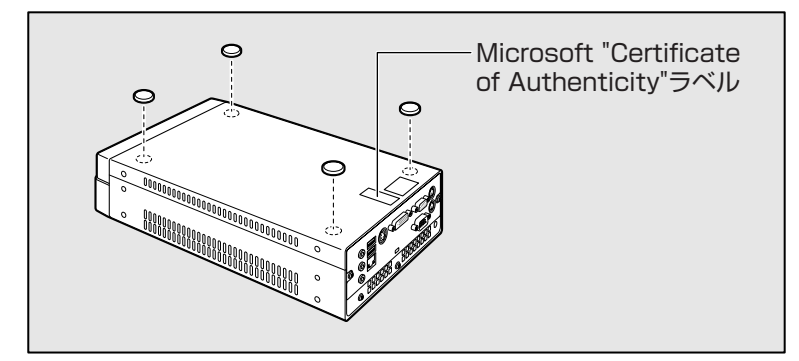

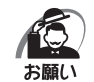

Microsoft "Certificate of Authenticity" ラベルのある面を上に向けて本体を置いた状態で、 過度な荷重をかけないでください。

## ④ 初めて電源を入れるときは

## 1 電源を入れる

1 ディスプレイなど、接続している周辺機器の電源を入れる

2 本体前面の電源スイッチ ○ を押す 電源ランプ ○ が点灯します。本製品は電源ON 時、自動的にセルフテストを実行します。

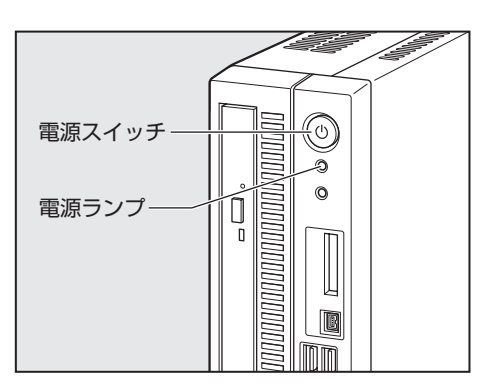

パソコン本体の電源を初めて入れるときは、Windowsを使えるようにするために、 「Windows セットアップ」という操作が必要です。

1度Windowsのセットアップをすれば、以降は、電源を入れるとすぐにWindowsを 使用することができます。

### ● セットアップをするときのご注意

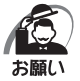

- マウスとキーボードが接続されていることを確認してください。接続していないと、セット アップを行うことができません。
- ・増設メモリを取り付けたり、プリンターを接続するなどの機器の拡張を行っていると、正し くセットアップできない場合があります。ディスプレイやマウス、キーボード以外の周辺機 器の取り付けや接続はシステムのセットアップ終了後に行ってください。
- ・セットアップを行うときは、LANケーブルは接続しないでください。LANケーブルが接続されていると、ネットワークの設定が既定値(default)のままネットワークに接続してしまうため、ネットワークに障害をもたらす場合があります。
- ・システムのセットアップ中は、絶対に電源を切らないでください。
- やむをえない場合以外は、セットアップ中にキャンセルしないでください。正しくセットアップできない場合があります。
- ・ケーブル類が確実に接続されていることを、もう1度確認してください。
- ・セットアップを行わないと、あらかじめインストールされているシステム(Windows 7)や アプリケーションを使用することはできません。

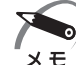

- ・15分以上キーを押さない(マウスの操作も含む)場合、省電力機能がはたらき、スリープになります。スリープでは画面に表示される内容が見えなくなり、電源ランプが緑色に点滅します。電源スイッチを短く押すと画面に表示されます(4秒以上電源スイッチを押し続けると、電源が切れますので、短く押してください)。
  - ・システムの復元を行った場合にも、「Windowsセットアップ」の作業が必要です。

## 2 Windowsのセットアップ

Windowsのセットアップでは、次のことを行います。

- マイクロソフト ソフトウェア ライセンス条項への同意 マイクロソフト ソフトウェア ライセンス条項の内容をお読みになり、契約内容に同 意するかしないかを選択してください。なお、[ライセンス条項に同意します]を選 択しないと、Windowsを使用することはできません。
- ●ユーザー名の設定

ユーザー名の設定を行います。

●管理者パスワードの設定
 Administratorのパスワードを設定します。

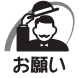

 Product Keyがパソコン本体に貼られている Microsoft "Certificate of Authenticity" ラ ベルに印刷されています。
 Microsoft "Certificate of Authenticity" ラベルは、はがしたり傷つけたりなどして、絶対 になくさないでください。再発行はできません。
 紛失した場合、マイクロソフト社からの保守サービスが受けられなくなります。

#### 🔘 セットアップの操作手順

次の手順に従ってセットアップを行ってください。 初めて電源を入れると、[Windowsのセットアップ] 画面が表示されます。

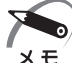

 ・[Windowsのセットアップ] 画面が表示されるまで、しばらく時間がかかりますが、この間 に電源を切らないようにしてください。

1 [国または地域]欄に「日本」と表示されていることを確認し、「次へ」ボタンをクリックする

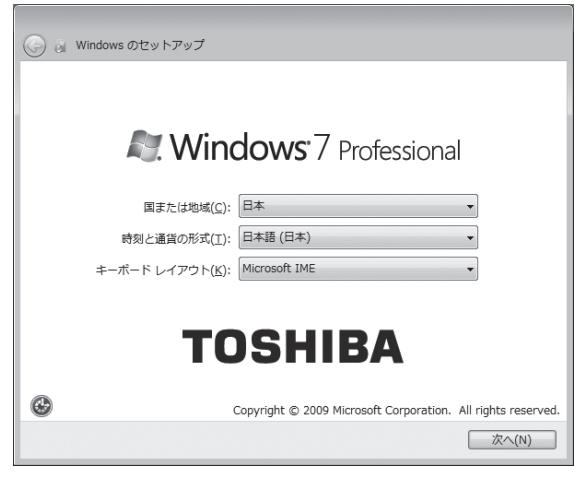

ユーザー名とコンピューター名を入力する画面が表示されます。

#### 2 ユーザー名を入力する

Windows 7では、複数のユーザーが1台のパソコンを別々に使用することができます。 そのとき、使用するユーザーによって違う環境でWindowsを起動できるので、Windows起 動時にどのユーザーが使用するのかを識別する必要があります。そのために、複数のユーザー が使用する場合は、ユーザーそれぞれを区別するための名前を登録します。 ここで入力するユーザー名は、管理者ユーザーを登録するためのものです。 管理者ユーザーとは、複数のユーザーでパソコンを使用する場合、全体を管理してほかのユー ザーの使用制限を設定したりできるユーザーです。

[ユーザー名を入力してください] と書いてある下の欄に、管理者ユーザーの名前を入力して ください。**ユーザー名は、半角英数字で入力することをおすすめします**。

| 🚱 阕 Windows のセットアップ                                                                          |            |
|----------------------------------------------------------------------------------------------|------------|
| Nindows <sup>.</sup> 7 Professional                                                          |            |
| 新しい <u>アカウント</u> のユーザー名と、コンピューターをネットワーク上で識別するためのコン<br>ビューター名を入力してください。                       |            |
| ユーザー名を入力してください (例: John) <u>(U)</u> :<br>  <br><u>コンピューター名</u> を入力してください( <u>T</u> ):<br> PC |            |
| TOSHIBA                                                                                      |            |
| Copyright © 2009 Microsoft Corporation. All rights                                           | reserved.  |
| 次^                                                                                           | <u>(N)</u> |

「toshiba」と入力するときは、キーボードで「TOSHIBA」と押します。

#### ■ キーを押しても表示されないときは

キーを押しても文字が表示されない場合は、入力欄に「|」(カーソル)が点滅しながら表示 されていることを確認してください。表示されている位置から文字を入力できます。表示さ れていないときは、[ユーザー名を入力してください]の下の欄をクリックしてください。

#### ■ 入力を間違えたときは

●カーソルの左側の文字を削除する………… BackSpace キー

●カーソルの右側の文字を削除する………… Delete キー

カーソルを左右に動かすには、←キーまたは→キーを押します。

ほかのユーザーは、あとで登録できます。

#### 3 コンピューター名を入力する

ユーザー名を入力すると自動的に入力されます。

変更する場合は、[コンピューター名を入力してください] と書いてある下の欄に、半角英数 字で任意の文字列を入力してください。半角英数字以外は使用しないでください。また、同 じネットワークに接続するコンピューターとは別の名前にしてください。

| 💽 🍯 Windows のセットア                     | לעי                                                                                                    |
|---------------------------------------|----------------------------------------------------------------------------------------------------|
| <b>R</b> . \                          | Vindows <sup>.</sup> 7 Professional                                                                      |
| 新しい <u>アカウント</u> のユー!<br>ピューター名を入力して。 | ゲー名と、コンピューターをネットワーク上で識別するためのコン<br>ください。                                                                  |
|                                       | ューザー名を入力してください (例: John)( <u>U</u> ):<br>toshiba<br><u>コンピューター名</u> を入力してください( <u>T</u> ):<br>toshiba-PC |
|                                       | TOSHIBA                                                                                                  |
| ©                                     | Copyright © 2009 Microsoft Corporation. All rights reserved.                                             |

#### 4 [次へ] ボタンをクリックする

| ) Windows のセッ                     | トアップ                                                                      |
|-----------------------------------|---------------------------------------------------------------------------|
|                                   |                                                                           |
|                                   | Windows <sup>,</sup> 7 Professional                                       |
| 新しい <u>アカウント</u> のコ<br>ピューター名を入力し | ューザー名と、コンピューターをネットワーク上で識別するためのコン<br><sub>ノ</sub> てください。                   |
|                                   | ユーザー名を入力してください (例: John)( <u>U)</u> :<br>toshiba<br>コンビューター名を入力してください(I): |
|                                   | TOSHIBA                                                                   |
| •                                 | Copyright © 2009 Microsoft Corporation. All rights reserved.              |
|                                   | [次へ(N)]                                                                   |

パスワードを設定する画面が表示されます。

#### 5 パスワードを入力する

[パスワードを入力してください] と書いてある下の欄に、Windowsログオンパスワードとして設定したい文字を入力してください。

Windowsログオンパスワードは半角英数字で127文字まで設定できますが、8文字以上で 設定することを推奨します。英字の場合、大文字と小文字は区別されます。

Windows ログオンパスワードを入力しないでそのまま次の画面へ進むこともできますが、 セキュリティ上、設定することを強くおすすめします。

| ○ み Windows のセットアップ                                                                                              |
|----------------------------------------------------------------------------------------------------|
|                                                                                                    |
| ユーザー アルブノトリル ヘジート で設定します                                                                                         |
| ハムファーマイ的のしていことには、ユージアープリントであニョルウオますらにのに有かると<br>キュリティ対策です。「スワードは忘れないようにしてください。また、メモなどに記載した<br>場合は、安全な場所に保管してください。 |
| パスワードを入力してください (推奨)( <u>P</u> ):                                                                                 |
| ノ(スワードをもう一度入力してください( <u>R</u> ):                                                                                 |
| パスワードのヒントを入力してください(出):                                                                                           |
| パスワードを思い出すのに役立つ単語や語句を入力してください。<br>パスワードを間違えた場合に、入力したヒントが表示されます。                                                  |
| [ 冼へ( <u>N</u> )]                                                                                                |

入力した文字は「●●●●●」で表示されるため、画面を見て確認することはできません。 入力し間違えても画面ではわからないので、気をつけて入力してください。

#### 6 パスワードをもう1度入力する

[パスワードをもう一度入力してください]と書いてある下の欄に、手順5で入力した Windowsログオンパスワードを、もう1度入力してください。

| G Windowsのセットアップ                                                                                                 |
|----------------------------------------------------------------------------------------------------|
| ユーザー アカウントのパスワードを設定します                                                                                           |
| パスワードを作成しておくことは、ユーザー アカウントを第三者から保護するために有効なセ<br>キュリティ対策です。パスワードは忘れないようにしてください。また、メモなどに記載した<br>場合は、安全な場所に保管してください。 |
| パスワードを入力してください (推奨)(2):                                                                                          |
| •••••                                                                                                    |
| パスワードをもう一度入力してください(氏):                                                                                           |
| パスワードのヒントの入力 (必須)(出):                                                                                            |
| ノ(スワードを思い出すのに役立つ単語や語句を入力してください。<br>ノ(スワードを間違えた場合に、入力したヒントが表示されます。                                                |
| (1) (1) (1) (1) (1) (1) (1) (1) (1) (1)                                                                          |

#### 7 パスワードのヒントを入力する

設定したWindows ログオンパスワードを忘れてしまったときのために、ヒントを入力しておいて、パスワード入力画面で表示させることができます。

1

それを読めば、自分だけはパスワードを思い出せるようなヒントを入力してください。

| 🕞 👦 Windowsのセットアップ                                                                                               |
|----------------------------------------------------------------------------------------------------|
| ユーザー アカウントのパスワードを設定します                                                                                           |
| パスワードを作成しておくことは、ユーザー アカウントを第三者から保護するために有効なセ<br>キュリティ対策です。パスワードは忘れないようにしてください。また、メモなどに記載した<br>場合は、安全な場所に保留してください。 |
| パスワードを入力してください (推奨)(ヒ):                                                                                          |
| •••••                                                                                                    |
| パスワードをもう一度入力してください( <u>R</u> ):                                                                                  |
| •••••                                                                                                    |
| パスワードのヒントの入力 (必須)( <u>出</u> ):                                                                                   |
|                                                                                                    |
| パスワードを思い出すのに役立つ単語や語句を入力してください。                                                                                   |
| パスワードを間違えた場合に、入力したヒントが表示されます。                                                                                    |
|                                                                                                    |
|                                                                                                    |
|                                                                                                    |
|                                                                                                    |

#### 8 [次へ] ボタンをクリックする

| (G) Windows のセットアップ                                                                                              |
|----------------------------------------------------------------------------------------------------|
| ユーザー アカウントのパスワードを設定します                                                                                           |
| パスワードを作成しておくことは、ユーザー アカウントを第三者から保護するために有効なセ<br>キュリティ対策です。パスワードは忘れないようにしてください。また、メモなどに記載した<br>場合は、安全な場所に保管してください。 |
| パスワードを入力してください (推奨)(2):                                                                                          |
| •••••                                                                                                    |
| パスワードをもう一度入力してください( <u>R</u> ):                                                                                  |
| •••••                                                                                                    |
| パスワードのヒントの入力 (必須)(旦):                                                                                            |
| 子供のころの呼び名                                                                                                    |
| パスワードを思い出すのに役立つ単語や語句を入力してください。<br>パスワードを間違えた場合に、入力したヒントが表示されます。                                                  |
| 友へ(凶)                                                                                                    |

[ライセンス条項をお読みになってください] 画面が表示されます。

## 9 マイクロソフトと東芝のライセンス条項の内容を確認し、それぞれの[ライセンス条項に同意します]の左にある のケリックする

ライセンス条項に同意しないと、セットアップを続行することはできず、Windowsやコン ピューターを使用することはできません。

表示されている条項文の続きを表示するには、画面の右側にある 🔻 ボタンをクリックします。

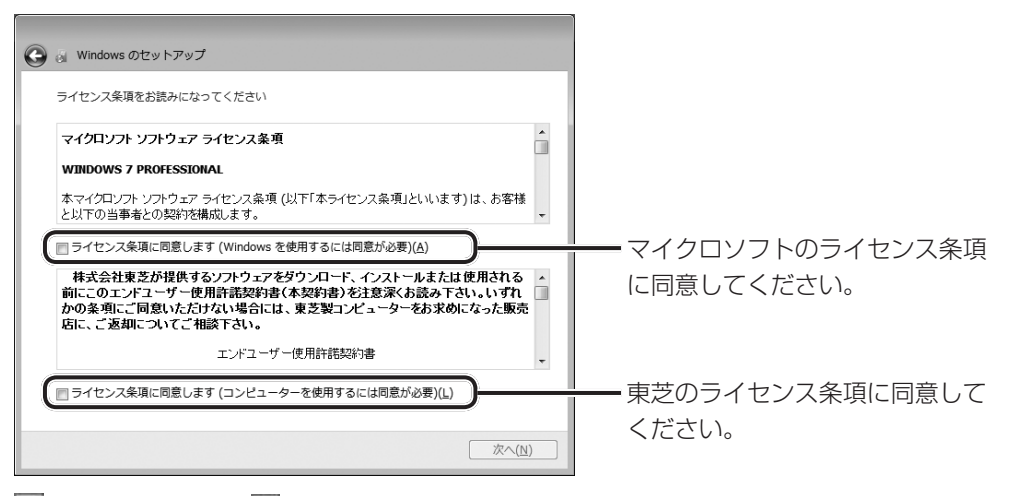

🔝 をクリックすると 📝 になります。

#### 10 [次へ] ボタンをクリックする

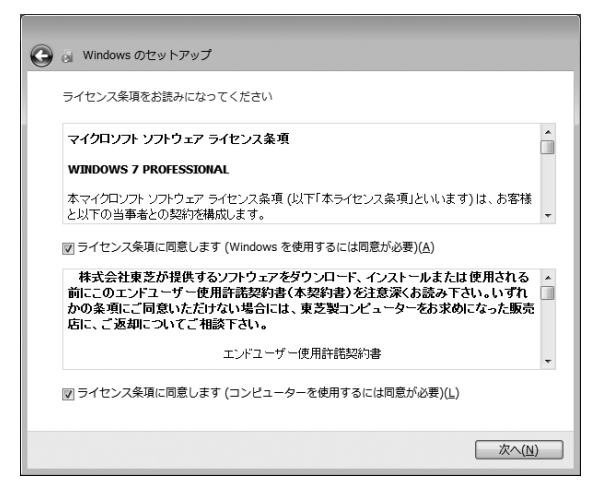

[コンピューターの保護とWindowsの機能の向上が自動的に行われるように設定してください] 画面が表示されます。

#### 11 [推奨設定を使用します] をクリックする

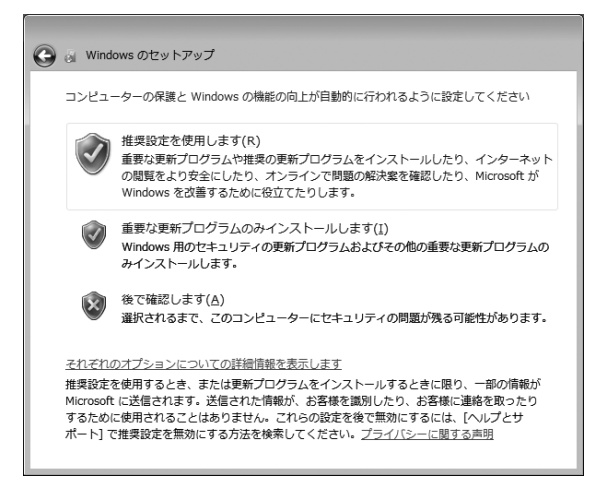

[日付と時刻の設定を確認します] 画面が表示されます。

#### 12 日付と時刻を確認する

コンピューターの内蔵時計の日付と時刻が合っているかどうか、確認します。合っていない 場合は、正しい内容に設定してください。

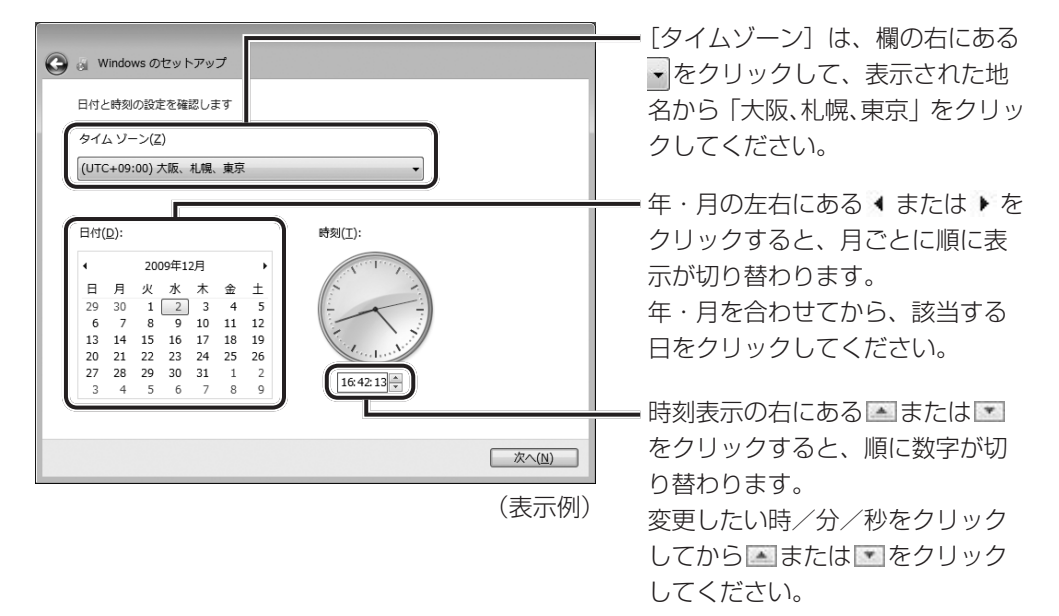

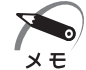

 ・日付と時刻が合っていないと、本製品に用意されているウイルスチェックソフトなどの使用 期限のあるアプリケーションでは、アプリケーションの設定後から適用される使用期限など が、正しく計測されないことがあります。そのため、この時点で、日付と時刻が合っている ことを必ず確認してください。

IP 日付と時刻の設定 Ⅰ Windows ヘルプとサポート」

・日付と時刻はWindowsセットアップ終了後に設定することもできます。

#### 13 [次へ] ボタンをクリックする

#### 14 ユーザーの設定が準備される

Windows セットアップが終了すると、コンピューター内にユーザーの設定が用意されます。 しばらくお待ちください。

Windowsが起動します。

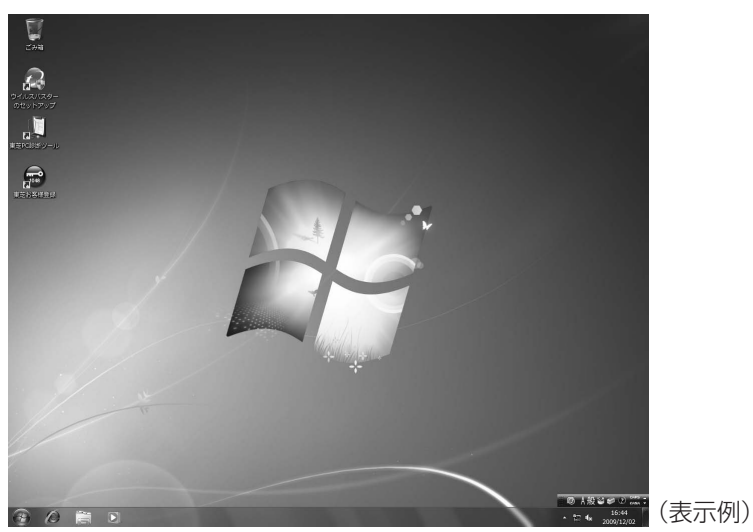

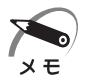

 ・しばらくマウスやキーボードを操作しないと、画面に表示される内容が見えなくなる場合が ありますが、故障ではありません。

もう1度表示するには、「Shift」キーを押すか、マウスを動かしてください。

Shift キーやマウスでは復帰せず、電源ランプ 🕛 が点滅または消灯している場合は、電源 スイッチを押してください。

・ヘッドホンや外部スピーカーなどを接続して本製品のサウンドを出力している場合、パソコンを起動するときに流れるWindowsの起動音がまれに途切れる場合がありますが、故障ではありません。

7

童

パソコンの準備

#### (● 日付と時刻の確認) 日付と時刻は、画面右下の〔通知領域〕に表示されています。正しく設定されているか どうか確認してください。 16:45 ៉ោ 🏎 2009/12/02 (表示例) 正しく設定されていない場合は、『Windowsヘルプとサポート』を確認して設定してく ださい。 Windows 7 でわからない操作があったとき Windows 7の使いかたについては、[スタート] ボタン ( 🚱 ) - [ヘルプとサポート] をクリックして、『Windowsヘルプとサポート』を参照してください。 Windows 7の最新情報やアップデートの情報は次のホームページから確認できます。 ● Windows 7 について URL: http://www.microsoft.com/japan/windows/default.mspx ● Windows 7のアップデート URL : http://windowsupdate.microsoft.com/

### 3 セットアップを終了したあとに

#### 🌑 ドメインに接続する

企業内など、ある1つにまとまったネットワークをドメインと呼びます。 ここでは、本製品をドメインに接続する設定方法を説明します。 ドメインのユーザー名やパスワードなど、詳しい設定方法がわからない場合はネット ワーク管理者にお問い合わせください。 本製品を複数のユーザーで使用している場合はAdministratorと呼ばれる管理者のユー ザーに切り替えてから設定を行ってください。

- (● ドメインの設定方法 )
- 1 [スタート] ボタン( 🚱 )- [コントロールパネル] をクリックする
- 2 [システムとセキュリティ] をクリックする
- 3 [システム] をクリックする
- **4** [システムの詳細設定] をクリックする [システムのプロパティ] 画面が表示されます。
- 5 [コンピューター名] タブで [変更] ボタンをクリックする
- 6 [ドメイン] の左にある ◎ をクリックしてから接続するドメインの名前を 入力し、[OK] ボタンをクリックする
- 7 ドメインの [ユーザー名] と [パスワード] を入力し、[OK] ボタンをクリックする
- 8 [OK] ボタンをクリックする
- 9 [OK] ボタンをクリックする パソコンを再起動してください。
7

童

パソコンの準備

### **④** ユーザー登録をする

パソコンやアプリケーションを使用するときは、自分が製品の正規の使用者(ユーザー)

であることを製品の製造元へ連絡します。これを「お客様登録」または「ユーザー登録」 といいます。

お客様登録は、パソコン本体、使用するアプリケーションごとに行い、方法はそれぞれ 異なります。

お客様登録を行わなくても、パソコンやアプリケーションを使用できますが、お問い合 わせをいただくときにお客様番号(「ユーザーID」など、名称は製品によって異なります) が必要な場合や、お客様登録をしているかたへは製品に関する大切な情報をお届けする 場合がありますので、使い始めるときに済ませておくことをおすすめします。

### )東芝ID(TID)お客様登録のおすすめ

東芝では、お客様へのサービス・サポートのご提供の充実をはかるために東芝ID(TID) のご登録をおすすめしております。

詳しくは、次のアドレス「東芝ID(TID)とは?」をご覧ください。

https://room1048.ip/onetoone/info/about tid.htm

### 登録方法

お客様の環境に応じて、登録方法を選択できます。

● 方法1 - 「東芝お客様登録」 アイコンからのご登録方法 インターネットに接続後、登録用のホームページに簡単にアクセスできます。

● 方法2 - インターネットからのご登録方法 インターネットに接続後、URLを入力して登録用のホームページにアクセスしてい ただきます。 登録用ホームページ:http://room1048.jp

商品の追加登録もできます。

ここでは、「方法1」を紹介します。

### (●[東芝お客様登録]アイコンからのご登録方法)

インターネット接続の設定やインターネットプロバイダーとの契約をしてある場合に、 本製品に添付のアプリケーションを利用して、TID登録を行う方法を説明します。イン ターネットに接続している間の通信料金やプロバイダー使用料などの費用はお客様負担 となりますので、あらかじめご了承ください。

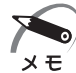

 インストールしているウイルスチェックソフトの設定によって、インターネット接続を確認 する画面が表示される場合があります。インターネット接続を許可する項目を選択し、操作 を進めてください。

初めて「Internet Explorer」を起動したときは、操作の途中で、検索ツールの利用を確認する画面が表示される場合があります。
 画面に従って操作してください。

### 1 デスクトップ上の [東芝お客様登録] アイコン ( 字) をダブルクリック する

[「お客様登録」のお願い] 画面が表示されます。 以降は、画面の指示に従って操作してください。

# 2

# 使い終わりと使いはじめ

本章では、パソコン本体の電源の切りかたと入れかたについて説明します。

| 1 | 使い終わったら   | 40 |
|---|-----------|----|
| 2 | 電源の入れかた   | 45 |
| 3 | 省電力機能について | 46 |

# **①** 使い終わったら

パソコンを使い終わったとき、電源を完全に切る「シャットダウン」を行ってください。 中断するときは、それまでの作業をメモリに保存して一時的に中断する「スリープ」が あります。

### \rm 1 電源を切る

長時間パソコンを使わないときは、スリープではなく電源を切ってください。 間違った操作を行うと、故障したり大切なデータを失うおそれがあります。

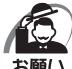

・電源スイッチで電源を切らないでください。作業中に電源スイッチで電源を切ると、故障や データ消失の原因になります。

なお、システムの異常などで強制的に電源を切りたい場合は、電源スイッチを4秒以上押し 続けると電源が切れます。その際、作成中のデータは消失する可能性があります。

- ・電源を切ったあと、もう1度電源を入れる場合は、5秒以上たってから入れてください。5 秒以上経過していない場合は、誤動作することがあります。
- ・アプリケーションが起動しているときは、作業中のデータを保存し、アプリケーションを終 了してから電源を切ってください。

「谷アプリケーションに付属の説明書」

- ・HDDアクセスランプ、ドライブのアクセスランプが消えていることを確認してください。
- ・電源を切ったあと、本体を移動する場合は、30秒以上たってから移動してください。電源切 断直後はハードディスクドライブ、ファンなどの駆動部分が完全に停止していません。電源 切断直後の移動は機器の故障の原因となります。

電源を切るには、次のように操作してください。

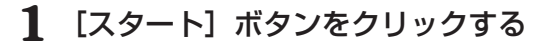

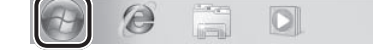

2 [シャットダウン] をクリックする

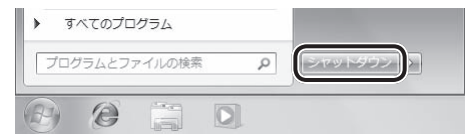

Windowsを終了したあと、パソコンの電源が自動的に切れます。

### f 3 ディスプレイなどの、本体に接続している周辺機器の電源を切る

### ■ 再起動

Windowsを終了したあと、すぐにもう1度起動することを「再起動」といいます。パ ソコンの設定を変えたときやパソコンがスムーズに動かなくなってしまったときなどに 行います。

再起動するには、次のように操作してください。

- ① [スタート] ボタン(🚱 )をクリックし、 💽 をクリックする
- ②表示されたメニューから [再起動] をクリックする

### 2 スリープにする

パソコンの使用を中断する場合は、パソコンを「スリープ」にしましょう。

スリープ機能を使うと、次に電源スイッチを押したときに素早く中断したときの状態を 再現することができます。

スリープには、通常のスリープのほかに「ハイブリッドスリープ」という機能もありま す。作業を中断している間に、停電などによって不意に電源が切断された場合は、通常 のスリープでは保存されていないデータは消失します。ハイブリッドスリープを有効に すると、データが保持されます。

☞ ハイブリッド スリープ 🖒 「本項-スリープ機能を強化する」

なお長時間使用しないときや、付属の説明書で電源を切る手順が記載されている場合(増設メモリの取り付け/取りはずしなど)は、スリープではなく、必ず電源を切ってください。 また、パソコンの使用を中断するには、「スリープ」のほかに「休止状態」があります。

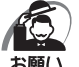

### )中断する前に

- ・スリープまたは休止状態を実行する前にデータを保存することを推奨します。
- ・スリープまたは休止状態を実行するときは、メディアへの書き込みが完全に終了していることを確認してください。

書き込み途中のデータがある状態でスリープまたは休止状態を実行したとき、データが正し く書き込まれないことがあります。メディアを取り出せる状態になっていれば書き込みは終 了しています。

・スリープ中に停電などによって不意に電源が切断された場合、メモリに保存してあったそれまでの作業が失われます。スリープを実行する前に作業中のデータを保存するかハイブリッドスリープを有効にしてください。

### 中断したときは

- ・スリープ中にメモリの取り付け/取りはずしを行わないでください。次回電源を入れたとき に、システムが起動しないことがあります。
- ・スリープ中や休止状態では、増設メモリの取り付け/取りはずしは行わないでください。保存されていないデータは消失します。また、感電、故障のおそれがあります。
- ・スリープまたは休止状態を利用しないときは、データを保存し、アプリケーションをすべて 終了させてから、電源を切ってください。保存されていないデータは消失します。

### 🔘 スリープの実行方法

1 [スタート] ボタンをクリックする

2 ■ボタンをクリックし①、表示されたメニューから【スリープ】をクリックする②

| <ul> <li>すべてのプログラム</li> </ul> | ヘルプとサポート<br>再起動(R) | <b>-</b> ① |
|-------------------------------|--------------------|------------|
| プログラムとファイルの検索  の              | スリーフ(5)<br>林正衣服(H) | -(2)       |
| 0 8 8 0                       |                    |            |

スリープ状態になります。

電源スイッチを押すと、中断したときの状態を再開します。

### 🔘 スリープ機能を強化する

Windows 7 には、通常のスリープのほかに「ハイブリッド スリープ」という機能が用 意されています。

パソコンの使用を中断したとき、それまでの作業をメモリに保存するスリープに対して、 ハイブリッド スリープはメモリとハードディスクの両方に保存します。

作業を中断している間に、停電などによって不意に電源が切断された場合は、通常のス リープでは保存されていないデータは消失します。ハイブリッド スリープを有効にして おくと、ハードディスクから作業内容を復元できます。

ハイブリッド スリープを有効にしている状態でスリープを実行すると、ハイブリッド スリープとして機能します。

ハイブリッド スリープを有効にするには、次の手順で設定してください。

### [スタート] ボタン ( ●) - [コントロールパネル] - [システムとセキュ リティ] をクリックする

### 2 [電源オプション] をクリックする

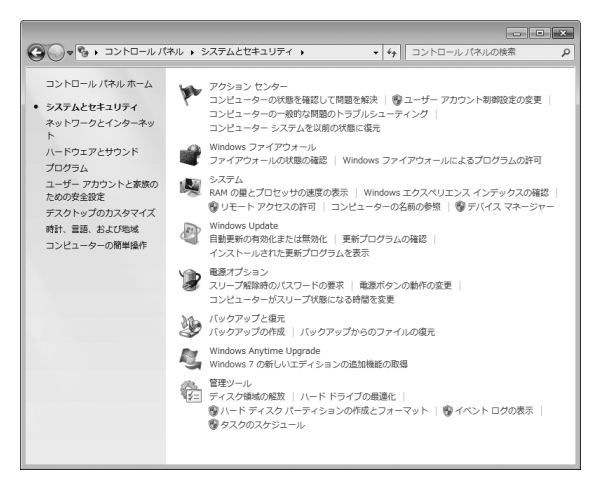

### 3 選択している電源プランの [プラン設定の変更] をクリックする

[プラン設定の変更]は、各電源プランの右端に表示されています。選択している電源プランの の[プラン設定の変更]をクリックしてください。

| ● ● ● ● ● × システムとセキ:                            | ユリティ → 電源オプション · 49 コントロール バネルの検索                                                                             |            |
|-------------------------------------------------|----------------------------------------------------------------------------------------------------|------------|
| コントロール パネル ホーム                                  | 電源プランの選択                                                                                                    |            |
| スリープ解除時のパスワード<br>保護<br>電源ボタンの動作の選択              | 電源プランによってコンピューターのパフォーマンスを最大にしたり、電力を飾りしたりできま<br>プランを運択してアクティブにするか、プランを運択してから電力設定を変更することでカス<br>ズしてください。電源プランの詳細 | ます。<br>タマイ |
| 電源プランの作成                                        | お気に入りのプラン                                                                                                    |            |
| <ul> <li>ディスプレイの電源を切る時  </li> </ul>             | <ul> <li>() パランス (提奨)</li> <li>プラン設定の3</li> </ul>                                                             | 変更         |
| 間の指定                                            | ハードウェアでサポートされている場合に、自動的にパフォーマンスと電力消費のバラン<br>を取ります。                                                            | ス          |
| <ul> <li>コンピューターがスリープ状<br/>態になる時間を変更</li> </ul> | ○ 首範力 ブラン設定の3                                                                                                 | 使更         |
|                                                 | 可能な限りコンピューターのパフォーマンスを低下させ、電力の消費を抑えます。                                                                         |            |
|                                                 | 追加のプランを表示します                                                                                                  | -6         |
|                                                 |                                                                                                    | 9          |
|                                                 |                                                                                                    |            |
|                                                 |                                                                                                    |            |
|                                                 |                                                                                                    |            |
|                                                 |                                                                                                    |            |
|                                                 |                                                                                                    |            |
|                                                 |                                                                                                    |            |
|                                                 |                                                                                                    |            |
| 関連項目                                            |                                                                                                    |            |
| 個人設定                                            |                                                                                                    |            |
| ユーザー アカウント                                      |                                                                                                    |            |

ハイブリッド スリープの設定は、電源プランごとに必要です。 [プラン設定の編集] 画面が表示されます。

# 4 【詳細な電源設定の変更】をクリックする

[詳細設定] 画面が表示されます。

### 5 [スリープ] をダブルクリックし①、表示された項目から [ハイブリッド ス リープを許可する] をダブルクリックする②

| ② 電源オプション ? ▼                                            | 1 |
|----------------------------------------------------------|---|
| 詳細設定                                                     |   |
| カスタマイズする電源プランを選択してから、お使いの<br>コンピューターで電源を管理する方法を選択してください。 |   |
| 現在利用できない設定の変更                                            |   |
| パランス [アクティブ]                                             |   |
| □ 復帰時のパスワードを必要とする                                        |   |
| 設定: はい                                                   |   |
| ■ ハードディスク                                                |   |
| ヨ デスクトップの背景の設定                                           |   |
| □ □イヤレス アダプターの設定                                         |   |
| □ スリープ                                                   |   |
| ALNO:244711 772                                          |   |
| ロ ハイブリッド スリープを許可する                                       | 2 |
| axxe: 117                                                |   |
| 回 次の時間が経過後休止状態にする                                        |   |
|                                                          |   |
| 既定のプランの復元( <u>R</u> )                                    |   |
| OK キャンセル 適用A                                             |   |

6 [設定] をクリック①- ▼ をクリック②- [オン] をクリックする③

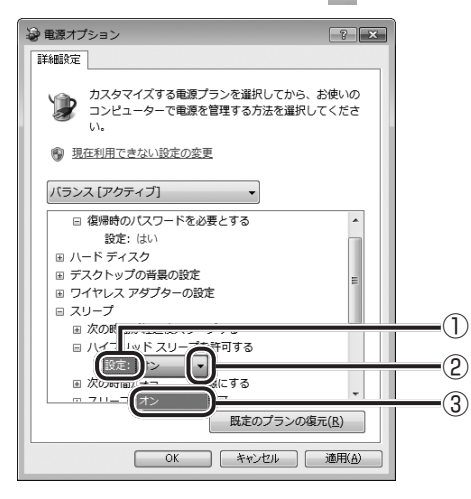

### **7** [OK] ボタンをクリックする

これでハイブリッドスリープを有効にする設定は完了です。 この状態でスリープを実行すると、ハイブリッドスリープとして機能します。

# 2) 電源の入れかた

ここでは、Windowsのセットアップを終えたあと、電源を入れる方法について説明します。

- 1 ディスプレイなど、接続している周辺機器の電源を入れる
- **2 本体前面の電源スイッチ () を押す** 電源ランプ () が点灯します。本製品は電源 ON

時、自動的にセルフテストを実行します。

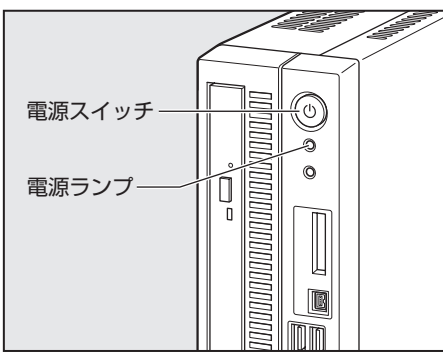

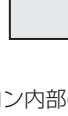

- XE
- ・パソコン本体が起動すると、自動的にパソコン内部のテストを行います。これをセルフテストといいます。セルフテストによって、エラーが発見される場合があります。 ☞ セルフテストでのエラーの対処方法について ↓ 「付録 3 エラーメッセージ」
- ・リカバリーDVD-ROMなどの起動可能なメディアをセットしたまま電源を入れると、ハード ディスクドライブからシステムが起動しません。 取り出してから、もう1度電源を入れてください。

# ③ 省電力機能について

### 1 省電力機能について

省電力機能とは、パソコンのシステム、ハードディスクドライブ、ディスプレイなどを 省電力モードにして消費電力を抑制する機能です。 省電力モード中は、次の状態になります。

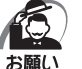

・省電力モードでも一定の電力を消費しています。長時間使用しない場合は、1度省電力状態 を解除してから Windows を終了してください。

| 省電力モード                | 本体の電源ランプ | システム/<br>アプリケーション |
|-----------------------|----------|-------------------|
| システムがスリープのとき          | 緑色に点滅    | 停止する              |
| ディスプレイが省電力モードのとき      | 緑色に点灯    | 停止しない             |
| ハードディスクドライブが省電力モードのとき | 緑色に点灯    | 停止しない             |
| 休止状態のとき               | 消灯       | 停止する              |

本製品にあらかじめインストールされているWindowsは、省電力機能を備えています。 設定されている情報に従って、省電力機能を作動させることができます。ここでは、本 製品とWindowsの省電力機能について簡単に紹介します。

### 2 省電力モードについて

本製品にある省電力モードとその動作は次のとおりです。

### 🔵 スリープ 🔵

本製品の消費電力を抑制します。通常モードへの復帰は、多少時間がかかります。また、 ネットワークに接続していない場合は時間がかかることがあります。

スリープについては、「本章 1 使い終わったら」もあわせてご覧ください。

スリープはBIOS セットアップの [POWER] メニューの [Suspend mode] で、次のように設定を切り替えることができます。

 ・[S1 (POS)] (Power On Suspend)......ハードディスクドライブ、ディスプレイ、 USB対応機器、i.LINK (IEEE1394)対 応機器などのデバイスの動作を停止します。

 ・[S3 (STR)] (Suspend To RAM) ......メモリ以外のほとんどのデバイスへの電源 供給を停止します。

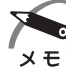

 ・工場出荷時はBIOSセットアップの[POWER]メニューの[Suspend mode]で[S3 (STR)]に設定されています。[S3 (STR)]は消費電力を抑えることができますが、接続 しているUSB対応機器、i.LINK(IEEE1394)対応機器によっては正常にスリープに移行 しない、またはスリープから通常モードに復帰しない場合があります。動作に問題が生じる 場合は、[Suspend mode]を[S1 (POS)]に切り替えてください。それでも動作に問題 が生じる場合は、省電力機能を使用しない設定に変更してください。

ICP BIOSセットアップについて L [7章 BIOSセットアップ]

### ● 休止状態

本製品の消費電力を最小限に抑制します。休止状態に移行する直前の状態をハードディ スクに保存します。通常モードへ復帰するとき、休止状態に移行する直前の状態を再現 します。通常モードへの復帰は、多少時間がかかります。 休止状態については、「本章 1 使い終わったら」もあわせてご覧ください。

休止状態に移行させるには、あらかじめ設定が必要です。

### () デバイスの動作について)

システムが省電力モードに移行すると、デバイスの動作は次のようになります。

| ディスプレイ                | 画面表示が消えます。     |
|-----------------------|----------------|
| ハードディスクドライブ           | モーターの回転を停止します。 |
| LAN接続<br>(ネットワークへの接続) | 切断します。         |
| USB対応機器               | 停止します。         |
| i.LINK(IEEE1394)対応機器  | 停止します。         |

メモ

 ・ 3Dスクリーンセーバーなど、比較的高い負荷でプロセッサを使用するスクリーンセーバー を選択した場合、システムが使用中と判断されるため、「電源オプション」で設定した時間を 経過しても省電力モードに移行しない場合があります。

### 3 省電力モードへの移行

設定された時間内にマウスまたはキーボードでの操作がない場合、自動的に省電力モードに移行します。

省電力モードに移行するまでの時間の設定方法は、次のとおりです。

### 🌑 システムの省電力モード

Windows 7の省電力モードには、スリープと休止状態があります。

() スリープ

- ┃ [コントロールパネル] を開き、[システムとセキュリティ] をクリックする
- 2 [電源オプション] のカテゴリの [コンピューターがスリープ状態になる時間を変更] をクリックする
- 3 [コンピューターをスリープ状態にする] で時間を選択する 初期値は [15分後] です。 スリープにしない場合は、[なし] を選択してください。

### 4 [変更の保存] ボタンをクリックする

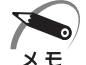

・システムをスリープにすると、LAN接続は切断され、接続しているUSB対応機器、i.LINK (IEEE1394)対応機器の動作は停止します。

手動でシステムをスリープに移行させることもできます。 操作方法は次のとおりです。

- [スタート] メニューからの実行
   ① [スタート] ボタン (●) をクリックする
   ② をクリックし、表示されたメニューから [スリープ] をクリックする
   ◎ 「本章 1 使い終わったら」
- 電源スイッチを短く押すことによってスリープに移行することができます。
   電源スイッチを4秒以上押すと電源が切れ、作成中のデータが消失するおそれがありますので、電源スイッチは短く押してください。
   なお、この機能を有効にするには次のように設定されている必要があります。
   ①[コントロールパネル]を開き、[システムとセキュリティ]をクリックする
   ②[電源オプション]のカテゴリの[電源ボタンの動作の変更]をクリックする
   ③[電源ボタンを押したときの動作]で[スリープ状態]を選択する 初期値は[スリープ状態]です。
   ④[変更の保存] ボタンをクリックする

🌑 休止状態

- ┃ [コントロールパネル] を開き、[システムとセキュリティ] をクリックする
- 2 [電源オプション] のカテゴリの [コンピューターがスリープ状態になる時間を変更] をクリックする
- 3 [詳細な電源設定の変更] をクリックする
- 4 [詳細設定] タブで [スリープ] をダブルクリックし、表示された項目から [次 の時間が経過後休止状態にする] をダブルクリックする
- 5 [設定] をクリックし、 ▲ で時間を設定する 初期値は [なし] です。 休止状態を使用しない場合は、[なし] を選択してください。
- **6** [OK] ボタンをクリックする

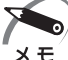

・システムを休止状態にすると、LAN接続は切断され、接続しているUSB対応機器、i.LINK
 (IEEE1394)対応機器の動作は停止します。

手動でシステムを休止状態に移行させることもできます。 操作方法は次のとおりです。

2 <sup>章</sup>

使い終わりと使いはじめ

- [スタート] メニューからの実行

   [スタート] ボタン () をクリックする
   ② をクリックし、表示されたメニューから [休止状態] をクリックする ハイブリッド スリープが有効に設定されている場合、メニューに [休止状態] が 表示されないため、[スタート] メニューからは実行できません。

   電源スイッチを短く押す

   電源スイッチを短く押すと電源が切れ、作成中のデータが消失するおそれがあり ますので、電源スイッチは短く押してください。
   なお、この機能を有効にするには次のように設定されている必要があります。
   [コントロールパネル]を開き、[システムとセキュリティ] をクリックする
   [電源オプション] のカテゴリの [電源ボタンの動作の変更] をクリックする
   [電源ボタンを押したときの動作] で [休止状態] を選択する 初期値は [スリープ状態] です。
  - ④ [変更の保存] ボタンをクリックする

### ● ディスプレイの省電力モード

- 1 [コントロールパネル]を開き、[システムとセキュリティ] をクリックする
- 2 [電源オプション] のカテゴリの [コンピューターがスリープ状態になる時間を変更] をクリックする
- 3 [ディスプレイの電源を切る] で時間を選択する 初期値は[10分]です。 省電力モードを使用しない場合は、[なし]を選択してください。
- 4 [変更の保存] ボタンをクリックする

### 🌑 ハードディスクドライブの省電力モード

- 1 [コントロールパネル]を開き、[システムとセキュリティ]をクリックする
- 2 [電源オプション] のカテゴリの [コンピューターがスリープ状態になる時間を変更] をクリックする
- 3 [詳細な電源設定の変更] をクリックする
- 4 [詳細設定] タブで [ハードディスク] をダブルクリックし、表示された項目 から [次の時間が経過後ハードディスクの電源を切る] をダブルクリックする
- 5 [設定] をクリックし、 ▲ で時間を設定する 初期値は [なし] です。 省電カモードを使用しない場合は、 [なし] を選択してください。
- **6** [OK] ボタンをクリックする

### 4 省電力モードからの復帰

### 🔘 スリープからの復帰

システムのスリープから復帰するには、電源スイッチを短く押してください。

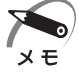

- ・BIOSセットアップの [POWER] メニューの [Suspend mode] が [S1 (POS)] に設 定されているときは、上記のほかに、キーボード入力またはマウスを動かすことによってス リープから復帰することもできます。
  - ・BIOS セットアップの [POWER] メニューの [PS2 Keyboard Wakeup From S3] が [Enabled] に設定されているときは、上記のほかに、キーボード入力することによってスリー プから復帰することもできます。

### 🌑 休止状態からの復帰

休止状態から復帰するには、電源スイッチを押してください。

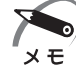

・BIOS セットアップの [POWER] メニューの [PS2 Keyboard Wakeup From S4/S5] が [Enabled] に設定されているときは、上記のほかに、キーボード入力することによって 休止状態から復帰することもできます。

### 🌑 ディスプレイの省電力モードからの復帰

ディスプレイの省電力モードから復帰するには、次の操作を行ってください。

- ●キーボード入力をする
- ●マウスを動かす

### 🌑 ハードディスクの省電力モードからの復帰

ハードディスクの省電力モードからは、ハードディスクへアクセスすることで、自動的 に復帰します。 ハードウェアについて

3

本章ではパソコン本体の機能と、周辺機器、 増設メモリなどを取り付ける方法について説明します。 注意事項を守り、正しく取り扱ってください。

| 1 | キーボード                | 52 |
|---|----------------------|----|
| 2 | ドライブ                 | 54 |
| 3 | i.LINK(IEEE1394)対応機器 | 65 |
| 4 | ブリッジメディアスロット         | 67 |
| 5 | 機器の拡張を行うときは          | 70 |
| 6 | 本体カバーの取りはずし/取り付け     | 72 |
| 7 | 増設メモリ                | 76 |

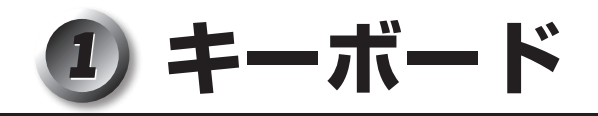

本製品のキーボードは、106日本語(A01)キーボード(Ctrl+英数)にWindows をより便利に使うウィンドウズキー、アプリケーションキーを追加した109Aキーボー ドです。

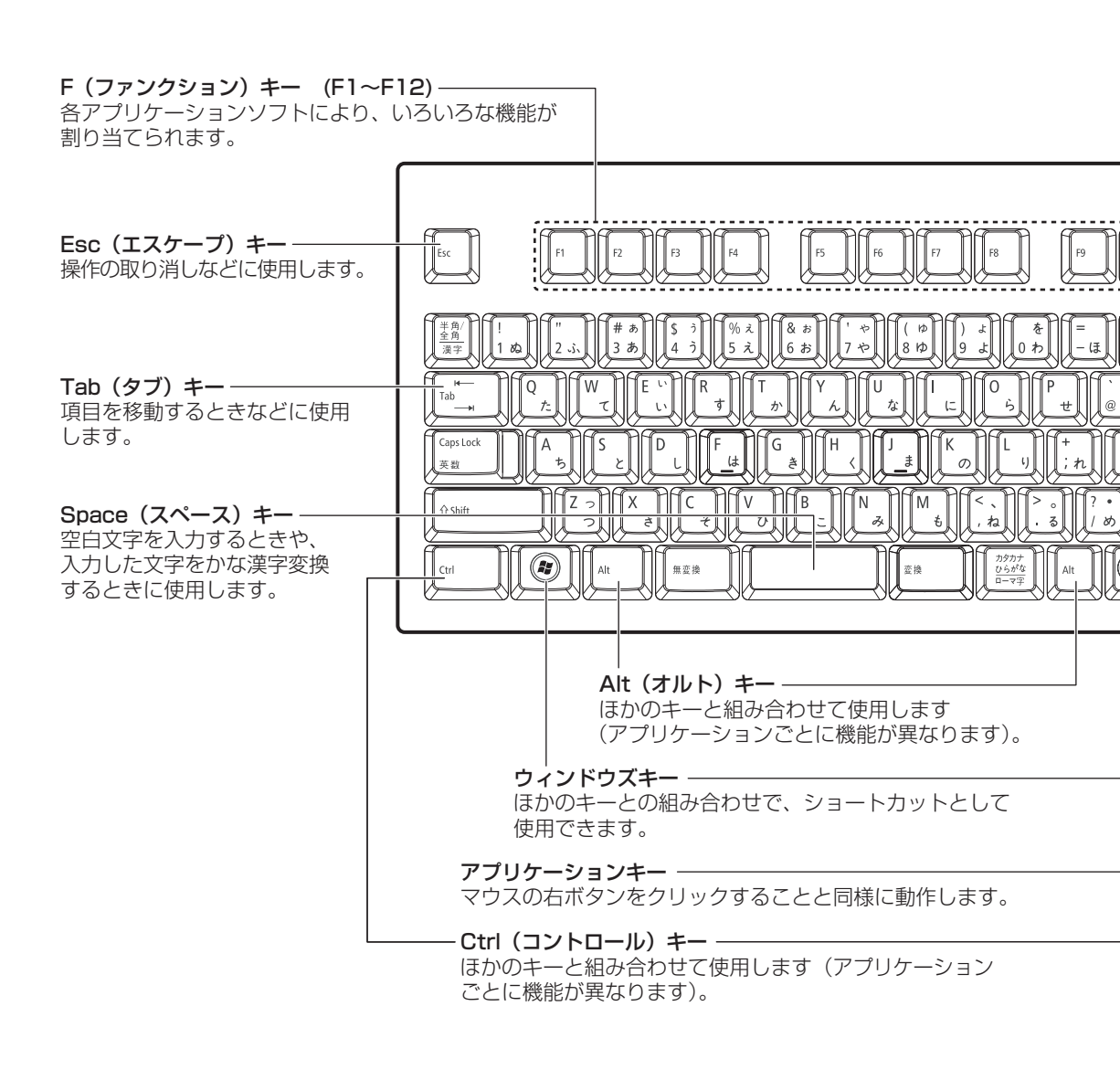

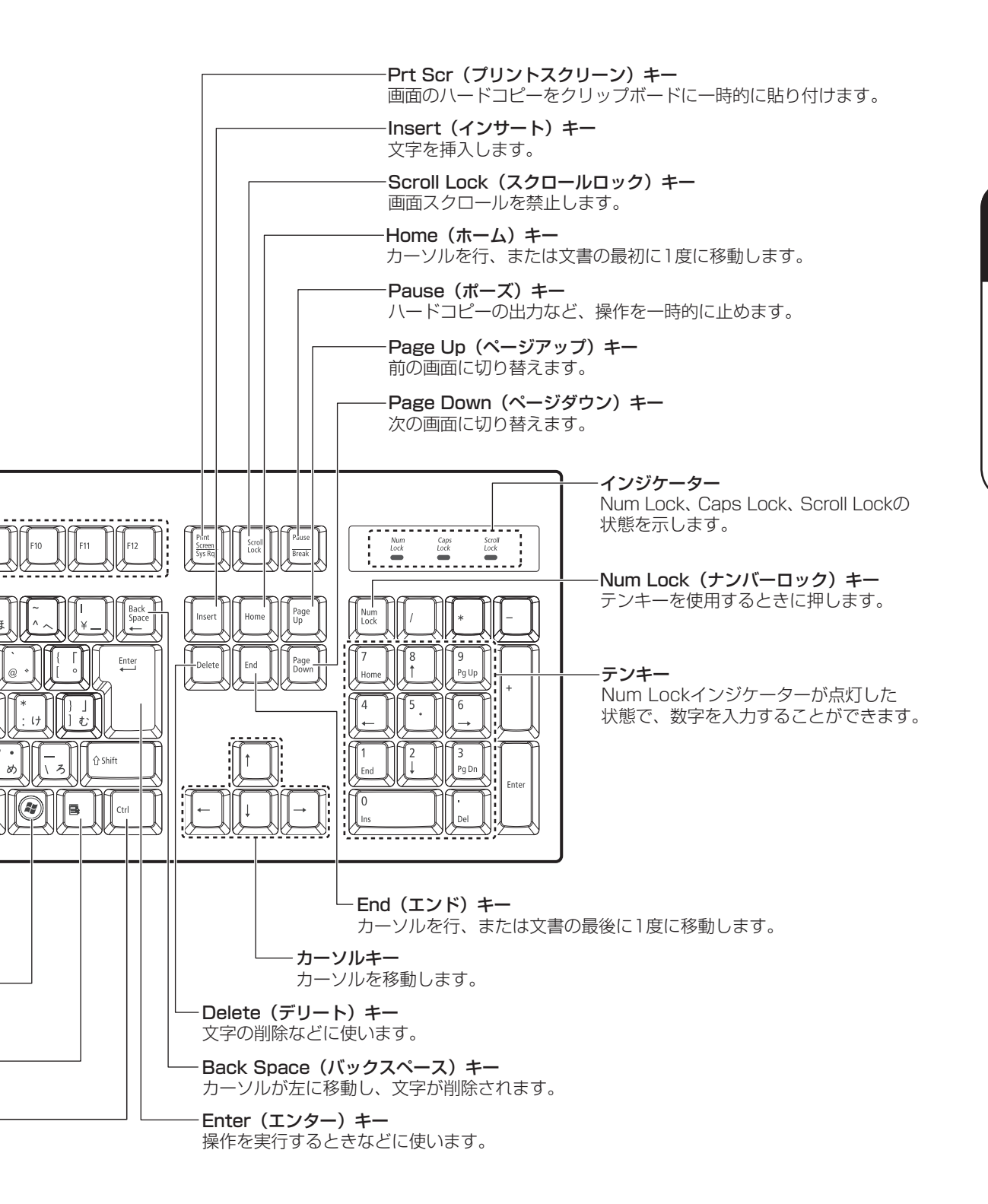

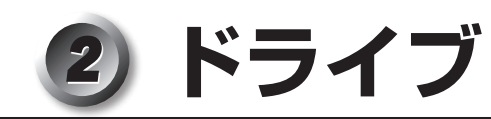

本製品には DVD-ROM ドライブまたは DVD スーパーマルチドライブのいずれかが 1 台 内蔵されています。

内蔵されているドライブの種類は、ご購入のモデルにより、異なります。

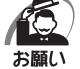

・ドライブを使用しないときは、必ずCD/DVDを取り出しておいてください。
 ・市販のレンズクリーナは使用しないでください。ドライブの故障の原因となります。

● DVD-ROM ドライブ DVD-ROM、CD-ROMの読み出し機能を搭載したドライブです。

● DVD スーパーマルチドライブ

DVD-RAM、DVD-RW、DVD-R<sup>\*1</sup>、DVD+RW、DVD+R<sup>\*2</sup>、CD-RW、CD-Rの 読み出し/書き込み機能と、DVD-ROM、CD-ROMの読み出し機能を搭載したドラ イブです。

- \* 1 本書では、「DVD-R」と記載している場合、特に書き分けてある場合を除き、DVD-R DL (Dual Layer DVD-R) を含みます。
- \*2 本書では、「DVD+R」と記載してある場合、特に書き分けのある場合を除き、DVD+R DL (DVD+R Double Layer)を含みます。

● 各部の名称と機能 )

ドライブ部分拡大図(本体正面)

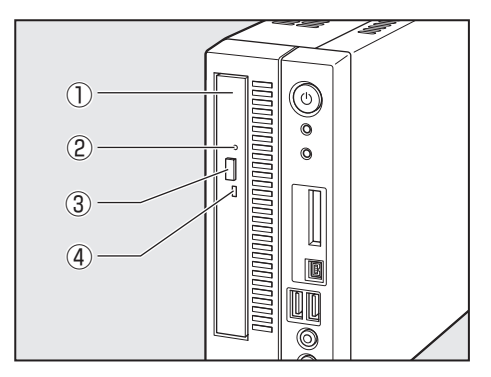

①ディスクトレイ CD/DVDをセットする部分です。

②イジェクトホール 故障などで電源が入らない場合、先の細 い丈夫なもの(クリップを伸ばしたもの など)で押してディスクを強制的に出し ます。

通常は使用しません。

③ イジェクトボタン ディスクトレイの出し入れのときに押し ます。

④アクセスランプ

CD/DVDへのアクセスが行われているときに、緑色に点灯します。

### )使用できるCD

本製品では12cm、8cmのCDを使用できます。読み出しできるCDは、次の種類です。 ① 音楽CD

- ②フォトCD
- ③ CD-ROM

使用するシステムに適合するISO9660フォーマットのもの

- ④ CD エクストラ
- ⑤ CD-R

6 CD-RW

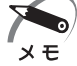

・ISO9660フォーマットとは、パソコンのシステム(OS)や機種が異なっていても共通に利用することができるCD-ROMのフォーマットであり、ISO(国際標準化機構)が1988年に定めました。

DVDスーパーマルチモデルで書き込みできるCDは、次の種類です。

1) CD-R

書き込みは1回限りです。書き込まれたデータの削除・変更はできません。 CD-Rの書き込み速度は最大24倍速です。24倍速で書き込むためには24倍速書き 込みに対応したCD-Rメディアをご使用ください。

2 CD-RW

CD-RWの書き込み速度は使用するメディアによって異なります。マルチスピード CD-RWメディアを使用した場合は最大4倍速です。High Speed CD-RW対応メ ディアを使用した場合は最大10倍速です。Ultra Speed CD-RW対応メディアを使 用した場合は、最大24倍速です。

Ultra Speed+CD-RWメディアは使用できません。使用した場合、データは保証できません。

### ● CD-RW、CD-Rについて/CD-RW、CD-Rの使用推奨メーカー」

● CD-RW、CD-R に書き込む際には、次のメーカーのメディアを使用することを推奨 します。

CD-RW (マルチスピード、High Speed): 三菱化学メディア(株)、(株) リコー CD-RW (Ultra Speed): 三菱化学メディア(株)

CD-R:太陽誘電(株)、三菱化学メディア(株)、日立マクセル(株)

これらのメーカー以外のメディアを使用すると、うまく書き込みができない場合があ ります。

- CD-Rに書き込んだデータの消去はできません。
- CD-RW メディアは書き換え可能なメディアですが、「TOSHIBA Disc Creator」で 書き込んだファイルを変更したり、削除したりすることはできません。ファイルの変 更・削除が必要な場合は、まずCD-RW メディアの消去を行い、改めて必要なファイ ルだけを書き込んでください。
- CD-RWの消去されたデータを復元することはできません。消去の際は、メディアの 内容を十分に確認してから行ってください。

- ●書き込み可能なドライブが複数台接続されている際には、書き込み・消去するメディ アをセットしたドライブを間違えないよう十分に注意してください。
- ハードディスクに不良セクターがあると書き込みに失敗するおそれがあります。定期 的に「エラーチェック」でクラスターのチェックを行うことをおすすめします。

●ドライブの構造上、メディアの傷、汚れ、ホコリ、チリなどにより読み出し/書き込みができなくなる場合があります。 データなどを書き込む際は、メディアの状態をよくご確認ください。

### 🌑 使用できるDVD

本製品では、次の種類のDVDが読み出しできます。 また、DVD-ROMモデルで読み出すためには、ディスクがクローズされている(データ が書き込めない状態になっている)必要があります。 ① DVD-ROM ② DVD-Video(映像再生用です。映画などが収録されています) ③ DVD-RW ④ DVD-R ⑤ DVD-R DL ⑥ DVD-R DL ⑥ DVD+RW ⑦ DVD+R DL ⑨ DVD+R DL ⑨ DVD+R AM

DVDスーパーマルチモデルでは、DVDに書き込むことができます。

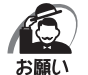

本製品のDVDスーパーマルチドライブでは、次のメディアが使用できます。

・書き込み8倍速までのDVD-R/DVD+Rメディア

- ・書き込み6倍速までのDVD-R DL/DVD+R DLメディア
- ・書き換え6倍速までのDVD-RWメディア

・書き換え8倍速までのDVD+RWメディア

・書き換え5倍速までのDVD-RAMメディア

これらより速い書き込み倍速に対応したメディアを使用することはできません。

① DVD-R、DVD-R DL

書き込みは1回限りです。書き込まれたデータの削除・変更はできません。 DVD-Rは、DVD-R for General Ver2.0規格に準拠したメディアを使用してください。

DVD-R DLとは、DVD-Rの記録層を2つにして、片面に2層分の記録が可能な規格のことです。既存の1層のDVD-Rメディアの記録容量4.7GBの約1.8倍となる、8.5GB分の記録容量を実現します。たとえば、MPEG2の5Mbpsの映像データで、1層のDVD-Rメディアが約2時間分ならDVD-R DLメディアは約3.6時間分の記録が可能になります。ただし、Format1対応のため追記ができません。1層のDVD-Rメディアに収まる容量のデータを保存する場合は、追記できるDVD-Rを使用することをおすすめします。

奆

ハードウェアについて

2 DVD-RW

DVD-RWは、DVD-RW Ver1.1または1.2規格に準拠したメディアを使用してください。

③ DVD+R、DVD+R DL

DVD+R DLとは、DVD+Rの記録層を2つにして、片面に2層分の記録が可能な規格のことです。

既存の1層のDVD+Rメディアの記録容量4.7GBの約1.8倍となる、8.5GB分の記録容量を実現します。たとえば、MPEG2の5Mbpsの映像データで、1層の DVD+Rメディアが約2時間分ならDVD+R DLメディアは約3.6時間分の記録が可 能になります。

OVD+RW

⑤ DVD-RAM

DVD-RAMは、DVD-RAM Ver2.0、2.1 または2.2 規格に準拠したメディアを使用してください。

### 🌑 DVD-RAMの種類

DVD-RAMにはいくつかの種類があります。本製品で使用できるDVD-RAMは次のとおりです。

カートリッジタイプのメディアは、カートリッジから取り出してドライブにセットして ください。両面ディスクで、読み出しする面を変更するときは、1度ドライブからメディ アを取り出し、裏返してセットし直してください。

| DVD-RAMの種類(4.7GB/9.4GB) | 本製品の対応     |
|-------------------------|------------|
| カートリッジなし                | $\bigcirc$ |
| カートリッジタイプ(取り出し不可)       | ×          |
| カートリッジタイプ(取り出し可能)       | 0          |

○:使用できる ×:使用できない

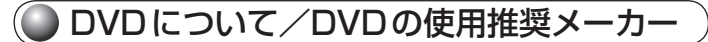

- \* DVDスーパーマルチモデルのみ
- DVD-RAM、DVD-RW、DVD-R、DVD+RW、DVD+R に書き込む際には、次のメー カーのメディアを使用することを推奨します。
  - DVD-RAM :パナソニック(株)、日立マクセル(株)
  - DVD-RW :日本ビクター(株)、三菱化学メディア(株)
  - DVD-R :太陽誘電(株)、三菱化学メディア(株)、日立マクセル(株)、TDK(株)
  - DVD-R DL : 三菱化学メディア(株)
  - DVD+RW :三菱化学メディア(株)、(株)リコー
  - DVD+R: 太陽誘電(株)、日立マクセル(株)、三菱化学メディア(株)、<br/>(株)リコー

DVD+R DL: 三菱化学メディア(株)

これらのメーカー以外のメディアを使用すると、うまく書き込みができない場合があ ります。

- DVD-R、DVD+Rに書き込んだデータの消去はできません。
- DVD-RW、DVD+RWメディアは書き換え可能なメディアですが、「TOSHIBA Disc Creator」で書き込んだファイルを変更したり、削除したりすることはできま せん。ファイルの変更・削除が必要な場合は、まずDVD-RW、DVD+RWメディア の消去を行い、改めて必要なファイルだけを書き込んでください。
- DVD-RW、DVD+RWの消去されたデータを復元することはできません。消去の際は、 メディアの内容を十分に確認してから行ってください。
- ●書き込み可能なドライブが複数台接続されているときには、書き込み・消去するメディ アをセットしたドライブを間違えないよう十分に注意してください。
- DVD-RAM、DVD-RW、DVD-R、DVD+RW、DVD+Rへの書き込みでは、ファイ ルの管理領域なども必要になるため、メディアに記載された容量分のデータを書き込 めない場合があります。
- DVD-RW、DVD-Rへの書き込みでは、DVDの規格に準拠するため、書き込むデー タのサイズが約1GBに満たない場合にはダミーのデータを加えて、最小1GBのデー タに編集して書き込みます。このため、実際に書き込もうとしたデータが少ないにも かかわらず、書き込み完了までに時間がかかることがあります。
- ハードディスクに不良セクターがあると書き込みに失敗するおそれがあります。定期 的に「エラーチェック」でクラスターのチェックを行うことをおすすめします。
- ドライブの構造上、メディアの傷、汚れ、ホコリ、チリなどにより読み出し/書き 込みができなくなる場合があります。DVD-RAM、DVD-RW、DVD-R、DVD+RW、 DVD+Rにデータなどを書き込むときは、メディアの状態をよくご確認ください。
- DVD-RAMをドライブにセットしたとき、システムがDVD-RAMを認識するまでに 多少時間がかかります。

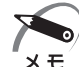

- 市販のDVD-Rには業務用メディア(for Authoring)と一般用メディア(for General)が あります。業務用メディアはパソコンのドライブでは書き込みを行うことができません。
   一般用メディア(for General)を使用してください。
  - 市販のDVD-RAM、DVD-RW、DVD-R、DVD+RW、DVD+Rには「for Data」と「for Video」の2種類があります。映像を保存する場合や家庭用DVDビデオレコーダーとの互換 性を重視する場合は「for Video」を使用してください。
  - ・作成したDVDは、一部の家庭用DVDビデオレコーダーやパソコンでは再生できないことも あります。また、作成したDVD+R DLメディアを再生するときは、DVD+R DLメディア の読み取りに対応している機器を使用してください。DVD-R DLメディアを再生するときは、 DVD-R DLメディアの読み取りに対応している機器を使用してください。

### CD/DVDに書き込む

詳しい使用方法はアプリケーションのヘルプをご覧ください。

CD/DVDに書き込みを行うときは、市販のライティングソフトウェアは使用しないで ください。

CD/DVDに書き込みを行うときは、次のご注意をよくお読みのうえご使用ください。 守らずにご使用になると、書き込みに失敗するおそれがあります。また、ドライブへの ショックなど本体異常や、メディアの状態などによっては処理が正常に行えず、書き込 みに失敗することがあります。

本製品に内蔵されているDVDスーパーマルチドライブには書き込みエラーを防ぐバッファーアンダーランエラー防止機能が搭載されていますが、電源切断やドライブへのショックなどの本体異常や、記録メディアの状態などによっては、処理が正常に行えず、エラーとなる場合があります。

書き込みに失敗したCD/DVDの損害については、当社はいっさいその責任を負いません。

また、記憶内容の変化・消失など、CD/DVDに保存した内容の損害および内容の損失・ 消失により生じる経済的損害といった派生的損害については、当社はいっさいその責任 を負いませんので、あらかじめご了承ください。

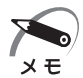

 CD-R、DVD-R、DVD+Rに書き込みできるのは1回限りです。書き込みに失敗したCD-R、 DVD-R、DVD+Rは再利用できませんが、CD-RW、DVD-RW、DVD+RWは消去すると再 利用できます。

- 🌑 書き込む前に 🕽
  - CD/DVD に書き込むときには、それぞれの書き込み速度に対応したメディアを使用してください。DVD-RW、DVD-R、DVD+RW、DVD+Rに書き込むときには、それぞれの規格に準拠したメディアを使用してください。また、推奨するメーカーのメディアを使用してください。
  - ●書き込みを行うときは、本製品の省電力機能が働かないようにしてください。また、 スリープ、休止状態、シャットダウンまたは再起動を実行しないでください。
     № 省電力機能について ↓ 「2章3省電力機能について」
  - ●次に示すような、ライティングソフトウェア以外のソフトウェアは終了させてください。
     ・スクリーンセーバー
    - ・ウイルスチェックソフト
    - ・ディスクのアクセスを高速化する常駐型ユーティリティ
    - ・モデムなどの通信アプリケーション など
    - ソフトウェアによっては、動作の不安定やデータの破損の原因となります。
  - ●LANを経由する場合は、データをいったん本製品の内蔵ハードディスクドライブに 保存してから書き込みを行ってください。
  - SDメモリカード、USB接続のハードディスクドライブなど、本製品の内蔵ハードディ スクドライブ以外の記憶装置にあるデータを書き込むときは、データをいったん本製 品の内蔵ハードディスクドライブに保存してから書き込みを行ってください。

3

- ●「TOSHIBA Disc Creator」は、パケットライト形式での記録機能は備えていません。
- 「TOSHIBA Disc Creator」を使用してDVD-RAMにデータを書き込むことはできません。
- ●本製品に付属している「TOSHIBA Disc Creator」を使用してDVD-Video、DVD-Audioを作成することはできません。
- ●書き込み可能なDVDをバックアップする場合は、同じ種類の書き込み可能なDVD メディアでないとバックアップできない場合があります。詳細は「TOSHIBA Disc Creator」のヘルプを参照してください。
- ●「TOSHIBA Disc Creator」を使用して著作権保護されている DVD-Video のバッ クアップを作成しても、作成されたメディアで映像を再生することはできません。
- ●「TOSHIBA Disc Creator」を使用してCD-ROM、CD-R、CD-RWからDVD-RW、 DVD-R、DVD+RW、DVD+Rにバックアップを作成することはできません。
- ●「TOSHIBA Disc Creator」を使用してDVD-ROM、DVD-Video、DVD-RW、 DVD-R、DVD+RW、DVD+R からCD-R、CD-RWへバックアップを作成すること はできません。
- ●「TOSHIBA Disc Creator」を使用して、ほかのソフトウェアや、家庭用DVDビデ オレコーダーで作成したDVD-RW、DVD-R、DVD+RW、DVD+Rのバックアップ を作成できないことがあります。

### 🌑 書き込み/削除を行うときは

- マウスを動かす、ウィンドウを開く、ユーザーを切り替える、画面の解像度や色数の 変更など、パソコン本体の操作を行わないでください。
- パソコン本体に衝撃や振動を与えないでください。
- 周辺機器の取り付け/取りはずしを行わないでください。
- パソコン本体から携帯電話、およびほかの無線通信装置を離してください。
- 重要なデータについては、データ書き込み終了後、必ずデータが正しく書き込まれた ことを確認してください。
- ●「TOSHIBA Disc Creator」では、データが正常に書き込まれたことを確認(簡易 チェック)するように設定されています。
  - 次の手順で確認できます。
  - ① [スタート] ボタン (
     ⑦ [スタート] ボタン (
     ⑦ [Disc Creator] をクリックする
    - 「TOSHIBA Disc Creator」の [Startup Menu] 画面が表示されます。
  - [データCD/DVD作成]をクリックする
  - ③ メインウインドウで [設定] をクリックし、[書き込み設定] [データCD/DVD 設定] をクリックする
    - [データCD/DVD設定] 画面が表示されます。
  - ④ [データチェック] で [書き込み後にデータをチェックする] がチェックされているか確認する
     「簡易チェック] と [詳細チェック] を選択することができます。

3

奆

ハードウェアについて

### ) DVD-Videoを見る

本製品でDVD-Videoを再生する際は、「InterVideo WinDVD」を使用してください。 初めて使用するときは、[スタート] ボタン ( ) - [すべてのプログラム] - [アプリケー ションの再インストール] をクリックし、表示される画面に従ってインストールしてく ださい。

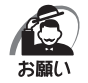

- ・DVD-Videoの再生には、「InterVideo WinDVD」を使用してください。
- 「Windows Media Player」やその他市販ソフトを使用してDVD-Videoを再生すると、表示が乱れたり、再生できない場合があります。このようなときは、「InterVideo WinDVD」を起動し、DVD-Videoを再生してください。
- DVD-Video 再生ソフト「InterVideo WinDVD」は、Video CD、Audio CD、MP3の再 生はサポートしていません。
- ・使用するDVDディスクのタイトルによっては、コマ落ちする場合があります。
- · Regionコードは4回まで変更することができますが、通常は出荷時のままご利用ください。 出荷時の状態では、DVD-Videoの再生はRegionコード「2」、「ALL」のものをご使用ください。
- ・DVD-Videoを再生する前に、ほかのアプリケーションを終了させてください。また、再生中にはほかのアプリケーションを起動させたり、不要な操作は行わないでください。 再生中に、常駐しているプログラムの画面やアイコンなどがちらつく場合は、「InterVideoWinDVD」を最大表示にしてください。
- ・家庭用DVDレコーダーで録画した、ファイナライズされていないDVDはパソコンで再生で きない場合があります。
  - その他の注意については、「Readme」に記載しています。

### 🌑 DVD-RAMを使うときは

ここでは、DVDスーパーマルチモデルでDVD-RAMに書き込みをする前に必要な操作 について説明します。

新品のDVD-RAMは、使用する目的に合わせて「フォーマット」という作業が必要です。 フォーマットとは、DVD-RAMにデータの管理情報(ファイルシステム)を記録し、 DVD-RAMを使えるようにすることです。

フォーマットされていないDVD-RAMは、フォーマットしてから使用してください。

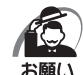

・フォーマットを行うと、そのDVD-RAMに保存されている情報はすべて消去されます。一度 使用したDVD-RAMをフォーマットする場合は注意してください。

### 🔘 ファイルシステム

DVD-RAMをフォーマットするときにファイルシステムを選択します。 ファイルシステムは、書き込むデータの種類や書き込み後のメディアを使用する機器に 応じて選択します。また、映像データを書き込むときは、書き込み用のアプリケーショ ンによって指定されている場合があります。

選択できるファイルシステムは「UDF2.5」「UDF2.01」「UDF2.0」「UDF1.5」 「UDF1.02」「FAT32」です。 DVD-RAMのセクターの一部に不具合が生じた場合などに、通常のフォーマットとは 違う「物理フォーマット」を行う場合があります。通常、購入したばかりなどのDVD-RAMに対しては、物理フォーマットを行う必要はありません。 物理フォーマットに対して、通常のフォーマットを「論理フォーマット」と呼びます。 なお、物理フォーマットを行ったあとには、論理フォーマットが必要となります。

### 🌑 論理フォーマット

通常のフォーマット(論理フォーマット)は、Windows上で実行できます。 フォーマット方法については、[スタート] ボタン( 💿 ) - [ヘルプとサポート] をクリッ クして、『Windows ヘルプとサポート』を参照してください。

### 🌑 物理フォーマット

物理フォーマットを行うには、非常に時間がかかります。 なお、「TOSHIBA Disc Creator」をインストールしないと本機能は使用できません。 あらかじめインストールしてください。 ☞「本節-CD/DVDに書き込む」

1 物理フォーマットするDVD-RAMをセットする

 2 [スタート] ボタン()) - [すべてのプログラム] - [TOSHIBA] - [CD & DVDアプリケーション] - [DVD-RAMユーティリティ] をクリックする [東芝DVD-RAMユーティリティ] 画面が表示されます。

### 3 [開始] ボタンをクリックする

以降、画面に表示されるメッセージに従ってください。 物理フォーマットをしたあとは、論理フォーマットが必要です。

### ■ CD/DVDのセットと取り出し

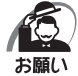

・電源が入っているときには、イジェクトホールを押さないでください。CD/DVDのデータ やドライブが壊れるおそれがあります。

 CD/DVDのセットと取り出しは、電源ON時に行ってください。電源OFF時に行っても、 ディスクトレイの出し入れはできません。
 故障などで電源が入らない場合は、ドライブのイジェクトホールを先の細い、丈夫なもの(た)

改厚なこと電源が入らない場合は、トライラのイシェントホールを元の細い、文天なもの(た とえばクリップを伸ばしたもの)で押してください。ディスクトレイが出てきます。

- 本体を横置きに設置している場合は、ディスクトレイの前にキーボードなどの障害物があると、ディスクトレイがイジェクトされないことがあります。ディスクトレイの前に障害物を置かないようにしてください。
- ・CD/DVDをディスクトレイにセットするときは、無理な力をかけないでください。
- ・ドライブを使用しないときは、必ずCD/DVDを取り出しておいてください。
- ・外側を切り欠いたCD/DVDなど正常な円形ではないCD/DVDや、変形したCD/DVD、 かたよった位置にラベルを貼ったCD/DVDは使用しないでください。異常振動の発生や故 障の原因となります。

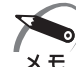

 CD/DVDの種類によっては、取り出すときWindows 7が自動的にセッションを閉じてしまう場合があります。このとき、確認のメッセージなどは表示されません。 よく確認してからCD/DVDをセットしてください。

このWindows 7の機能を無効にするには、次のように操作してください。

- ② ドライブのアイコンを右クリックし、表示されたメニューから [プロパティ] をクリック する

[ドライブのプロパティ] 画面が表示されます。

- ③ [書き込み] タブで [共通の設定] ボタンをクリックする
- ④ [共通の設定] 画面で [シングル セッション ディスクを取り出すとき] と [マルチ セッショ ン ディスクを取り出すとき] のチェックをはずし、[OK] ボタンをクリックする

### ○ CD/DVDのセット

### **1** ドライブのイジェクトボタンを押す

ディスクトレイが出てきます。

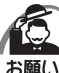

イジェクトボタンは、アクセスランプが消灯している状態で押してください。

### 2 ディスクトレイを引き出す

CD/DVDをセットする面がすべて出るまで引き出します。

3 CD/DVDディスクラベルを手前(横 置きの場合は上側)にして、穴の部分 をディスクトレイ中央凸部に合わせ、 セットする

CD/DVDをセットするときは、ディスクトレ イを強く押しすぎないでください。

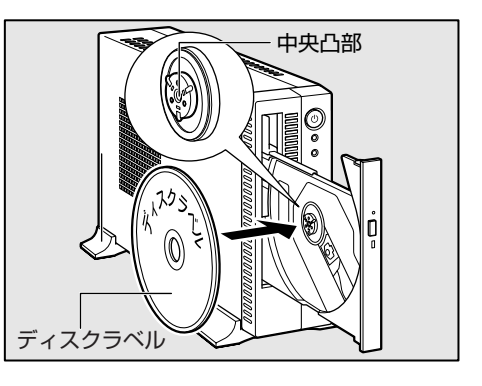

### 4 ディスクトレイを押し戻す

ディスクトレイが格納されます。

### CD/DVDの取り出し)

1 ドライブのイジェクトボタンを押す

ディスクトレイが出てきます。

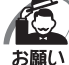

・イジェクトボタンは、アクセスランプが消灯している状態で押してください。

2 ディスクトレイを引き出す

CD/DVDをセットする面がすべて出るまで引き出します。

3 CD/DVDの両端をそっと持ち、手前に引いて(横置きの場合は上に持ち 上げて)取り出す

取り出しにくいときは、中央凸部を少し押してください。簡単に取り出せるようになります。

**4** ディスクトレイを押し戻す ディスクトレイが格納されます。

● ディスクトレイが出てこない場合

電源を切っているときは、イジェクトボタン を押してもディスクトレイは出てきません。 電源が入らない場合は、イジェクトホールを、 先の細い丈夫なもの(クリップを伸ばしたも のなど)で押してください。次の場合は、電 源が入っていても、イジェクトボタンを押し たあとすぐにディスクトレイは出てきません。 アクセスランプの点滅が終了したことを確認 してからイジェクトボタンを押してください。

- ・電源を入れた直後
- ・ディスクトレイを格納した直後
- ・再起動した直後
- ・スリープ状態のとき

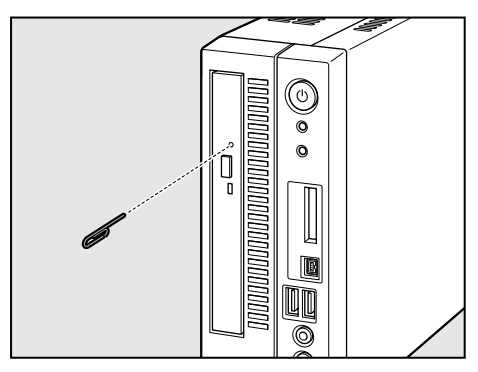

※ イジェクトボタン、イジェクトホール、 アクセスランプの位置は「本節 - 各部 の名称と機能」をご覧ください。

64

# 3) i.LINK (IEEE1394) 対応機器

本製品では、i.LINK (IEEE1394) コネクタ (以降、i.LINK コネクタとよびます) にi.LINK (IEEE1394) 対応機器 (以降、i.LINK 対応機器とよびます) が接続できます。

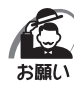

- ・i.LINK対応機器を使用するには、システム(OS)および周辺機器用ドライバーの対応が必要です。
- ・すべてのi.LINK対応機器の動作確認は行っていません。したがって、すべてのi.LINK対応機器の動作は保証できません。
- ・ケーブルは規格に準拠したもの(S100、S200、S400対応)をご使用ください。詳細に ついては、ケーブルのメーカーにお問い合わせください。
- ·3m以内の長さのケーブルをご使用ください。
- ・取り付ける機器によっては、スリープまたは休止状態にできなくなる場合があります。
- ・i.LINK対応機器を接続してアプリケーションから使用している間は、i.LINK対応機器の取り 付け/取りはずしやパソコン本体の省電力設定の自動切り替えを伴う操作を行わないでくだ さい。行った場合、データの内容は保証できません。
- ・i.LINK対応機器とパソコン本体の間でデータ転送している間は、スリープまたは休止状態に しないでください。データの転送が中断される場合があります。

### 🌑 i.LINK 対応機器のご使用について

i.LINK対応機器を使用する場合、次の注意事項を必ず守ってお取り扱いください。

- ●静電気が発生しやすい場所や電気的ノイズが大きい場所での使用時にはご注意ください。外来ノイズの影響により、転送データが一部欠落する場合があります。万が一、パソコンの故障、静電気や電気的ノイズの影響により、再生データや記録データの変化、消失が起きた場合、その際のデータ内容の保証はできません。あらかじめご了承ください。
- ●ビデオカメラから取り込んだ画像データ、音声データは、個人として楽しむほかは、 著作権法上、権利者に無断で使用できません。
- デジタルビデオカメラなどを使用し、データ通信を行っているときにほかのi.LINK対応機器の取り付け∕取りはずしを行うと、データがコマ落ちする場合があります。 i.LINK対応機器の取り付け∕取りはずしはデータ通信を行っていないときまたはパソ コン本体の電源を入れる前に行ってください。

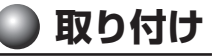

**1** ケーブルのプラグをパソコン本体のi.LINK コネクタ i に差し込む コネクタの向きを確認して差し込んでください。

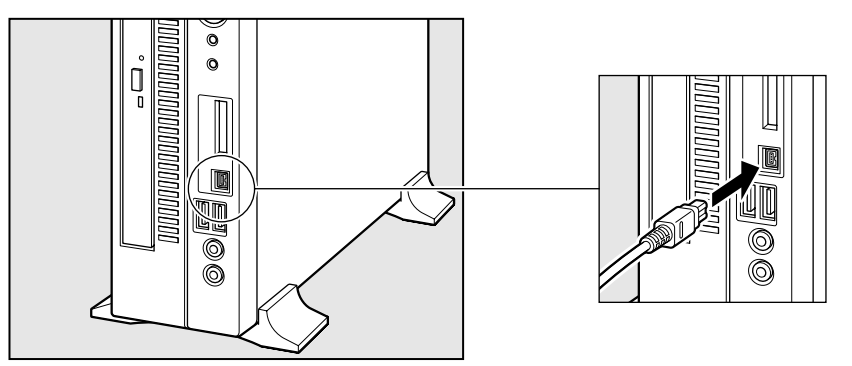

2 ケーブルのもう一方のプラグをi.LINK 対応機器に差し込む

### 🌑 取りはずし

1 通知領域の[ハードウェアを安全に取り外してメディアを取り出す]アイコン(の)をクリックする

\* 通知領域にアイコンが表示されていない場合は、 をクリックしてください。 この操作を行ってもアイコンが表示されないi.LINK 対応機器は、次の手順は必要ありません。 手順4に進んでください。

- 2 取りはずすi.LINK対応機器を選択する
- 3「ハードウェアの取り外し」のメッセージが表示されたら、 をクリック する
- 4 パソコン本体とi.LINK対応機器に差し込んであるケーブルを取りはずす パソコン本体からケーブルを取りはずすときは、i.LINK対応機器以外の機器のケーブルに気 をつけてください。
  - IS i.LINK対応機器からのケーブルの取りはずしについて
    - ■↓ 『i.LINK対応機器に付属の説明書』

# ④ ブリッジメディアスロット

次のメディアをブリッジメディアスロットに差し込んで、データの読み出しや書き込み ができます。

- ●SDメモリカード
- ●メモリースティック
- メモリースティック デュオ
- xD-ピクチャーカード
- SDHCメモリカード
- ●メモリースティックPRO
- メモリースティックPRO デュオ

### SDメモリカードについて

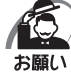

- ·本製品は、2GBまでのSDメモリカードを使用できます。
- ·本製品は、32GBまでのSDHCメモリカードを使用できます。
- ・すべてのSDメモリカードの動作確認は行っていません。したがってすべてのSDメモリカードの動作は保証できません。
- SDメモリカードは、SDMIの取り決めに従って、デジタル音楽データの不正なコピーや再 生を防ぐための著作権保護技術を搭載しています。そのため、ほかのパソコンなどで取り込 んだデータが著作権保護されている場合は、本製品でコピー、再生することはできません。
   SDMIとはSecure Digital Music Initiative の略で、デジタル音楽データの著作権を守る ための技術仕様を決めるための団体のことです。
- SDメモリカードは、デジタル音楽データの不正なコピーや再生を防ぐSDMIに準拠したデー タを取り扱うことができます。メモリの一部を管理データ領域として使用するため、使用で きるメモリ容量は表示の容量より少なくなっています。
- ・本製品ではSDIO規格をサポートしていないため、SDメモリカード以外のSDカードをブ リッジメディアスロットに挿入しないでください。
- あなたが記録したものは、個人として楽しむなどのほかは、著作権法上、権利者に無断で使用できません。

### 🌑 SDメモリカードのフォーマット 🔵

新品のSDメモリカードは、SDメモリカードの規格に合わせてフォーマットされた状態で販売されています。

再フォーマットをする場合は、SDメモリカードを使用する機器(デジタルカメラやオー ディオプレーヤーなど)で行ってください。フォーマット方法については、『使用する 機器に付属の説明書またはヘルプ』を確認してください。

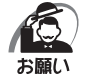

- ・Windows上([コンピューター] 画面)でSDメモリカードのフォーマットを行わないでく ださい。デジタルカメラやオーディオプレーヤーなどほかの機器で使用できなくなる場合が あります。
- ・ 再フォーマットを行うと、そのSDメモリカードに保存されていた情報はすべて消去されま す。1度使用したSDメモリカードを再フォーマットする場合は注意してください。

### 🌑 メモリースティックについて

使用できるメモリースティックの種類は次のとおりです。

- メモリースティック/メモリースティックPRO
- メモリースティック デュオ/メモリースティック PRO デュオ
- 専用のメモリースティック デュオ アダプターを取り付けてから、使用してください。 ● メモリースティック マイクロ
  - 専用のメモリースティック マイクロ アダプターを取り付けてから、使用してください。

67

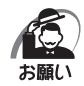

・本製品は、著作権保護技術MagicGateには対応していません。著作権保護を必要としない データの読み出し/書き込みのみできます。

- ・本製品は、次の容量までのメモリースティックを使用できます。
   ・メモリースティック/メモリースティック デュオ : 256MBまで
   ・メモリースティック PRO/メモリースティック PRO デュオ : 4GBまで
- ・すべてのメモリースティックの動作確認は行っていません。
- したがって、すべてのメモリースティックの動作は保証できません。
- ・メモリースティックの詳しい使いかたなどについては『メモリースティックに付属の説明書』 を確認してください。

### 🌑 メモリースティックのフォーマット 🄇

新品のメモリースティックは、メモリースティックの規格に合わせてフォーマットされた状態で販売されています。

再フォーマットをする場合は、メモリースティックを使用する機器(デジタルカメラや オーディオプレーヤーなど)で行ってください。

メモリースティックを使用する機器でのフォーマット方法については、『使用する機器 に付属の説明書またはヘルプ』を確認してください。

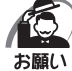

- Windows上([コンピューター] 画面)でメモリースティックのフォーマットを行わないで
   ください。デジタルカメラやオーディオプレーヤーなどほかの機器で使用できなくなる場合があります。
  - ・ 再フォーマットを行うと、そのメモリースティックに保存されていた情報はすべて消去され ます。1度使用したメモリースティックを再フォーマットする場合は注意してください。

### 🌑 xD-ピクチャーカードについて

本製品のブリッジメディアスロットでは、xD-ピクチャーカードを取り付けて使用できます。

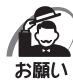

- ・本製品は、2GBまでのxD-ピクチャーカードを使用できます。
- ・すべてのxD-ピクチャーカードの動作確認は行っていません。したがってすべてのxD-ピク チャーカードの動作は保証できません。
  - ・xD-ピクチャーカードの詳しい使いかたなどについては、『xD-ピクチャーカードに付属の説 明書』を確認してください。

### 🔘 xD-ピクチャーカードのフォーマット 🕽

新品のxD-ピクチャーカードは、xD-ピクチャーカードの規格に合わせてフォーマット された状態で販売されています。

再フォーマットをする場合は、xD-ピクチャーカードを使用する機器(デジタルカメラ やオーディオプレーヤーなど)で行ってください。フォーマット方法については、『使 用する機器に付属の説明書またはヘルプ』を確認してください。

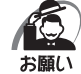

- Windows上([コンピューター] 画面)でxD-ピクチャーカードのフォーマットを行わない でください。デジタルカメラやオーディオプレーヤーなどほかの機器で使用できなくなる場 合があります。
  - ・ 再フォーマットを行うと、そのxD-ピクチャーカードに保存されていた情報はすべて消去されます。1度使用したxD-ピクチャーカードを再フォーマットする場合は注意してください。

### ) 記録メディアのセットと取り出し

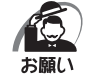

 ・メディアは無理な力を加えず、静かに挿入してください。正しく挿入されていない場合、パ ソコンの動作が不安定になったり、メディアのデータが壊れるおそれがあります。
 ・スリープ中は、メディアを取り出さないでください。データが消失するおそれがあります。

🔘 メディアのセット 🔵

## 1 メディアの表裏を確認し、表を左側にして、ブリッジメディアスロットに挿入する

横置きの場合は、表を上側にして挿入してください。 奥まで挿入します。

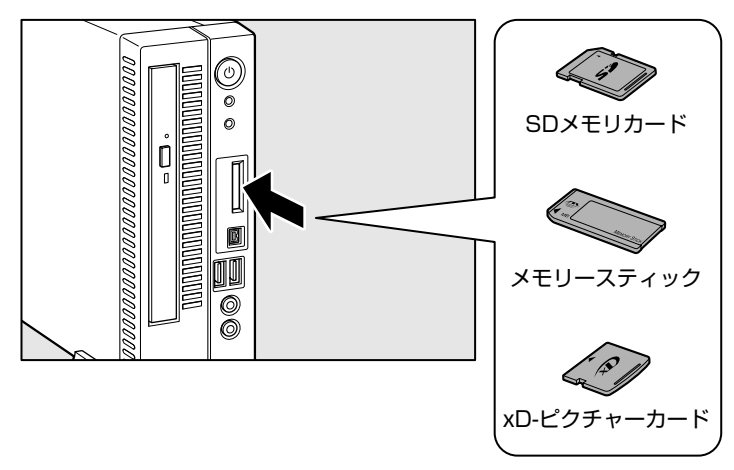

() メディアの取り出し)

1 通知領域の[ハードウェアを安全に取り外してメディアを取り出す]アイコン())をクリックする \* 通知領域にアイコンが表示されていない場合は、 をクリックしてください。

2 取りはずすメディアを選択する

3「ハードウェアの取り外し」のメッセージが表示されたら、 をクリック する

### 4 メディアを押す

メディアが少し出てきます。そのまま手で取り出します。

# **⑤ 機器の拡張を行うときは**

システムの拡張についてはパソコンの内部について、ある程度の知識や経験のあるかた (以前にメモリ増設、オプションカードの取り付けなどを行われたかた)を対象として おります。システム拡張の経験のないかた、難しいと思われるかたはお買い上げの販売 店、または付属の『保守サービスのご案内』をご覧のうえ、東芝指定のサービス会社に ご相談ください(作業をご依頼の場合は有料で行います)。

### 🌒 作業前の注意事項

| ▲注意 | ・作業を始める前に、必ずパソコン本体の電源を切り、電源ケーブルなどの<br>すべてのケーブルを取りはずすこと |
|-----|--------------------------------------------------------|
|     | 守らないと、感電・ケガのおそれがあります。                                  |
|     | ・電源を切った直後に機器の拡張を行わないこと                                 |
|     | 電源を切った直後は内部が高温になっており、やけどのおそれがあります。                     |
|     | 電源を切ったあと、30分以上たってから本体カバーを取りはずしてくだ                      |
|     | さい。                                                    |
|     | ・作業上必要な場所以外には手を触れないこと                                  |
|     | 内部には高電圧部分があるので、感電のおそれがあります。                            |
|     | ・作業用手袋を着用すること                                          |
|     | 本体内部や回路基板などには鋭利な部分があり、ケガのおそれがあります。                     |

● 必ず周辺機器に付属の説明書をお読みになったうえで、取り付けを行ってください。

- 注意事項は周辺機器によって異なります。各項目をよく読んでから作業を行ってくだ さい。
- 作業は指示された手順で行ってください。
- 静電気の発生しやすい環境(じゅうたんの上など)で作業しないでください。静電気 を帯びることにより電子部品が故障することがあります。
- 湿気やホコリが少なく、直射日光の当たらない場所で作業を行ってください。
- 温度範囲は10~35℃、湿度範囲は20~80%ですが、結露するような急激な温度 変化を与えないでください。

● コネクタの接続、本体カバーの取りはずし/取り付け、増設メモリの取り付けなどで、 ドライバーを使用する場合は、必ずネジに合ったものをご使用ください。 ネジに合わないドライバーは、十字穴にすきまができて安定しません。また、無理に

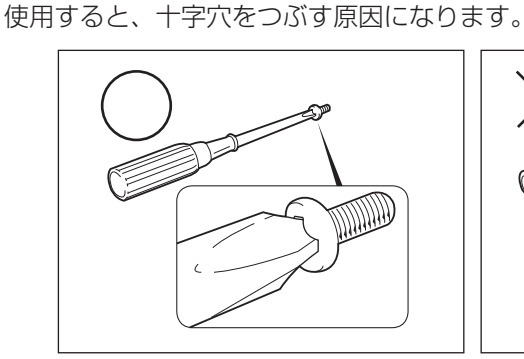

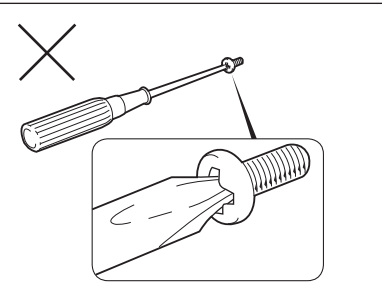

- 取りはずしたネジは紛失しないように注意してください。また、機器内部に落とさな いでください。
- ネジは数種類あります。取りはずしたネジは必ず元のネジ穴に取り付けてください。
- ●本体へのケーブル接続は、コネクタの形状に注意して正しく差し込んでください。コネクタに無理な力が加わるとピンが折れたり曲がったりします。ケーブルのコネクタに固定用ネジがある場合は、ケーブルがはずれないようにネジをしめてください。
- 電源コードの接続は、①ACアダプターへの接続、②プラグの電源コンセントへの接続の順に行ってください。取りはずす場合は、①プラグ、②ACアダプターの順に行ってください。
- ●異常や故障が発生したら、『保守サービスのご案内』をご覧のうえ、東芝指定のサービス会社、またはお買い上げの販売店にご相談ください。

### ● 作業前の準備

システムの拡張作業で、次のような道具が必要になる場合があります。あらかじめ、ご 用意ください。

- ・+(プラス)ドライバー
- ・作業用手袋
- ・取りはずしたネジなどを入れる袋

### 🌑 オプション取り付け時の設定

周辺機器によっては、セットアップでの設定が必要になるものがあります。 ☞ 設定について ↓ 「7章 BIOS セットアップ」、『各オプションに付属の説明書』

# **本体カバーの取りはずし/取り付け**

電源を切った直後は内部が高温になっており、やけどのおそれがあります。 電源を切ったあと、30分以上たってから本体力バーを取りはずしてくだ さい。

・作業用手袋を着用すること 本体内部や回路基板などには鋭利な部分があり、ケガのおそれがあります。

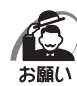

オプション装着などのほかは、カバーを開けないでください。故障の原因となる場合があります。

- ・本体カバーをはずして作業する場合、本体の電源コードを抜いて1分以上たってから作業してください。機器の故障の原因となります。
- ・本体カバーを取りはずした状態での操作はしないでください。電源を入れる前には、必ず本 体カバーを取り付けてください。

システムを拡張する場合、さまざまなオプションの取り付け位置は本体内部にあるため、 本体力バーを取りはずす必要があります。

先に本体カバーの取りはずし/取り付けかたをまとめて説明します。 それぞれのオプションの取り付け、取りはずしについては次節より説明します。

### 🔵 本体カバーの取りはずし

- 1 「本章 5 機器の拡張を行うときは」での作業前の注意事項を確認する
- 2 パソコン本体の電源を切る
- 3 パソコン本体に接続されているすべての周辺機器の電源を切る
- 4 電源コンセントから電源コードのプラグを引き抜き、本体に接続されている すべてのケーブルを取りはずす

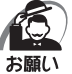

・電源を切っただけでは、メインボードは通電状態となっています。通電状態でコネクタの抜き差しを行うと、故障の原因となります。
 必ず電源コードを抜いてから作業を行ってください。

- 5 パソコン本体に接続されているすべての周辺機器を取りはずす
- 6 本体を横置きにして台座固定用ネジをはずし、台座を取りはずす
- 7 本体背面のネジ1本をはずす 本体を図のように置いてからネジをはずしてく ださい。

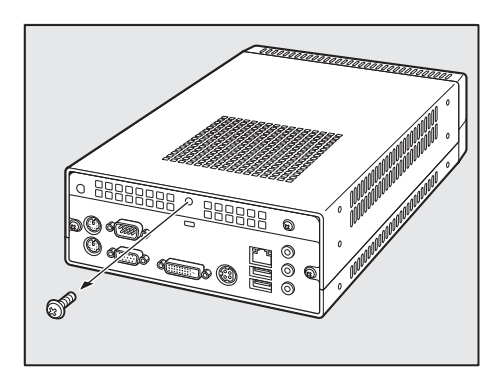

72
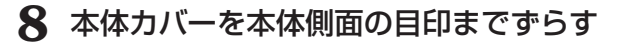

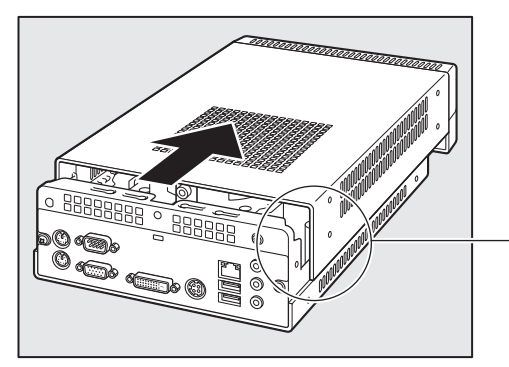

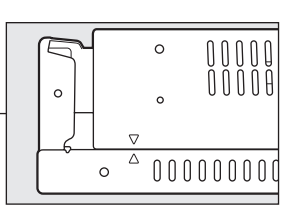

9 本体カバーをまっすぐ上に持ち上げて 取りはずす

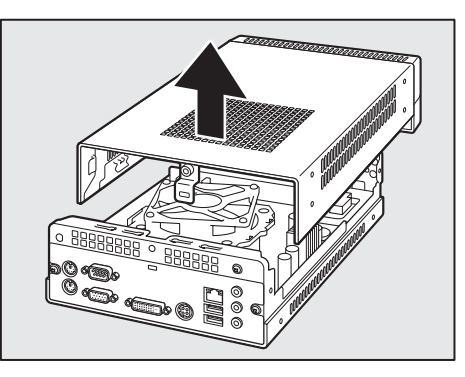

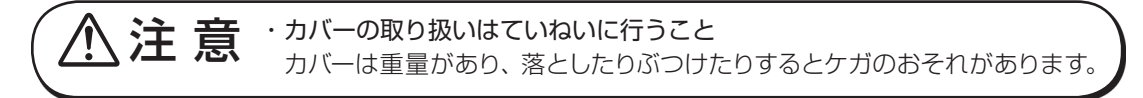

# ● 本体カバーを取りはずしたところ

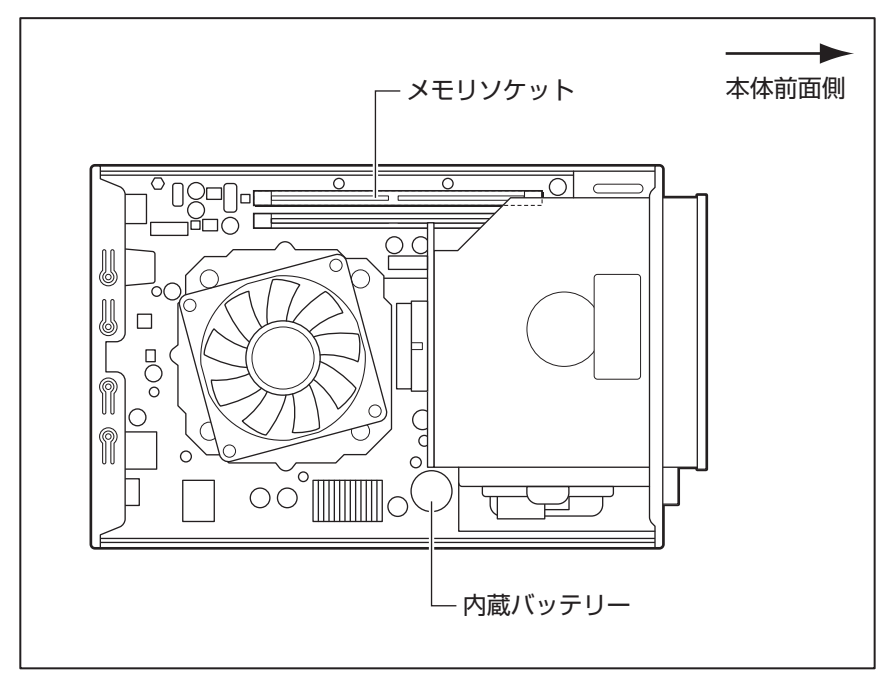

メモリソケット、内蔵バッテリーがユーザー作業エリアです。 <sup>■</sup> メモリの増設について <sup>■</sup> / 本章 7 増設メモリ」 <sup>■</sup> 内蔵バッテリーの交換について <sup>■</sup> / 4章 2 内蔵バッテリーの交換」

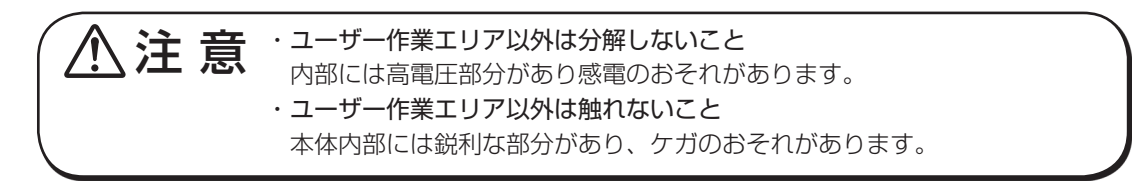

# 🌑 本体カバーの取り付け

- 1 「本章 5 機器の拡張を行うときは」での作業前の注意事項を確認する
- 2 工具類や部品類を本体内部に残していないこと、部品類の取り付けが正しく、 しっかり行われていることを確認する
- 3 本体カバーを、本体側面の目印に合わせてのせる

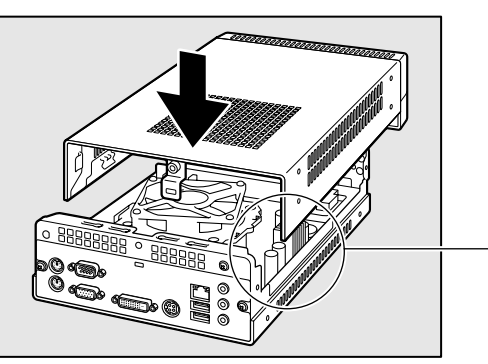

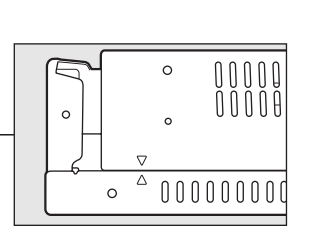

4 本体カバーの背面側上をおさえながら、 背面方向にスライドさせる

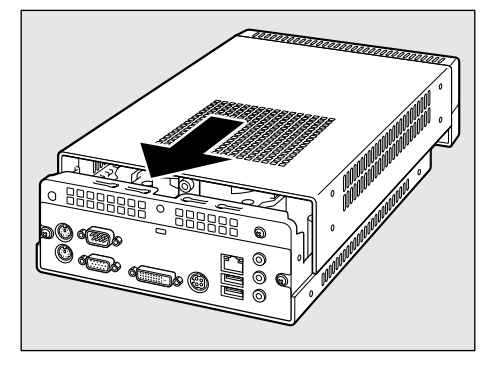

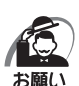

ケーブル類をはさみ込まないようにしてください。

5 ネジ1本で固定する

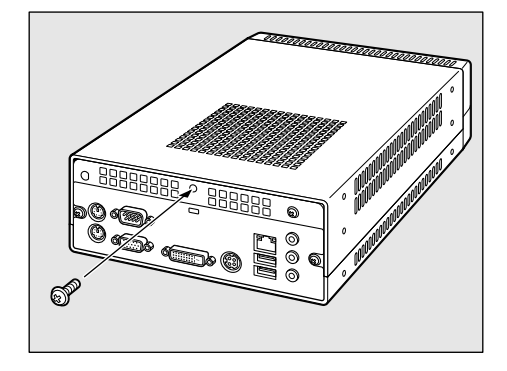

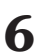

6 台座を取り付け、台座固定用ネジで固定する

3 章

ハードウェアについて

# 🕖 増設メモリ

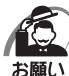

・必ず『増設メモリに付属の説明書』をお読みになったうえで作業を行ってください。

- ・使用できる増設メモリは1枚です。
  - ・増設メモリの取り付けが難しいと思われるかたは、保守サービスでの取り付けをおすすめします。付属の『保守サービスのご案内』をご覧のうえ、東芝指定のサービス会社に作業をご依頼ください(有料です)。
  - ・メモリを増設するときは、必ず本製品のオプションをお買い求めください。その他の製品を 使用することはできません。もし使用した場合は、本体が正常に動作しない、または故障の 原因になります。

本製品には次のメモリが取り付けられます。

| 1GB | DDR2 SDRAM DIMM | PC2-6400 (DDR2-800) |
|-----|-----------------|---------------------|
| 2GB | DDR2 SDRAM DIMM | 規格/ECCなし <b>*</b> 1 |

\*1 ECC付きメモリも使用できますが、ECC機能はサポートされません。

# 🕘 増設メモリの取り付け

増設メモリの取り付け方法について説明します。

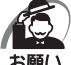

- ・増設メモリは、静電気にたいへん弱い部品で構成されています。身体に静電気を帯びた状態 で増設メモリを扱うと、増設メモリが破壊する原因となります。増設メモリの取り付け/取 りはずしを行う場合は、静電気を逃がしてから作業を行ってください。接地された手近にあ る金属製のものに軽く指を触れるだけで、静電気を防ぐことができます。
  - ・増設メモリの取り付け/取りはずしを行う場合は、端子やICなどに触れないよう、縁を持ってください。
- 1 「本章 5 機器の拡張を行うときは」での作業前の注意事項を確認する
- 2 パソコン本体の電源を切る
- 3 パソコン本体に接続されているすべての周辺機器の電源を切る
- 4 電源コンセントから電源コードのプラグを引き抜く
- 5 パソコン本体に接続されているすべての周辺機器を取りはずす
- 6 本体カバーを取りはずす

■③「本章6本体力バーの取りはずし/取り付け」

### 7 メモリソケットに増設メモリを挿入する

メモリソケットの左右のフックを矢印の方向に倒し①、増設メモリの切り欠き部Aを、メモリソケットの逆差し防止ガイドに合わせ、挿入してください②。

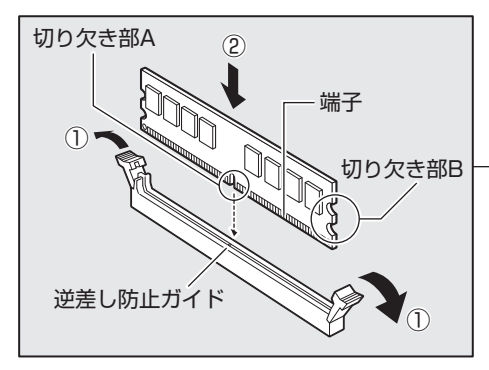

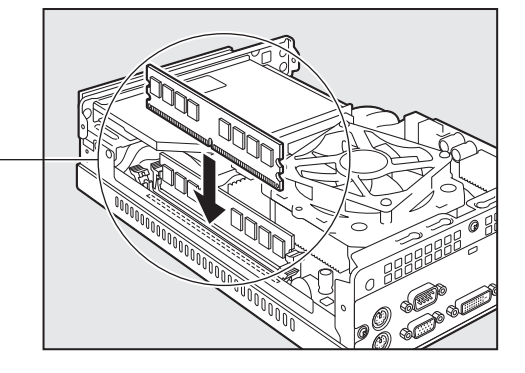

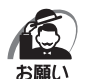

増設メモリの挿入方向をまちがえないでください。まちがえて取り付けると増設メモリやメ モリソケットを破損する原因になります。

・ 増設メモリの端子部分に手を触れると、接触不良による故障・誤動作の原因となります。増 設メモリの端子部分には手を触れないようにしてください。

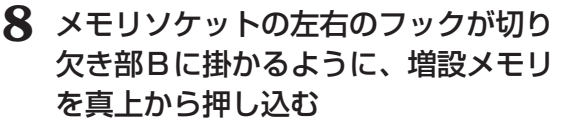

増設メモリが左右のフックで固定されます。 左右のフックが垂直に立ち、増設メモリを固定 していることを確認してください。

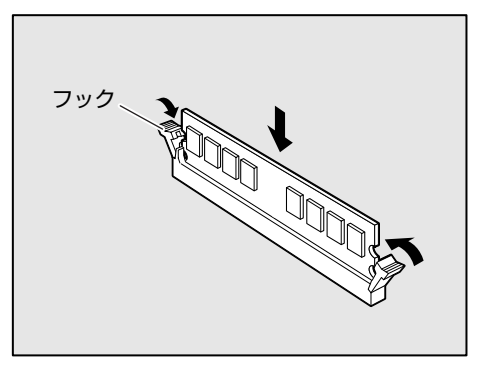

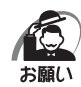

- ・増設メモリが完全に挿入されていない状態で使用すると、異常動作したり、増設メモリやメ モリソケットを破損する原因になります。
- ・内部のケーブルを増設メモリとメモリソケットではさみ込まないようにしてください。
- ・メモリの接点(金メッキ部)がきちんとメモリソケットに入っていることを確認してください。
   正常に取り付けられていないと、システムが正常に起動できなかったり、故障の原因となります。

# 9 本体カバーを取り付ける

■③「本章6本体力バーの取りはずし/取り付け」

以上で増設メモリの取り付けは完了です。 増設したメモリが認識されているか、次の「メモリ容量の確認」で確認してください。

### ● メモリ容量の確認

Windowsを起動し、「システム情報」を使用してメモリ容量の確認を行います。

 【スタート】ボタン(
 )-[すべてのプログラム]-[アクセサリ]-[シ ステムツール]-[システム情報]をクリックする

#### 2 [システムの概要]で[合計物理メモリ]の数値を確認する

次のような場合、増設メモリが正しく取り付けられていないか、故障している可能性があります。もう1度正しく増設メモリの取り付けを行ってください。

- ・電源が入らない
- ・システムが起動しない
- ・数値が合っていない

# 🌒 増設メモリの取りはずし

増設メモリの取りはずし方法について説明します。取り付け時の図を参照しながら作業 を進めてください。

☞「本節-増設メモリの取り付け」

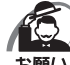

- ・増設メモリは、静電気にたいへん弱い部品で構成されています。身体に静電気を帯びた状態 で増設メモリを扱うと、増設メモリが破壊する原因となります。増設メモリの取り付け/取 りはずしを行う場合は、静電気を逃がしてから作業を行ってください。接地された手近にあ る金属製のものに軽く指を触れるだけで、静電気を逃がすことができます。
  - ・増設メモリの端子部分に手を触れると、接触不良による故障・誤動作の原因となります。増 設メモリの端子部分には手を触れないようにしてください。
  - ・増設メモリの取り付け/取りはずしを行う場合は、端子やICなどに触れないよう、縁を持ってください。

#### ┃ 「本章 5 機器の拡張を行うときは」での作業前の注意事項を確認する

- 2 パソコン本体の電源を切る
- **3** パソコン本体に接続されているすべての周辺機器の電源を切る
- 4 電源コンセントから電源コードのプラグを引き抜く
- 5 パソコン本体に接続されているすべての周辺機器を取りはずす
- 6 本体カバーを取りはずす

◎ 「本章 6 本体カバーの取りはずし/取り付け」

# 7 メモリソケットの左右のフックを外側に倒す

増設メモリが少し出てきます。

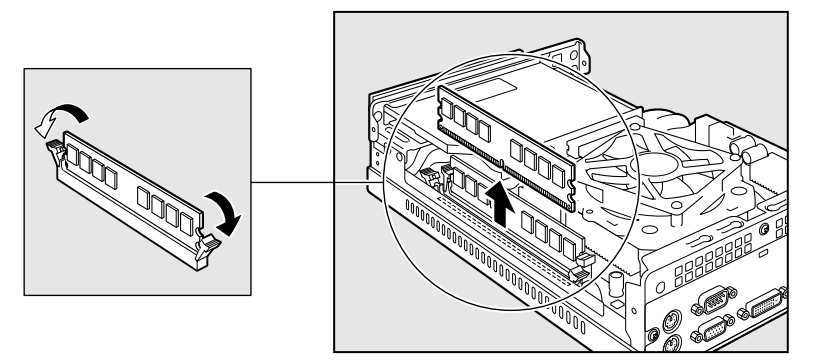

8 増設メモリを真上に引き抜く

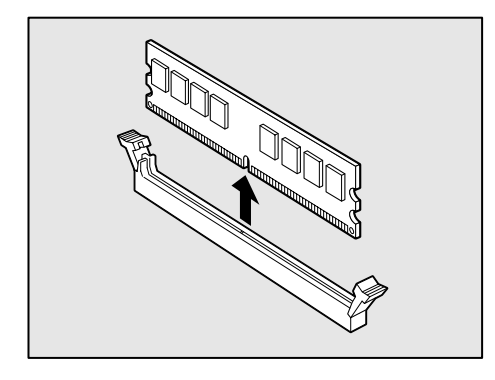

# 9 本体カバーを取り付ける

■③「本章 6本体カバーの取りはずし/取り付け」

メモリを取りはずしたら、正しく容量が認識されているか、パソコン本体を起動して確認してください。

☞ メモリ容量を確認する ⊑♡ 「本節- メモリ容量の確認」

# パソコンの取り扱い

4

日常のパソコンの取り扱いや消耗品について説明しています。

| 1 | 日常の取り扱いについて | 82 |
|---|-------------|----|
| 2 | 内蔵バッテリーの交換  |    |

87
 87

# **り**日常の取り扱いについて

# 🌑 パソコン本体の取り扱い

携帯電話、無線機など電波を発生する機器を近くで使用した場合、動作に影響を与える ことがあります。

その場合は、電波を発生する機器を本体から離してご使用ください。

# 🌑 ハードディスクドライブの取り扱い

- パソコン本体に過度の振動や衝撃を加えないでください。ハードディスクドライブが 動作中(HDDアクセスランプ点灯時)は、特にご注意ください。
- ●パソコン本体の電源を切断したあともハードディスクドライブ内部のディスクはしばらく回転しています。電源切断後、約30秒間はパソコン本体を移動させたり、振動を加えたりしないようご注意ください。

# 🌒 連続運転について

長時間の(24時間を超えるような)連続運転をしないでください。 パソコン本体を使わないときは、パソコン本体の電源を必ず切ってください。 長時間使用しない場合は、電源コードをコンセントから抜いてください。

# 🔘 日常のお手入れと保管・運搬

- ●本体の汚れは、やわらかい布でふき取ってください。汚れがひどい場合は、水を含ませた布で軽くふき取ってください(ディスプレイ表示画面を除く)。
- ●ベンジンやシンナー、その他の薬品類を使うと変形または変色することがあります。 また殺虫剤などをかけないようにしてください。
- 購入時の箱を保管しておくと輸送などに使用でき便利です。
- ●移動時に落とす、ぶつけるなどの強いショックを与えないようにしてください。誤動 作したり、故障することがあります。
- DVD-ROM ドライブまたは DVD スーパーマルチドライブは、市販のレンズクリー ナーを使用しないでください。
- 電源コードのプラグを長期間ACコンセントに接続したままにすると、プラグやコン セントにホコリがたまることがあります。定期的にホコリをふき取ってください。
- キーボードのキーの下やすきまに入ったホコリやゴミなどは、掃除機などで吸い出し てください。
- ●マウスを長時間使用していると、ホコリなどがボールに付着し正常なマウスの動作を 妨げ、動作不良の原因となることがあります。
   マウスのお手入れは、次の手順で行ってください。

①パソコン本体の電源を切ってください。

②マウス本体の裏面にあるボール固定用のフタを、矢印方向に回転させてはずし、ボールを取り出します(ネジは、絶対にはずさないでください)。

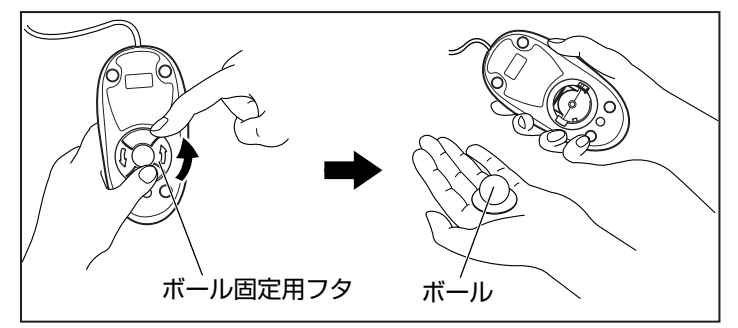

③マウス内部のローラーなどに付着した異物は、乾いた布で取り除いてください。

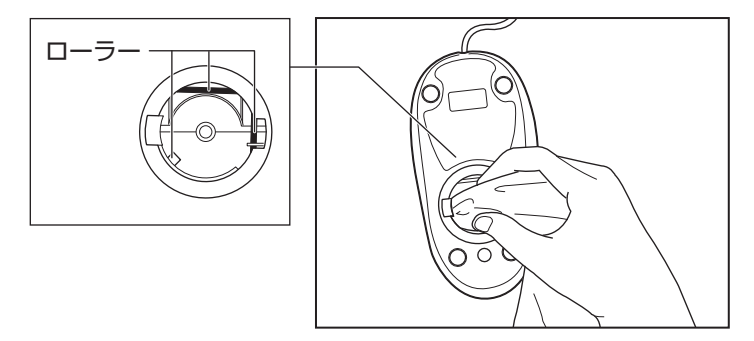

- ④ボールを、水で洗います(中性洗剤を使用する場合はよくすすぎます)。
- ⑤ 乾いた布でボールの水分をふき取り、十分乾燥させてからマウス本体に取り付け ます。
- ⑥ボール固定用のフタを、矢印方向に回転 させて取り付けます。フタは、カチッと 音がするまで回転させてください。

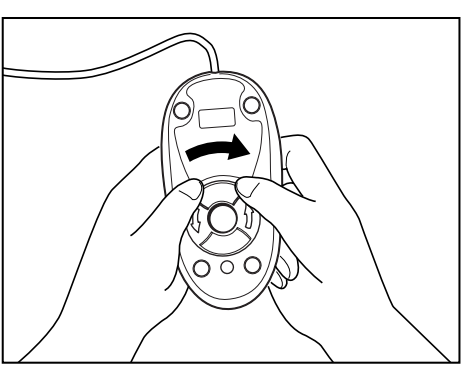

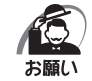

・ボール固定用のフタ以外は、絶対に分解しないでください。

# CD/DVDの取り扱い

CD/DVDの内容は故障の原因にかかわらず保証いたしかねます。製品を長持ちさせ、 データを保護するためにも、次のことを必ず守ってください。

- ●傷、汚れをつけないよう、取り扱いには十分にご注意ください。
- CD/DVDを折り曲げたり、表面を傷つけたりしないでください。CD/DVDを読み 込むことができなくなります。

- CD/DVDを直射日光が当たるところや、極端に暑かったり寒かったりする場所に置かないでください。また、CD/DVDの上に重いものを置かないでください。
- CD/DVDは専用のケースに入れ、清潔に保護してください。
- CD / DVD を持つときは、外側の溝か、中央の穴のところを持つようにしてください。 データ記憶面に指紋をつけてしまうと、正確にデータが読み取れなくなることがあります。

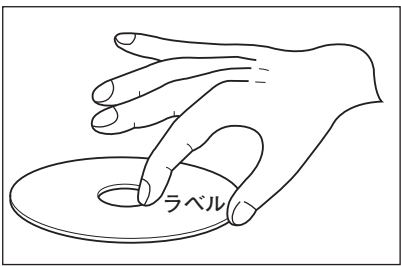

- CD/DVDのデータ記憶面/レーベル面ともにラベルを貼らないでください。
- CD/DVDのデータ記憶面に文字などを書かないでください。
- CD/DVDのレーベル面に文字などを書くときは、油性のフェルトペンなどを使用してください。

ボールペンなど、先の硬いものを使用しないでください。

● CD/DVDが汚れたりホコリをかぶったりしたときは、乾燥した清潔な布でふき取ってください。

ふき取りは円盤に沿って環状にふくのではなく、円盤の中心から外側に向かって直線 状にふくようにし、乾燥した布ではふき取れない場合は、水か中性洗剤で湿らせた布 を使用してください。ベンジンやシンナーなどの薬品は使用しないでください。

# ) 妨害電波・電圧について

本装置はVCCI(情報処理装置等電波障害自主規制協議会)基準に基づくクラスA情報 技術装置です。テレビ、ラジオへの影響がある場合は次のことを試みてください。

- テレビ、ラジオの室内アンテナの方向を変える。
- テレビ、ラジオに対する本装置の方向を変える。
- ●テレビ、ラジオから離す。
- テレビ、ラジオのコンセントとは別のコンセントを使う。
- 受信機に屋外アンテナを使う。
- ●平行フィーダーを同軸ケーブルに替える。
- コンセントと機器の電源プラグとの間に市販のフィルターを入れてみる。

以上のような対策を行ってみてもまったく効果がない場合は、東芝指定のサービス会社 へご相談ください。

VCCIマークのついていない周辺機器を接続すると、テレビ、ラジオなどに影響が出る ことがありますのでご注意ください。

# ● 修理・サービスについて

保証期間中および保証期間後の保守サービスについては、付属の『保守サービスのご案 内』をご覧のうえ、東芝指定のサービス会社またはお買い上げの販売店にご相談ください。

# ② 内蔵バッテリーの交換

このバッテリーは時計およびシステム構成情報(BIOSセットアップの設定内容)を保 持するためのものです。内蔵バッテリーを交換する(取りはずす)と、BIOSセットアッ プの再設定を行う必要があります。

通常の使用環境では、バッテリーの寿命は約3年です(使用環境や保管状態により、3 年に満たない場合があります)。

電源コードの抜き差しなどを行ったあとの電源投入時に次のメッセージが表示される場合、内蔵バッテリーが寿命に達しているおそれがあります。以下の手順に従って交換を 行ってください。

CMOS Settings Wrong CMOS Date/Time Not Set Press F1 to Run SETUP Press F2 to load default values and continue

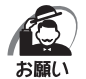

- ・電源コードの抜き差し(ブレーカーやスイッチつき電源タップなどによるAC電源切断を含む)を行っていないにもかかわらず上記のエラーが発生する場合や、内蔵バッテリー交換後(交換後の最初の起動時を除く)も繰り返し発生する場合は、本体が故障しているおそれがあります。お買い上げの販売店、または付属の『保守サービスのご案内』をご覧のうえ、東芝指定のサービス会社にご連絡ください。
- ・内蔵バッテリーを取りはずすと、システム構成情報(BIOSセットアップでの設定)が失われます。あらかじめシステム構成情報を控えておき、内蔵バッテリーを交換したあとで設定し直してください。

☞「7章 BIOSセットアップ」

- ・本製品に使用できる内蔵バッテリーはCR2032リチウム電池です。交換の際は、市販の CR2032リチウム電池をお買い求めのうえ、ご使用ください。
- ・内蔵バッテリーを廃棄する場合は、地方自治体の条例、または規則に従ってください。

# ・バッテリーを取り扱うときは次のことを守ること ・充電、電極除去、分解をしない ・加熱、焼却をしない ・水にぬらさない ・水にぬらさない ・乳幼児が飲み込んだりしないよう、乳幼児の手が届かないところに置く ・電池の内部の液がもれたときは、液に触れない 取り扱いを誤ると、発熱・破裂・発火・窒息・中毒・やけどなどのおそれ があります。

バッテリーの交換は必ず次の手順に従ってください。

### 1 「3章 5 機器の拡張を行うときは」での作業前の注意事項を確認する

- 2 パソコン本体の電源を切る
- 3 パソコン本体に接続されているすべての周辺機器の電源を切る
- 4 電源コンセントから電源コードのプラグを引き抜く
- 5 パソコン本体に接続されているすべての周辺機器を取りはずす

### 6 本体カバーを取りはずす

◎ [3章6本体力バーの取りはずし/取り付け]

### 7 バッテリーの位置を確認し、フック(電極)を押す①

バッテリーが少し浮き上がります②。

フック(電極)を押しにくいときは、マイナスドライバーを引っかけてバッテリーを取りは ずしてください。

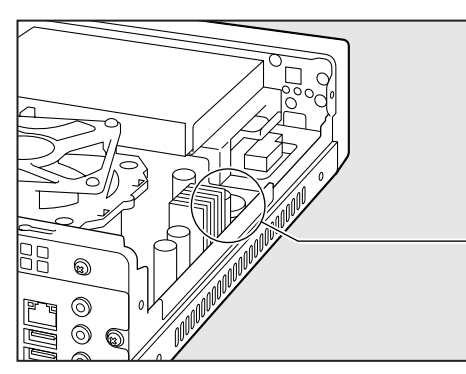

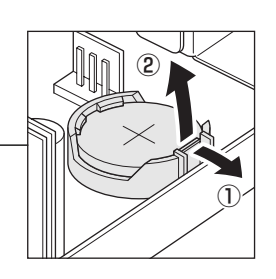

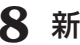

Я 新しいバッテリーの(+)側を上にして取り付ける

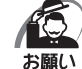

・バッテリーの極性(+、-)を間違えないように取り付けてください。 +側は、「+」マークや「CR2032」と表示されている側です。

### 9 本体カバーを取り付ける

■ 3章6本体力バーの取りはずし/取り付け

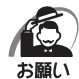

・再起動後、BIOS セットアップを起動し、再設定してください。 IPS BIOS セットアップについて L [7章 BIOS セットアップ]

# ③ 廃棄・譲渡について

本製品を廃棄するときは、企業と家庭では廃棄方法が異なります。以下の要領にて処理 してください。

# 🌑 企業でパソコンを使用しているお客様へ

本製品を廃棄するときは、産業廃棄物として扱われます。 東芝は、廃棄品の回収と適切な再使用・再利用処理を有料で実施しております。 以下へお問い合わせください。

# ● 問い合わせ先

東芝IT機器リサイクルセンター TEL : 045-440-6433 受付時間: 9:00~17:00(土・日・祝日、当社指定の休日を除く) FAX : 045-453-2472 (24時間受付)

) 東芝ホームページでご紹介

ホームページ: http://dynabook.com/pc/eco/recycle.htm

# 🌒 家庭でパソコンを使用しているお客様へ

本製品を廃棄するときは、東芝の家庭系使用済みパソコン回収受付窓口へお申し込みください。廃棄品の回収と適切な再使用・再利用処理を有料で実施いたします。

🍋 パソコン回収受付窓口

東芝dynabookリサイクルセンタ

🔘 回収申込方法

 ●東芝ホームページよりお申し込みの場合 ホームページ: http://dynabook.com/pc/eco/recycle.htm (24時間受付)
 ●電話にてお申し込みの場合

東芝dynabookリサイクルセンタ

- TEL :043-303-0200
- 受付時間:10:00~17:00(土・日・祝日、当社指定の休日を除く)
- FAX : 043-303-0202 (24時間受付)

### 🔘 回収・再資源化対象機器

ノートパソコン、デスクトップパソコン(本体)、液晶ディスプレイ/液晶一体型パソ コン、ブラウン管(CRT)ディスプレイ/ブラウン管(CRT)一体型パソコン

\* 出荷時に付属していた標準添付品(マウス、キーボード、スピーカー、ケーブルなど) が同時に排出された場合は、パソコンの付属品としてあわせて回収します。ただし、 周辺機器(プリンターほか)、マニュアル、CD-ROMなどの媒体は回収の対象外です。 パソコンの取り扱い

### 🌑 パソコンの廃棄・譲渡時のハードディスク上のデータ消去に関するご注意

最近、パソコンは、オフィスや家庭などで、いろいろな用途に使われるようになってき ております。これらのパソコンに使われているハードディスクという記憶装置に、お客 様の重要なデータが記録されています。

したがって、パソコンを譲渡あるいは廃棄するときには、これらの重要なデータ内容を 消去するということが必要となります。

ところが、このハードディスクに書き込まれたデータを消去するのは、それほど簡単で はありません。

「データを消去する」という場合、一般に

◆データを「ごみ箱」に捨てる

◆「削除」操作を行う

◆「ごみ箱を空にする」コマンドを使って消す

◆ ソフトで初期化(フォーマット)する

◆ 再セットアップ(リカバリー)を行い、購入時の状態に戻す

などの作業をしますが、これらの作業では、ハードディスク上に記録されたデータのファ イル管理情報が変更されるだけで、実際はデータは見えなくなっているだけの状態です。 つまり、一見消去されたように見えますが、WindowsなどのOSのもとで、それらのデー タを呼び出す処理ができなくなっただけで、実際のデータは、まだ残っているのです。 したがって、特殊なデータ回復のためのソフトウェアを利用すれば、これらのデータを 読みとることが可能な場合があります。このため、悪意のある人により、ハードディス ク内の重要なデータが読みとられ、予期しない用途に利用されるおそれがあります。 お客様が、廃棄・譲渡などを行う際に、ハードディスク内の重要なデータが流出すると いうトラブルを回避するためには、ハードディスクに記録された全データを、<u>お客様の</u> <u>責任において消去することが非常に重要となります。</u>消去するためには、標準添付して いるハードディスクデータ削除機能や市販されている専用ソフトウェア、有料サービス の利用や、ハードディスク上のデータを金槌や強磁気により物理的・磁気的に破壊して、 読めなくすることをおすすめします。

なお、ハードディスク上のソフトウェア(OS、アプリケーションソフトなど)を削除 することなくパソコンを譲渡すると、ソフトウェアライセンス使用許諾契約に抵触する 場合があるため、十分な確認をする必要があります。

本製品では、パソコン上のデータをすべて消去することができます。

■☞「本節 ハードディスクの内容をすべて消去する」

この機能はWindowsなどのOSによるデータ消去や初期化とは違い、ハードディスクの全領域にデータを上書きするため、データが復元されにくくなります。 ただし、本機能を使用してデータを消去した場合でも、特殊な装置の使用によりデータ を復元される可能性はゼロではありません。あらかじめご了承ください。

データ消去については、次のホームページも参照してください。 ホームページ:http://dynabook.com/pc/eco/haiki.htm

# リカバリーメディアから実行するデータ消去機能について

- ●本製品のリカバリーメディアにある[ハードディスク上の全データの消去]機能は、 ご使用方法を誤るとハードディスク上のプログラムや記録されたデータがすべて消去 され、パソコンが起動できなくなります。この機能を使用して消去されたプログラム やデータは、市販のデータ回復プログラムなどを使っても復元できません。十分に機 能をご理解のうえご使用ください。
- ●本機能は、データ消去プログラムが認識したハードディスクについて実行されます。 ハードディスクを内蔵またはハードディスクとして動作する周辺機器が接続されてい ると、そのデータが消去されてしまう場合があります。また、標準搭載のハードディ スクのデータが消去できない場合があります。

増設した周辺機器は、消去作業の実行前に必ずすべて取りはずしてください。

# 🌑 ハードディスクの内容をすべて消去する

パソコン上のデータは、削除操作をしても実際には残っています。普通の操作では読み 取れないようになっていますが、特殊な方法を実行すると削除したデータでも再現でき てしまいます。そのようなことができないように、パソコンを廃棄または譲渡する場合 など、他人に見られたくないデータを読み取れないように、消去することができます。 なお、ハードディスクに保存されている、これまでに作成したデータやプログラムなど はすべて消失します。これらを復元することはできないので、注意してください。

ハードディスクの内容をすべて消去するには、次のように行ってください。

**1 「リカバリーDVD-ROM」をセットして、パソコンの電源を切る** リカバリーDVDが複数枚ある場合は、「ディスク1」をセットしてください。

### 2 パソコンを起動する

[復元方法の選択] 画面が表示されます。

89

3 [TOSHIBA Recovery Wizard] をチェックし、[次へ] ボタンをクリッ クする

| 復元方法を選択してください。            |  |  |
|---------------------------|--|--|
| C TOSHIBA Recovery Wizard |  |  |
| C システム回復オプション             |  |  |
|                           |  |  |
|                           |  |  |

[システム回復オプション] には、パソコンを使用するうえでのさまざまなトラブルやデータ 保護に対応したメニューが用意されています。詳細は「5章 2-2 システム回復オプションに ついて」を参照してください。

メッセージ画面が表示されます。

- **4 画面の内容を確認し、[はい] ボタンをクリックする** [復元方法の選択] 画面が表示されます。
- 5 [ハードディスク上の全データの消去] をチェックし、[次へ] ボタンをクリッ クする

| TOSHIBA Recovery Wizard | TOSHIBA       |
|-------------------------|---------------|
| 〈復元方法の選択〉               |               |
| 復元方法を選択してください。          |               |
|                         |               |
|                         |               |
| ○ 初期インストールソフトウェアの復元     |               |
| 初期インストールソフトウェアを復元します。   |               |
|                         |               |
| ○ ハードディフク上の全データの消井      |               |
|                         |               |
| ハードティスリ上の全テーダを消去します。    |               |
|                         |               |
|                         |               |
|                         |               |
|                         | 次へ(N) > キャンセル |
|                         | 115 CSU       |

消去方法を選択する画面が表示されます。

# 6 目的に合わせて、[標準データの消去] または [機密データの消去] をチェックし、[次へ] ボタンをクリックする

通常は[標準データの消去]を選択してください。データを読み取れなくなります。 より確実にデータを消去するためには、[機密データの消去]を選択してください。 数時間かかりますが、データは消去されます。

| TOSHIBA Recovery Wizard<br>TOSHIBA              |
|-------------------------------------------------|
| くハードディスク上の全データの消去><br>消去方法を選択してください。            |
| € 標準データの消去                                      |
| ○ 機密データの消去<br>このプロセスは、ハードディスクのサイズによって、時間がかかります。 |
| < 戻る(追) 次へ(山) > キャンセル                           |

[ハードディスクの内容は、すべて消去されます。] 画面が表示されます。

### 7 [次へ] ボタンをクリックする

処理を中止する場合は、[キャンセル] ボタンをクリックしてください。 [次へ] ボタンをクリックすると、消去が実行されます。 消去中は、次の画面が表示されます。

| TOSHIBA Recovery Wizard        |             |
|--------------------------------|-------------|
|                                | TOSHIBA     |
| <ハードディスク上の全データの消去><br>データの消去   |             |
|                                |             |
|                                |             |
| ハードディスクのデータを消去中です。しばらくお待ちください。 |             |
| 经调度                            | f XX:XX:XX  |
| 残り時間                           | f) XX:XX:XX |
|                                |             |
| ХХ%                            |             |
|                                |             |
|                                | キャンセル       |

消去が完了すると、終了画面が表示されます。

### 8 [終了] ボタンをクリックする

自動的にディスクトレイが開きます。リカバリーDVD-ROMを取り出してください。

# ● TPMの内容を消去する

TPMを使用している場合、ハードディスクドライブだけでなく、TPM内部のデータを 削除する必要があります。登録情報など、セキュリティに関する重要な情報が含まれて いるため、必ずデータを削除してください。 ☞ TPM ♪ 「7章 4 TPMを使う」

### 🌑 お客様登録の削除について

#### ホームページから削除する

東芝ID(TID)をお持ちの場合はこちらからお願いします。 インターネットの次のアドレスに接続して登録を削除してください。 ホームページ:http://room1048.jp/

#### 電話で削除する

「東芝ID事務局(お客様情報変更)」までご連絡ください。

● 東芝ID 事務局(お客様情報変更)
 TEL : 0570-09-1048(ナビダイヤル)
 受付時間: 10:00~17:00(土・日、祝日、東芝特別休日を除く)

法人のお客様の場合、サービス内容が家庭のお客様の場合と異なります。 詳しくは、次のホームページを参照してください。

 $\pi - \Delta^{n} - \mathcal{V}$  : https://room1048.jp/onetoone/info/business.htm

# リカバリーをする

5

リカバリーをすることによって、 システムやアプリケーションをご購入時の状態に戻すことができます。

| 1 | リカバリーとは     | 94  |
|---|-------------|-----|
| 2 | リカバリーをする    |     |
| 3 | リカバリーをしたあとは | 102 |

# リカバリーとは

システムやアプリケーションを復元することをリカバリーといいます。 また、システムを復元せずにハードディスクのデータを消去することもできます。目的 に合った方法を選んでください。

☞ ハードディスクのデータ消去 🖒 [4章 3-ハードディスクの内容をすべて消去する]

# 🔘 リカバリーが必要なとき

次のようなときに、リカバリーをしてください。

●Cドライブをフォーマットしてしまった

- ハードディスク内のシステムファイルを削除してしまった
- 電源を入れても、システム(Windows)が起動しない
- ●パソコンが正しく動作しない など

# 🌑 リカバリーをする前に

ておいてください。

「6章 困ったときは」に、いろいろなトラブル解決方法が書かれています。そちらをご 覧のうえ、解決できないときにリカバリーをしてください。 リカバリーをすると、ハードディスク内に保存されていたデータは、すべて消えてしま います。ご購入後に作成したファイルなど、必要なデータは、あらかじめ記録メディア にバックアップをとってください。 また、リカバリー後も現在と同じ設定でパソコンを使いたい場合は、現在の設定を控え

# 🌑 リカバリーDVD-ROM について

本製品には、リカバリーのときに使用するリカバリーDVD-ROMが付属しています。 IP3 「本章 2 リカバリーをする」

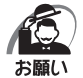

・リカバリーDVD-ROMは絶対になくさないようにしてください。紛失した場合、再発行する ことはできません。

# アプリケーションについて

本製品に添付されているアプリケーションやドライバーを指定して再インストールする ことができます。

アプリケーションなどのインストール方法については、[スタート] ボタン()) - [すべてのプログラム] - [アプリケーションの再インストール] をクリックし、表示される 画面をご覧ください。

# 🕕 システムを復元する

本製品にあらかじめインストールされている Windows やアプリケーションを復元します。

# 🌑 必要なもの

次のものを使用します。

● リカバリーDVD-ROM

● 取扱説明書(本書)

Office 搭載モデルの場合、Office Personal 2007は、システムの復元後、さらに付属のCD-ROMで再インストールする必要があります。

ເ☞ 詳細について 「◇「本章 3-2 Office製品を再インストールする」

# 🜑 操作手順

システムを復元する方法を説明します。手順をよく確認してから行ってください。

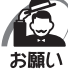

) ・復元する際にハードディスクのフォーマットを行います。ハードディスクの内容はすべて削除されますので、必要なデータがある場合には、あらかじめ記録メディアなどに保存してください。

ハードウェア構成を変更している場合には、本パソコンをご購入時の状態に戻してから、シ ステムの復元を行ってください。

BIOS セットアップの [Boot] メニューの [Boot Device Priority] で [1st Boot Device]、[2nd Boot Device]、[3rd Boot Device] の設定がご購入時の状態と異なる場合、リカバリーDVD-ROMから起動されません。必ずご購入時の設定に戻してから、システムの復元を行ってください。

IOS セットアップについて ↓ 「7章 BIOS セットアップ」

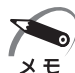

ハードディスクをフォーマットしたりシステムファイルを削除した場合や電源を入れてもシステムが起動しない場合は、データを保存することができません。標準システムの復元を行っても、ハードディスクに保存されていたデータは復元できません。
 どのメニューを選択しても、Cドライブには購入時と同じシステムが復元されます。

# 1 パソコンをご購入時の状態に戻す

増設メモリや周辺機器などはすべて取りはずし、ブリッジメディアスロットからメディアを 取り出してください。

# 2 「リカバリーDVD-ROM」をセットして、パソコンの電源を切る

リカバリーDVD-ROMが複数枚ある場合は、「ディスク1」からセットしてください。

# 3 パソコンを起動する

[復元方法の選択] 画面が表示されます。

**4** [TOSHIBA Recovery Wizard] をチェックし、[次へ] ボタンをクリッ クする

| 復元方法を選択してください。            |  |
|---------------------------|--|
| • TOSHIBA Recovery Wizard |  |
| ○ システム回復オプション             |  |
|                           |  |
|                           |  |

[システム回復オプション]には、パソコンを使用するうえでのさまざまなトラブルやデータ 保護に対応したメニューが用意されています。

▶ 詳細について ↓ 「本節 2 システム回復オプションについて」

メッセージ画面が表示されます。

- 5 画面の内容を確認し、[はい] ボタンをクリックする 2枚目の[復元方法の選択]画面が表示されます。
- 6 [初期インストールソフトウェアの復元] をチェックし、[次へ] ボタンをク リックする

| TOSHIBA Recovery Wizard | TOSHIB        |
|-------------------------|---------------|
| 〈復元古注の選択〉               |               |
| (12)1/120/121/(2)       |               |
|                         |               |
|                         |               |
|                         |               |
| ◎ 初期インストールソフトウェアの復元     |               |
| 初期インストールソフトウェアを復元します。   |               |
|                         |               |
| ○ ハードディスク上の全データの消去      |               |
| ハードディスク上の全データを消去します。    |               |
|                         |               |
|                         |               |
|                         |               |
|                         |               |
|                         | 次へ(N) > キャンセル |

[ハードディスク上の全データの消去]は、パソコンを廃棄または譲渡する場合など、個人情報漏えいを防ぐために、ハードディスクのデータを完全に消去するためのものです。通常は 実行しないでください。実行すると、ハードディスク上にある、すべてのデータが削除されます。

☞ ハードディスクの消去について Ц>「4章 3-ハードディスクの内容をすべて消去する」

### 7 [パーティションサイズを変更せずに復元]をチェックし、[次へ] ボタンを クリックする

ここでは「パーティションサイズを変更せずに復元」する方法を例にしています。

| TOBHIDA       く初期インスト ールソフトウェアの復元>       復元する構成を選択してください。       ① ご購入時の状態に復元(システム回復オプションあり)       ・ パーティションサイズを変更せずに復元       ● パーティションサイズを指定して復元       ● システム回復オプション       HDDのサイズ: XX CB       ● CB       ● パーティションサイズを指定して復元       ● パーティションサイズを指定して復元       ● ジステム回復オプション       ● ビック・メン       ● パーティションサイズを指定して復元       ● ジステム回復オプション                                                                                                    | DSHIBA Recovery Wizard           |
|----------------------------------------------------------------------------------------------------|----------------------------------|
| <ul> <li>く初期インストールソフトウェアの復元&gt;<br/>復元する構成を選択してください。</li> <li>ご購入時の状態に復元(システム回復オプションあり)</li> <li>バーティションサイズを変更せずに復元</li> <li>パーティションサイズを指定して復元</li> <li>ピ システム回復オプション</li> <li>ビ システム回復オプション</li> <li>ビ システム回復オプション</li> </ul>                                                                                                    | TOSHIBA                          |
| <ul> <li>復元する構成を選択してください。</li> <li>ご購入時の状態に復元(システム回復オプションあり)</li> <li>パーティションサイズを変更せずに復元</li> <li>パーティションサイズを指定して復元</li> <li>ピ システム回復オプション</li> <li>HDDのサイズ: XX GB<br/>c.ドライブのサイズ: XX GB</li> </ul>                                                                                                    | く初期インストールソフトウェアの復元〉              |
| C ご購入時の状態に復元(システム回復オプションあり)  C バーティションサイズを変更せずに復元  C パーティションサイズを指定して復元  E システム回復オプション  HDDのサイズ: XX GB  C パーティンョンサイズを指定して復元  C ジステム回復オプション                                                                                                    | 復元する構成を選択してください。                 |
| <ul> <li>ご購入時の状態に復元(システム回復オブションあり)</li> <li>パーティションサイズを変更せずに復元</li> <li>パーティションサイズを指定して復元</li> <li>ピ システム回復オブション</li> <li>HDDのサイズ: XX GB<br/>ctドライブのサイズ: XX GB</li> </ul>                                                                                                    | BX7570 HPM2E123/000 VEC0%        |
| <ul> <li>C パーティションサイズを変更せずに復元</li> <li>C パーティションサイズを指定して復元</li> <li>E システム回復オブション</li> <li>HDDのサイズ: XX GB<br/>c:ドライブのサイズ: XX GB</li> </ul>                                                                                                    | こ ご時 ) 時の状態に復去 (いっこ) 同復す かいいあか   |
| <ul> <li>パーティションサイズを変更せずに復元</li> <li>パーティションサイズを指定して復元</li> <li>ピ システム回復オプション</li> <li>HDDのサイズ: XX GB<br/>ctドライブのサイズ: XX GB</li> </ul>                                                                                                    | © と 婦人時の1人窓に使力(リス) 本回復オリフヨフ(805) |
| <ul> <li>         ・パーティションサイズを変更せずに復元         ・パーティションサイズを指定して復元         ・ロックテム回復オブション         ・ロロのサイズ : XX GB         ・CB (20 - XX)         ・XX → GB         ・CB (20 - XX)         ・XX → GB         ・XX → GB         ・XX         ・XX         ・XX</li></ul> |                                  |
| <ul> <li>・ バーティションサイズを指定して復元</li> <li>■ システム回復オブション</li> <li>■ HDDのサイズ: XX GB<br/>c:ドライブのサイズ: XX GB<br/>c:ドライブのサイズ: XX GB</li> </ul>                                                                                                    |                                  |
| <ul> <li>C パーティションサイズを指定して復元</li> <li>図 システム回復オブション</li> <li>HDDのサイズ: XX GB<br/>C:ドライブのサイズ: XX GB<br/>C:ドライブのサイズ: XX → GB (20 - XX)</li> </ul>                                                                                                    | ○ /パーティションサイスを変更せずに復元            |
| <ul> <li>C パーティションサイズを指定して復元</li> <li>■ システム回復オプション</li> <li>HDDのサイズ: XX GB<br/>C:ドライブのサイズ: XX GB</li> </ul>                                                                                                    |                                  |
| <ul> <li>C パーティションサイズを指定して復元</li> <li>■ システム回復オブション</li> <li>HDDのサイズ: XX GS</li> <li>C:ドライブのサイズ: XX GS</li> </ul>                                                                                                    |                                  |
| ■ システム回復オブション<br>HDDのサイズ: XX GB<br>C.K*ライブのサイズ: XX GB<br>C.K*ライブのサイズ: XX GB (20 - XX)                                                                                                    | ○ パーティションサイズを指定して復元              |
| ▼ システム回復オプション<br>HDDのサイズ: XX G3<br>C.ポライブのサイズ: XX = G3 (20 - XX )                                                                                                    |                                  |
| HDDのサイズ: XX GB<br>C:ボライブのサイズ: XX 三 GB (20 - XX )                                                                                                    | ▶ システム回復オプション                    |
| C:ドライブのサイズ : XX 📥 GB (20 - XX )                                                                                                    | HDDのサイズ: XX GB                   |
|                                                                                                    | C:パライブのサイズ : 🛛 🗶 🗧 GB (20 - XX)  |
|                                                                                                    |                                  |
| < 戻る(B) 次へ(N) > キャンセル                                                                                                    | < 戻る(B) 次へ(N) > キャンセル            |

[パーティションサイズを変更せずに復元]を選択した場合の意味と動作は、次のとおりです。

●[パーティションサイズを変更せずに復元](推奨)

「パーティションサイズを指定して復元」を使って、すでにハードディスクの領域を 分割している場合などに使用します。Cドライブがリカバリーされ、それ以外の領域 のデータはそのまま残ります。

[次へ] ボタンをクリックすると、「先頭パーティションのデータは、すべて消去されます。」というメッセージが表示されます。

ほかのメニューを選択した場合の意味と動作は、次のとおりです。

#### ●ご購入時の状態に復元(システム回復オプションあり)

パソコンを購入したときの状態に戻します。設定した項目、インストールしたアプリ ケーションなどがすべて消去された状態になります。

[次へ] ボタンをクリックすると、「ハードディスクの内容は、すべて消去されます。」 というメッセージが表示されます。

#### ●パーティションサイズを指定して復元

ハードディスク(Cドライブ)のサイズを変更します。 Cドライブ以外の領域区分(パーティション)は消去され、1つの領域になります。 その領域は「ディスクの管理」から再設定を行うと、再びドライブとして使用できる ようになります。

[システム回復オプション]のチェックをはずしてリカバリーを行うと、システム回 復オプション領域は消去されます。その領域も、「ディスクの管理」から設定すると ドライブとして使用できます。

123 ディスクの管理

 「本章 3-1-パーティションを設定してリカバリーをした場合は」 作成したデータ、設定した項目、インストールしたアプリケーションなどがすべて消 去された状態になります。

- ① [システム回復オプション] にチェックをする、またはチェックをはずす
- ② [C:ドライブのサイズ] で ・ をクリックしてパーティション(Cドライブ)
   のサイズを指定する
- ③ [次へ] ボタンをクリックする
   [次へ] ボタンをクリックすると、「ハードディスクの内容は、すべて消去されます。」
   というメッセージが表示されます。

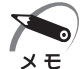

 ・ [ご購入時の状態に復元(システム回復オプションあり)] と [パーティションサイズを変更 せずに復元] は、システム回復オプションの領域が確保されているため、ハードディスクの 100%を使用することができません。

#### 8 [次へ] ボタンをクリックする

処理を中止する場合は、[キャンセル] ボタンをクリックしてください。

[次へ] ボタンをクリックすると、復元が実行され、[パーティションを初期化しています。 しばらくお待ちください。] 画面が表示されます。

| тозніва                       |
|-------------------------------|
| く初期インストールソフトウェアの復元><br>準備中です。 |
| パーティションを初期化しています。しばらくお待ちください。 |

長い時間表示される場合がありますが、画面が切り替わるまでお待ちください。 復元中は、次の画面が表示されます。リカバリーの経過に従い、画面が変わります。

| TOSHIBA Recovery Wizard                               | TOSHIBA Recovery Wizard                                      |  |
|-------------------------------------------------------|--------------------------------------------------------------|--|
| TOSHIBA                                               | тозни                                                        |  |
| く初期インストールソフトウェアの復元><br><sup>リカパリ</sup>                | < <b>初期インストールソフトウェアの復元&gt;</b><br>CRCファイルの作成                 |  |
| リカバリ中です。しばらくお待ちください。<br>経道時時間 XX:XXXX<br>現功時間 XX:XXXX | CRCファイルを作成しています。しばらくお待ちください。<br>経道時間 XX:XXXX<br>現功時間 XX:XXXX |  |
| XX%                                                   | XX%                                                          |  |
| キャンセル                                                 |                                                              |  |

※最初に[コピーしています。]画面が表示される場合があります。長い時間表示される場合があります が、画面が切り替わるまでお待ちください。 リカバリーDVD-ROMが複数枚ある場合は、ディスクを入れ替えるメッセージが表示され、 自動的にディスクトレイが開きます。ディスクの番号順に入れ替え、[OK] ボタンをクリッ クしてください。

復元が完了すると、終了画面が表示されます。

### 9 [終了] ボタンをクリックする

自動的にディスクトレイが開きます。

### **10** ディスクを取り出す

システムが再起動します。

ここから次の手順の [Windowsのセットアップ] 画面が表示されるまで、約30分かかります。 この間、メッセージが表示されたり、システムが自動的に再起動したりしますが、何も操作 する必要はありません。 [Windowsのセットアップ] 画面が表示されるまで、お待ちください。 また、この間は絶対に電源を切らないでください。

### 11 Windowsのセットアップを行う

Image: Image: Ima

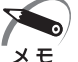

一部のアプリケーションは、リカバリー後にアプリケーションのインストールをする必要が
 あります。

購入後に変更した設定がある場合は、Windowsのセットアップ後に、もう1度設定を やり直してください。また、周辺機器の接続、購入後に追加したアプリケーションのイ ンストールも、Windowsのセットアップ後に行ってください。 ☞ 周辺機器の接続 ↓ [3章 ハードウェアについて」

# 2 システム回復オプションについて

本製品には、「システム回復オプション」がインストールされています。「システム回復 オプション」とは、Windowsが正常に起動しなくなった場合に、問題を解決して起動 できるようにするメニューが集まったものです。

電源を入れる

### **2** [TOSHIBA] 画面が消えた直後に、 F8 キーを数回押す

しばらくすると「詳細ブートオプション」が表示されます。 [F8]キーを押すタイミングにより、「詳細ブートオプション」が表示されない場合があります。 その場合は、再度電源を入れ直して手順2を実行してください。 各種パスワードを設定している場合は、パスワードの入力をうながす画面が表示されます。 パスワードを入力して[Enter]キーを押してください。 「詳細ブートオプション」が表示されます。

**3** [コンピューターの修復] を選択し、 Enter キーを押す キーボードの選択画面が表示されます。 章

リカバリーをする

### **4** [日本語] を選択し、[次へ] ボタンをクリックする ログオン画面が表示されます。

5 ユーザー名を選択し、Windowsログオンパスワードを入力する

### 6 [OK] ボタンをクリックする

「システム回復オプション」が起動します。

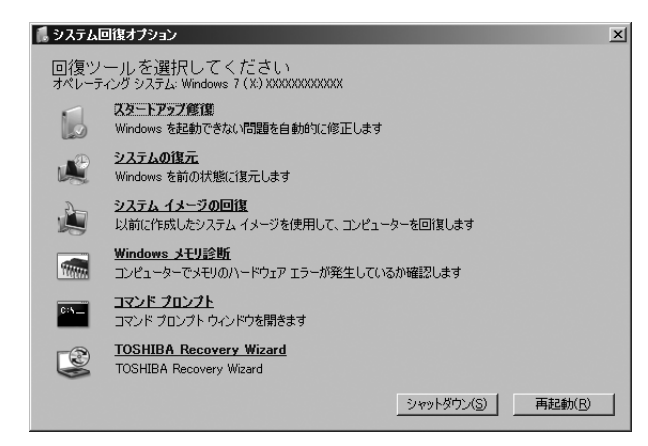

●スタートアップ修復

システムファイルの不足や破損など、Windowsの正常な起動を妨げる可能性のある 問題を解決し、正常に起動できるようにします。

- システムの復元 システムファイルを正常に機能していた日時の状態に復元することができます。
- ●システムイメージの回復 利用可能なシステムバックアップイメージを指定してコンピューターを復元します。
- Windows メモリ診断 メモリが正常に機能しているかどうかを確認します。
- **コマンドプロンプト** コマンドプロンプトに切り替えます。
- TOSHIBA Recovery Wizard リカバリー(再セットアップ)メニューを表示します。

### 7 使いたいメニュー名をクリックする

このあとの操作は、メニューによって異なります。表示された画面の指示に従って操作 してください。 ■ システム回復オプション領域を削除してしまったときは

リカバリーをした際、「パーティションサイズを指定して復元」を選択し、「システム回 復オプション】のチェックをはずした場合は、この手順では「システム回復オプション」 を起動できません。次の手順で起動してください。

- ①「リカバリーDVD-ROM」をセットして、パソコンの電源を切る
  - リカバリーDVD-ROMが複数枚ある場合は、「ディスク11からセットしてください。
- ②パソコンを起動する 各種パスワードを設定している場合は、パスワードの入力をうながす画面が表示され ます。パスワードを入力してEnterキーを押してください。 [復元方法の選択] 画面が表示されます。
- ③「システム回復オプション」をチェックし、「次へ」ボタンをクリックする

|                           | TOSHIBA       |
|---------------------------|---------------|
| 〈復元方法の選択〉                 |               |
| 復元方法を選択してください。            |               |
|                           |               |
|                           |               |
| C TOSHIBA Recovery Wizard |               |
|                           |               |
|                           |               |
| © システム回復オプション             |               |
|                           |               |
|                           |               |
|                           |               |
|                           |               |
|                           | 次へ(N) > キャンセル |
|                           | 次へ(N) > キャンセル |

キーボードの選択画面が表示されます。

- ④ 日本語 | を選択し、「次へ」ボタンをクリックする オペレーティングシステム選択画面が表示されます。
- ⑤ [Windows 7] を選択し、「次へ] ボタンをクリックする 「システム回復オプション」が起動します。

101

章

リカバリーをする

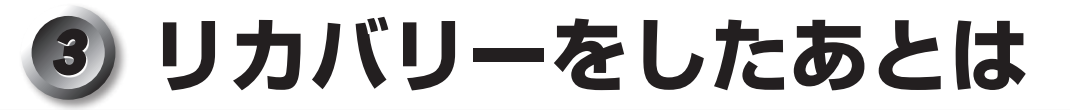

# **1)** Windows セットアップのあとは

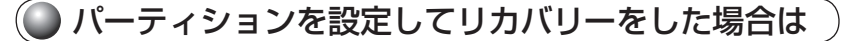

パーティションの設定を変更してリカバリーをした場合は、リカバリー後すみやかに次 の設定を行ってください。

- 1 コンピューターの管理者になっているユーザーアカウントでログオンする
- 2 [スタート] ボタン ( 💿 ) [コントロールパネル] をクリックする
- 3 [システムとセキュリティ] [管理ツール] をクリックする
- 4 [コンピューターの管理] をダブルクリックする
- 5 画面左側の [ディスクの管理] をクリックする 設定していないパーティションは [未割り当て] と表示されます。
- 6 [ディスク0] の [未割り当て] の領域を右クリックする
- 7 表示されるメニューから [新しいシンプル ボリューム] をクリックする [新しいシンプル ボリューム ウィザード] が起動します。
- 8 [次へ] ボタンをクリックし、ウィザードに従って設定する 次の項目を設定します。
  - ・ボリュームサイズの指定
  - ・ドライブ文字またはパスの割り当て
  - ・パーティションのフォーマット
    - ・ファイルシステム
    - ・アロケーションユニットサイズ
    - ・ボリュームラベル
    - ・クイックフォーマット
    - ・ファイルとフォルダーの圧縮

#### 9 設定内容を確認し、[完了] ボタンをクリックする

フォーマットが開始されます。 パーティションの状態が[正常]と表示されれば完了です。 詳細については「コンピューターの管理」のヘルプを参照してください。

#### ■ ヘルプの起動

 [コンピューターの管理] 画面のメニューバーから [ヘルプ] - [トピックの検索] を クリックする

章

リカバリーをする

# 2 Office製品を再インストールする

\* Office搭載モデルのみ

ここでは、Office Personal 2007を再インストールする方法を説明します。

# 🔵 必要なもの

付属のパッケージに、必要なものが一式入っています。

● 「Microsoft<sup>®</sup> Office Personal 2007」 一式

再インストールした場合、ライセンス認証が必要になります。

# 🌑 再インストール方法とセットアップ方法

詳細は、『Microsoft® Office Personal 2007 スタートガイド』を確認してください。

# ]) Service Pack 2について

添付のCDからOffice Personal 2007を再インストールした場合、Service Pack 2 は組み込まれません。

[スタート] ボタン())-[すべてのプログラム]-[アプリケーションの再インストール] から再インストールしてください。

[Windows 関連] タブ内の [Microsoft Office 2007 Service Pack 2] を使用します。

# 

# 困ったときは

6

本章では、困ったときの対処方法を説明します。 操作中、うまく動作しないときにお読みください。

**1** 困ったときのQ&A.....106

# ① 困ったときのQ&A

本製品を操作しようとしたときに、思ったとおりに操作できなかったり、何をしたらよいかわからないときがあります。すぐに、故障だ! とあわてる前に、この章をお読みください。

各システムのコマンドを使用しているときにエラーメッセージが表示された場合は、『各 システムに付属の説明書』をご覧ください。

アプリケーションソフトについては、それぞれの『アプリケーションソフトに付属の説 明書』をお読みください。

| 0 | 電源が入らない1                     | 06 |
|---|------------------------------|----|
| 0 | エラーメッセージが表示される1              | 07 |
| 0 | 画面の表示がおかしい1                  | 07 |
| 0 | キーボードのキーを押しても希望の文字が入力されない1   | 08 |
| 0 | マウスの操作ができない1                 | 09 |
| 0 | アプリケーションソフトが使えない1            | 09 |
| 0 | ハードディスクドライブが使えない1            | 09 |
| 0 | ドライブが使えない1                   | 10 |
| 0 | USB対応機器が使えない1                | 10 |
| 0 | i.LINK (IEEE1394) 対応機器が使えない1 | 11 |
| 0 | SDメモリカードが使えない1               | 11 |
| 0 | メモリースティックが使えない1              | 12 |
| 0 | xD-ピクチャーカードが使えない1            | 13 |
| 0 | サウンドが鳴らない1                   | 13 |
| 0 | 印刷できない                       | 14 |
| 0 | テレビ、ラジオに障害が出る1               | 14 |
| 0 | 省電力機能が正常に動作しない1              | 15 |
| 0 | TPM1                         | 15 |
| 0 | 異常や故障の場合1                    | 16 |
| 0 | どうしてもわからない場合1                | 16 |

# 電源が入らない

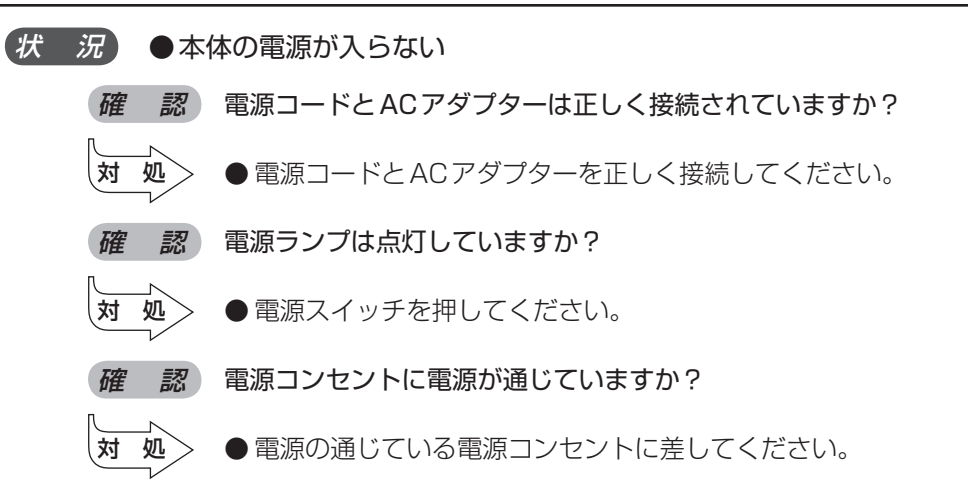

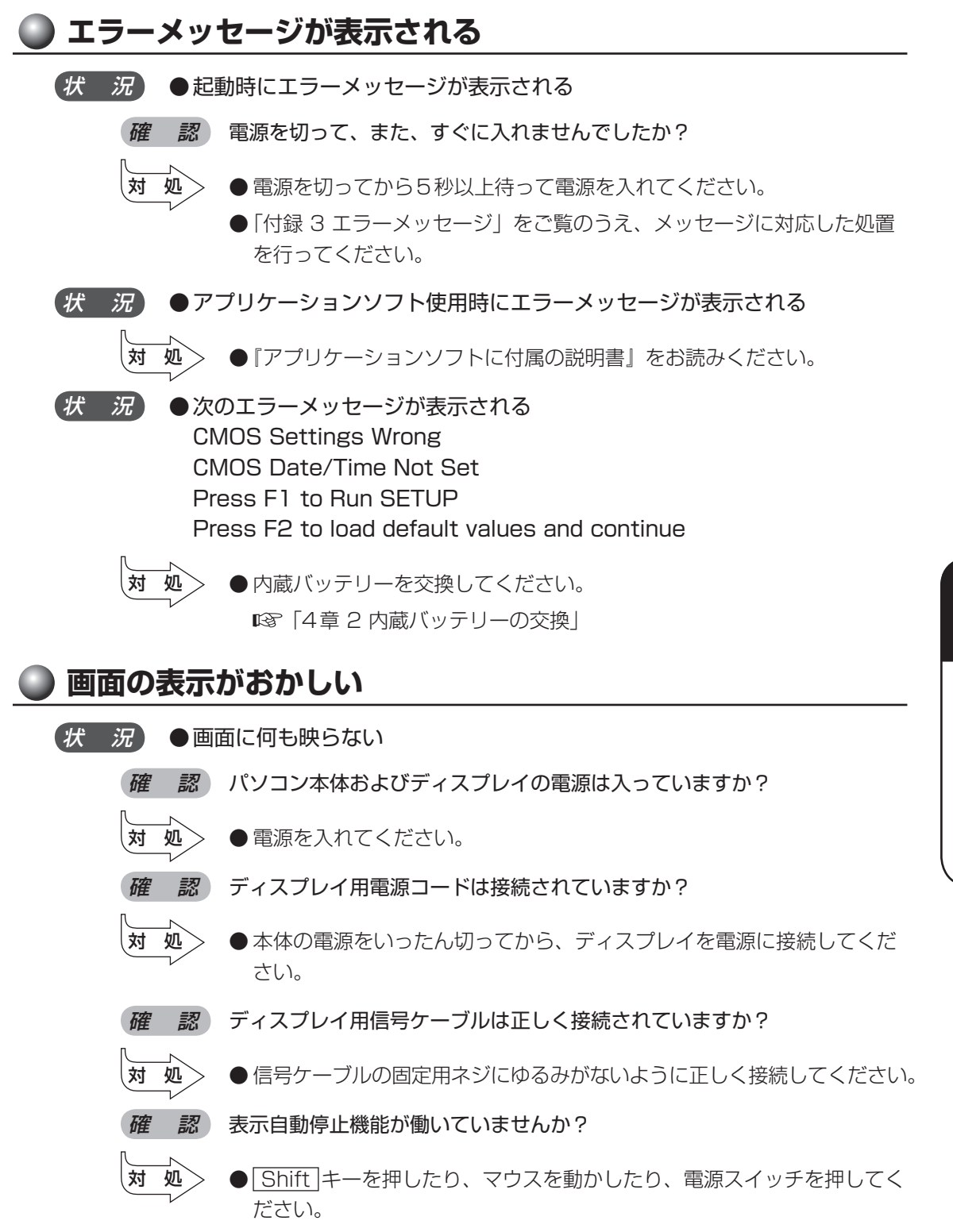

107

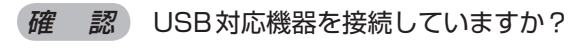

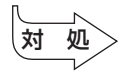

● 接続されているUSB対応機器によっては、USB対応機器の電源を入れたあと、パソコン本体の電源を入れると、パソコン本体が起動しない場合があります。パソコン本体の電源を入れてからUSB対応機器の電源を入れてください。

(状 況) ● 画面の表示が乱れる、あるいは画面のサイズや表示位置などが異常である

- 確認 ディスプレイの輝度、コントラスト等の調整および、各調整スイッチでの 調整は正しくできていますか?
- 対処 ●輝度、コントラストおよび各調整スイッチを用いて、正しく調整してく ださい。

№ 『ディスプレイに付属の説明書』

- *確認*ディスプレイの交換または解像度、リフレッシュレートの変更を行ないましたか?
- オ 処
   ご使用のディスプレイの仕様に合った解像度、リフレッシュレートに設定してください。
   また、ディスプレイの仕様に合った解像度、リフレッシュレートに設定しても正しく表示が行えない場合は、ディスプレイドライバーとユーティ

# ● キーボードのキーを押しても希望の文字が入力されない

リティの再インストールを行ってください。

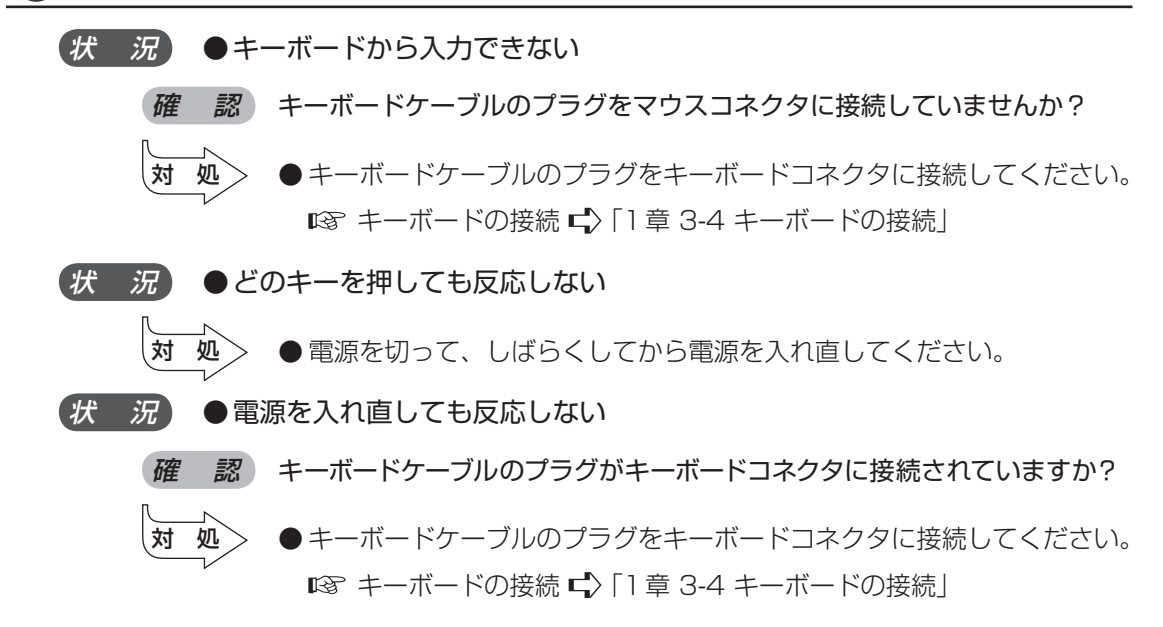
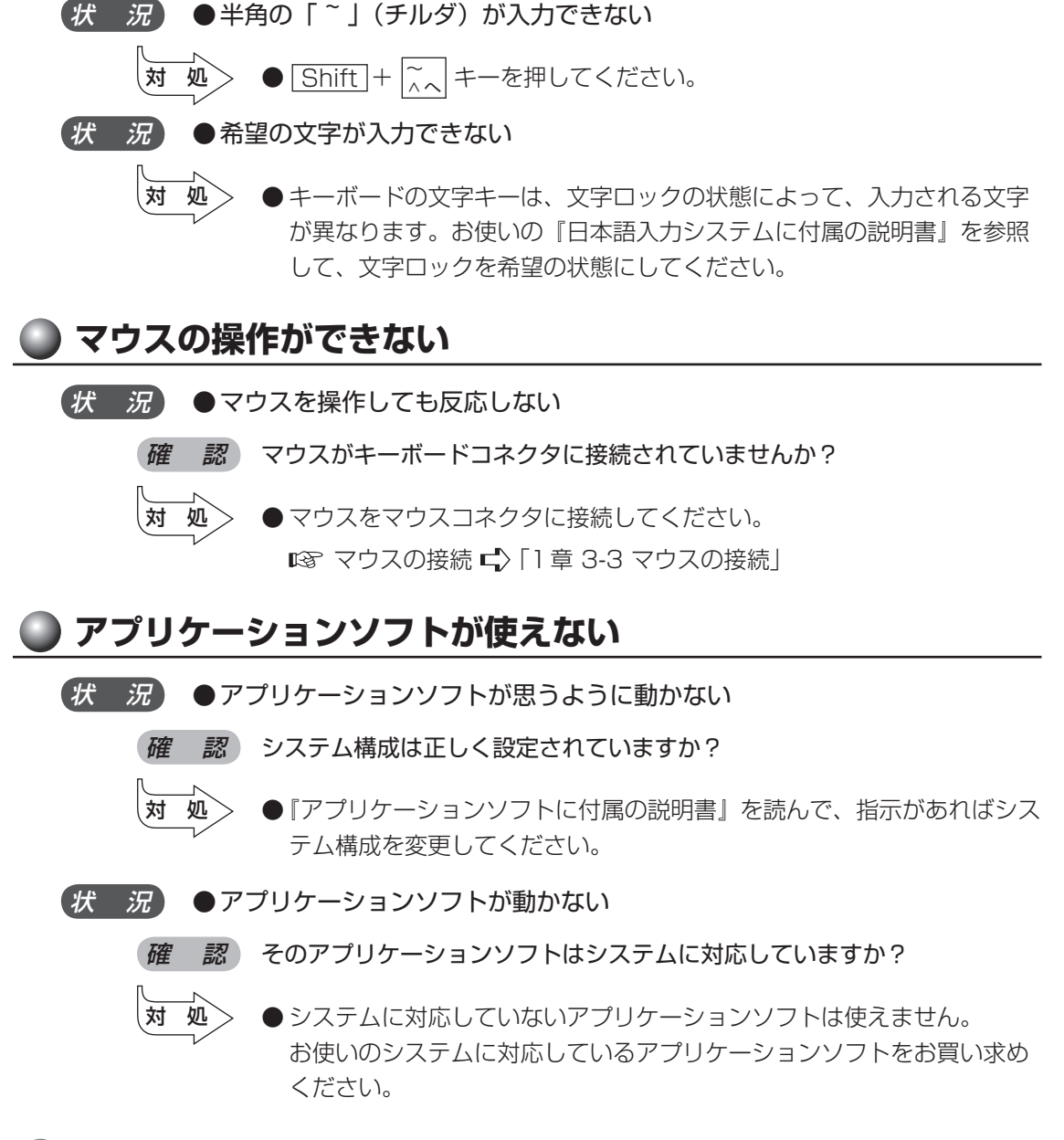

#### ハードディスクドライブが使えない

#### 状 況 ●データの読み/書きができない

- 対処
- 故障しているおそれがあるので、お使いの機種を確認後、付属の『保守サービスのご案内』をご覧のうえ、東芝指定のサービス会社へご連絡ください。

6

音

困ったときは

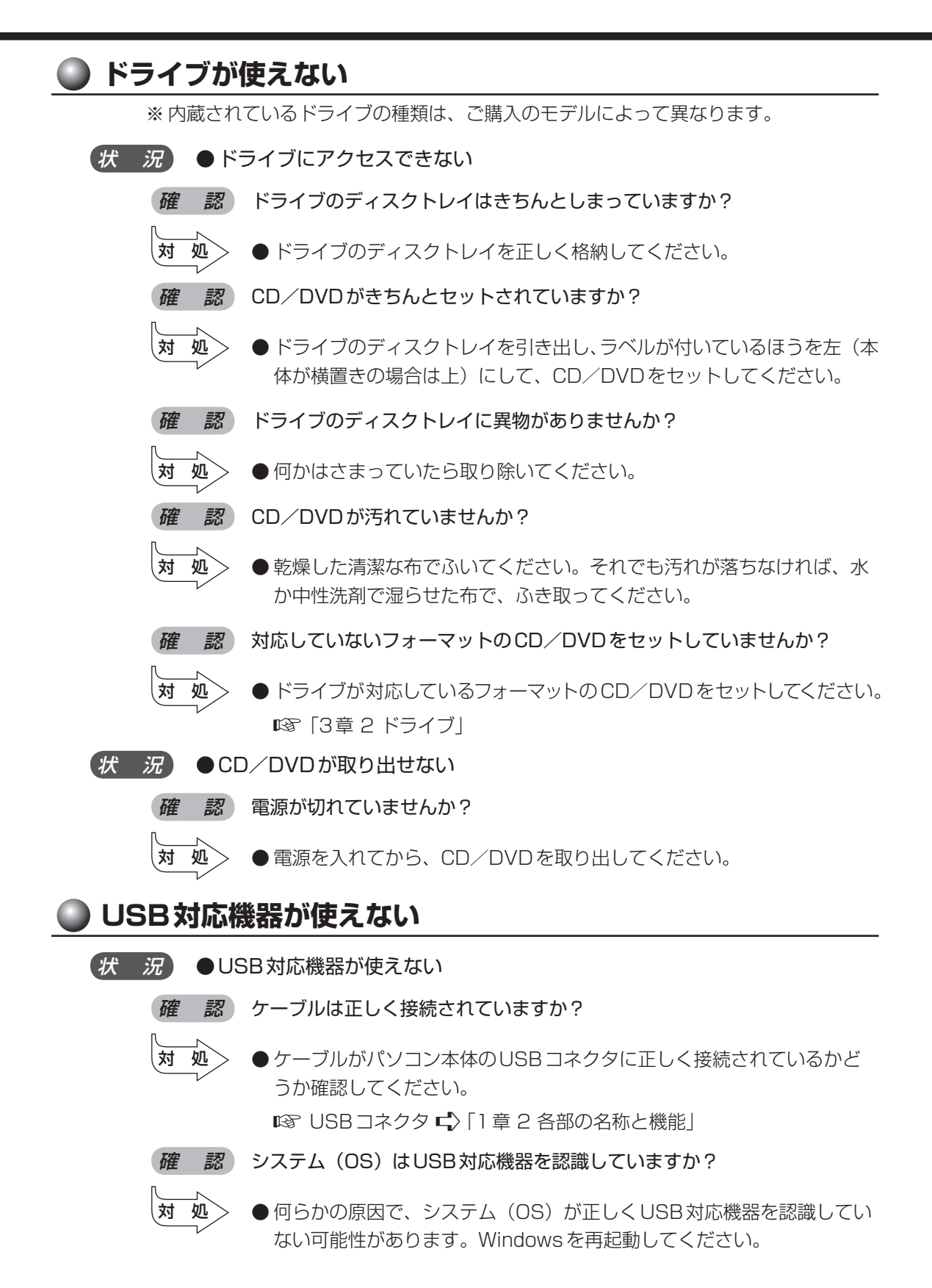

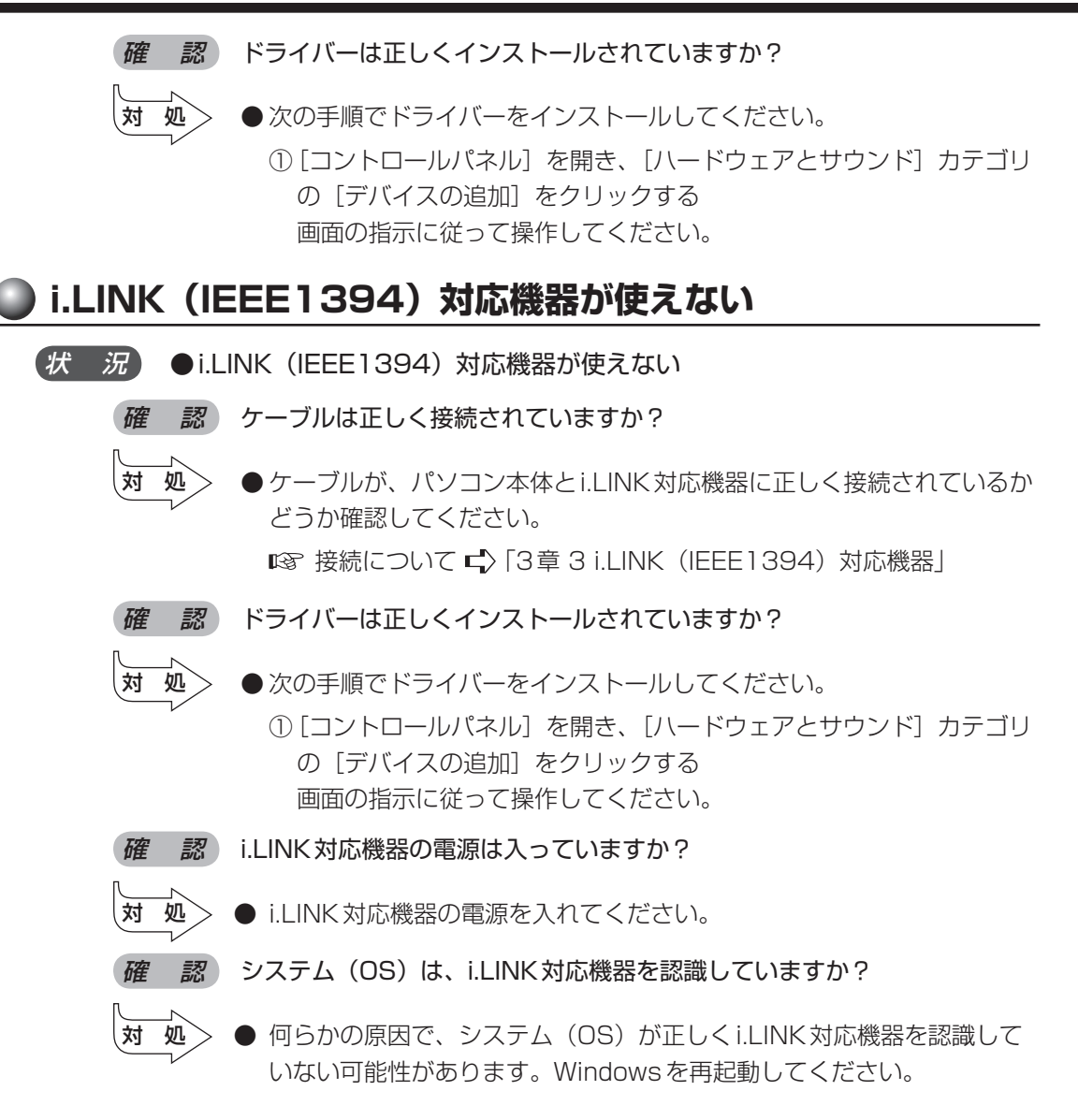

#### SDメモリカードが使えない

*状 況* ●SDメモリカードが使えない

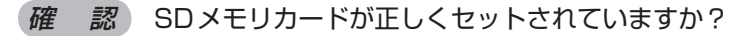

- 対処
- [スタート] ボタン ( ) [コンピューター] をクリックして、SDメ モリカードのドライブのアイコンが表示されない場合は、SDメモリカー ドを抜き、もう1度挿入してください。

6

音

困ったときは

#### 状 況 ●SDメモリカードに書き込み(データの保存)ができない

- *確認*使用するアプリケーションでは対応していないフォーマットのSDメモリ カードを挿入していませんか?
- オ 処
   フォーマットし直してから、SDメモリカードを使用してください。
   フォーマットはSDメモリカードを使用する機器(デジタルビデオカメ うやオーディオプレーヤーなど)で行ってください。
   フォーマットを行うと、そのSDメモリカードに保存されていた情報は すべて消去されます。よく確かめてからフォーマットを行ってください。
- *確認* SDメモリカードのライトプロテクトタブが「書き込み禁止状態」になって いませんか?
  - ▲ SDメモリカードを取り出して、ライトプロテクトタブを「書き込み可能状態」にしてください。

確認

対

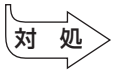

●次の操作を行ってください。

SDメモリカードの空き容量は十分ですか?

- ・不要なファイルやフォルダーを削除して空き容量を増やし、やり直してください。
  - SDメモリカードから削除したファイルを元に戻すことはできません。 よく確かめてから削除を行ってください。
- ・空き容量が十分にある別のSDメモリカードを使用してください。

#### 🔘 メモリースティックが使えない

- (状) 況) ●メモリースティックが使えない
  - 確認 メモリースティックが正しくセットされていますか?
  - 対 処 [スタート] ボタン ( ( ) [コンピューター] をクリックして、メモ リースティックのドライブのアイコンが表示されない場合は、メモリー スティックを抜き、もう1度挿入してください。
  - 対処 ●メモリースティックをセットしているドライブが認識されなくなったときは、いったん電源を切ったあと、もう1度電源を入れてください。
- 状 況 ●メモリースティックに書き込み(データの保存)ができない
  - 確認メモリースティックの誤消去防止スイッチが「Lock」状態になっていませんか?

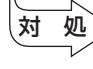

● メモリースティックを取り出して、誤消去防止スイッチの「Lock」状態 を解除してください。

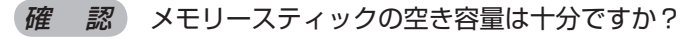

- 対処 ●次の操作を行ってください。
  - ・不要なファイルやフォルダーを削除して空き容量を増やし、やり直し てください。
  - メモリースティックから削除したファイルを元に戻すことはできません。よく確かめてから削除を行ってください。
  - ・空き容量が十分にある別のメモリースティックを使用してください。

#### 🔘 xD-ピクチャーカードが使えない

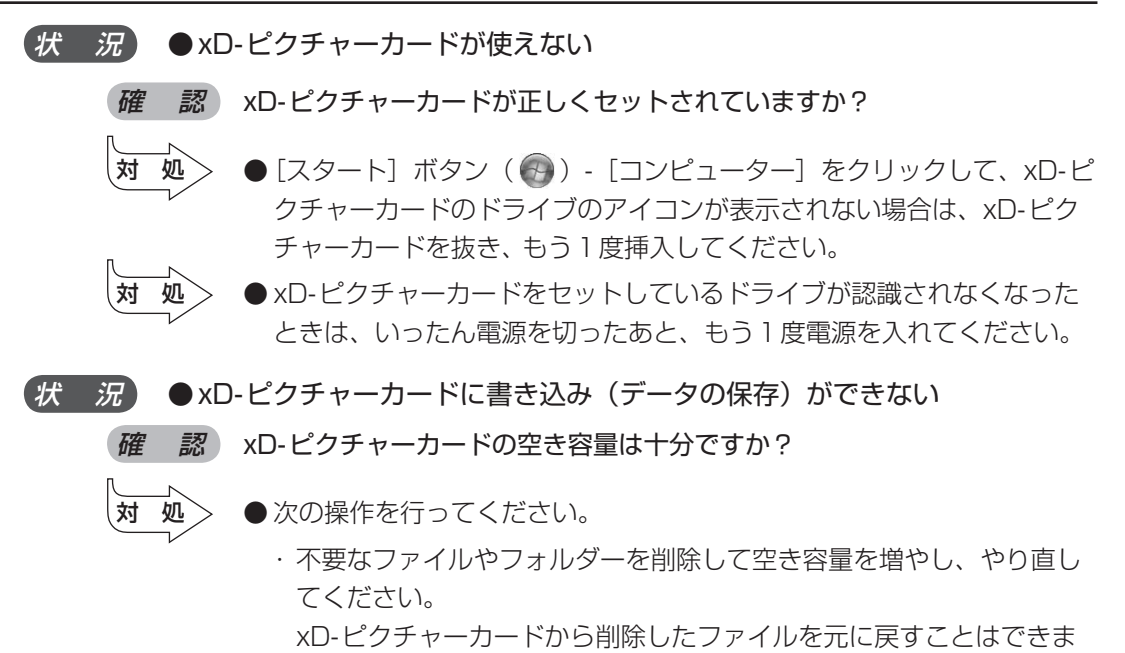

- せん。よく確かめてから削除を行ってください。
- ・空き容量が十分にある別のxD-ピクチャーカードを使用してください。

#### 🌑 サウンドが鳴らない

- (状 況) ●音楽用CDやWAVファイルを再生しても、音が出ない
  - 確認 ボリュームが下がっていませんか?
  - 対 処 通知領域の音量アイコンをダブルクリックして、音量を確認してください。
  - 確認外部スピーカーが接続されていますか?
  - 对処
    - ◆ 本体背面のLINE OUT端子に外部スピーカー(別売り)が正しく接続されているか確認してください。また、本体前面のヘッドホン出力端子にヘッドホン(別売り)を接続している場合は、外部スピーカーからサウンドは鳴りません。

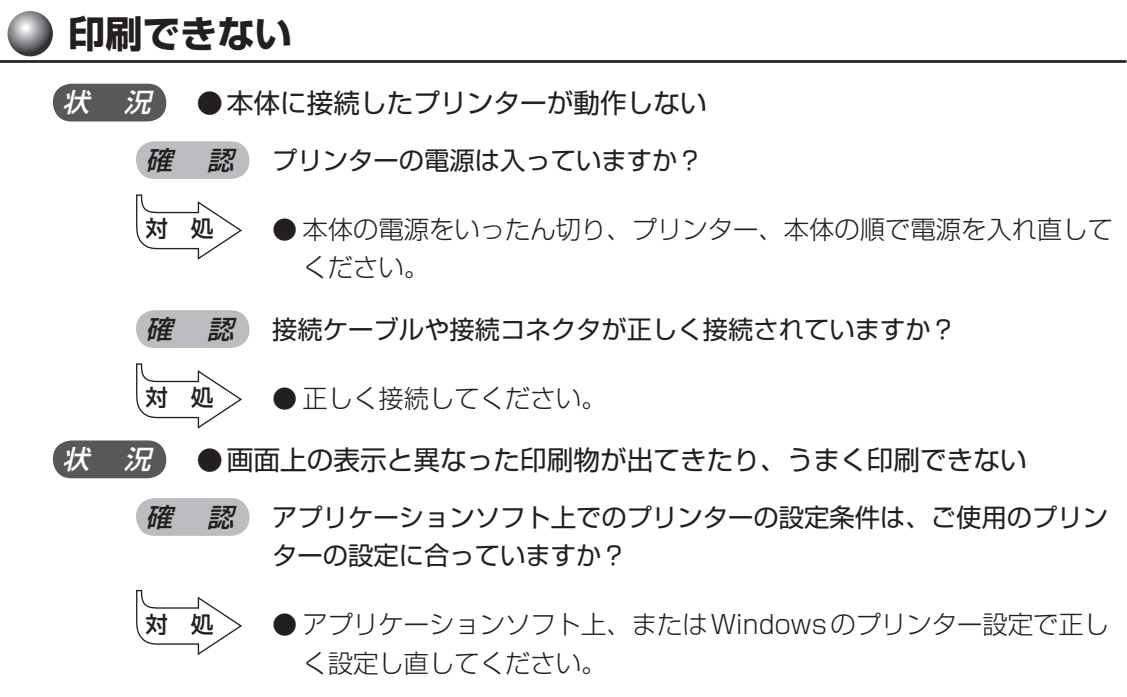

『アプリケーションソフトに付属の説明書』

#### 🌑 テレビ、ラジオに障害が出る

(状 況) ●テレビ、ラジオの調子がおかしい

確認 テレビ、ラジオの近くにパソコン本体やディスプレイを置いていませんか?

- 対処 ●テレビ、ラジオの室内アンテナの方向を変えてください。
  - テレビ、ラジオに対するパソコン本体やディスプレイの方向を変えてく ださい。
  - ●テレビ、ラジオから離してください。
  - テレビ、ラジオの電源コンセントとは別の電源コンセントを使ってくだ さい。
  - ●電源コンセントと機器の電源プラグとの間に市販のフィルターを入れて ください。
  - ●受信機に屋外アンテナを使ってください。
  - ●平行フィーダーを同軸ケーブルに替えてください。

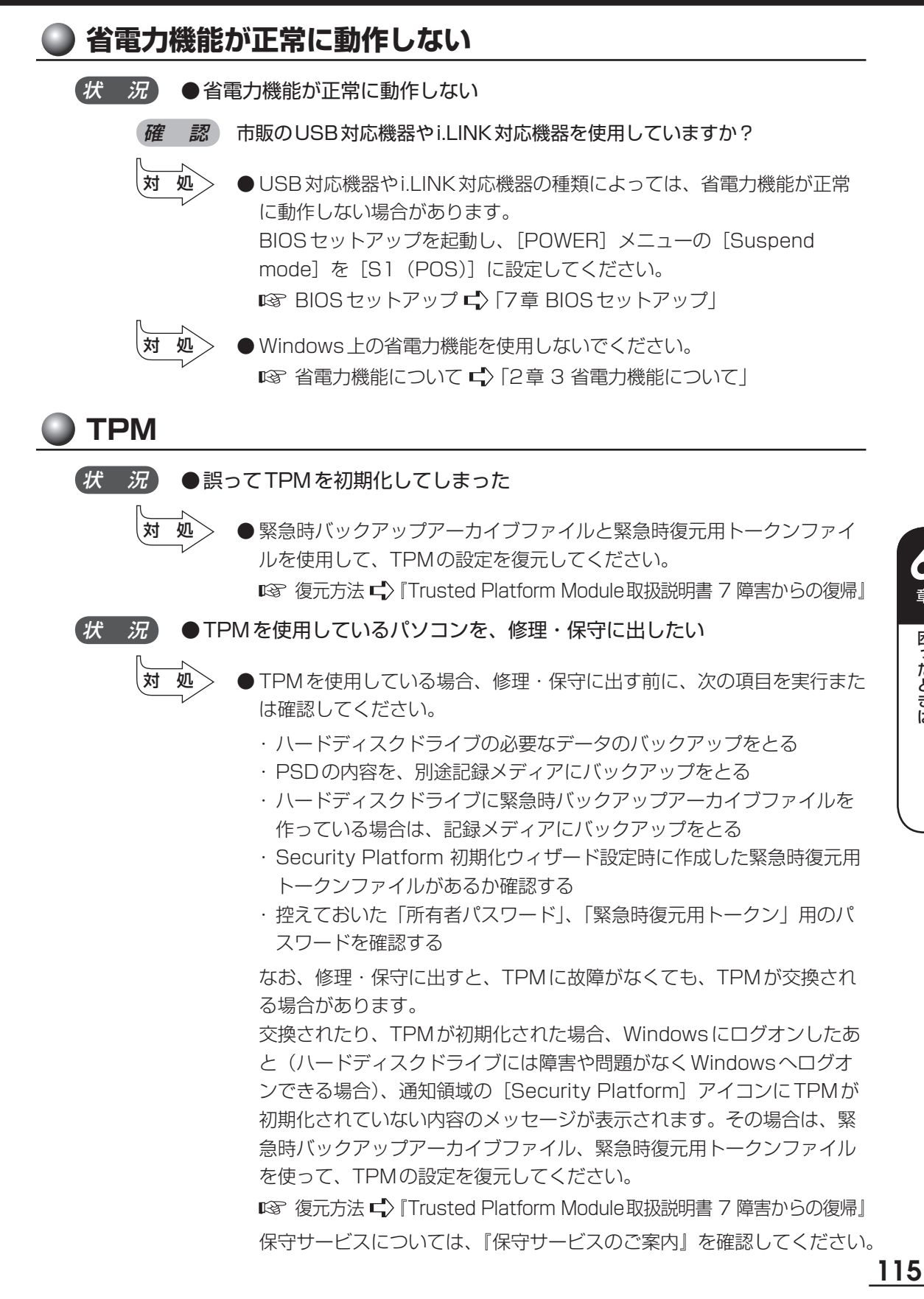

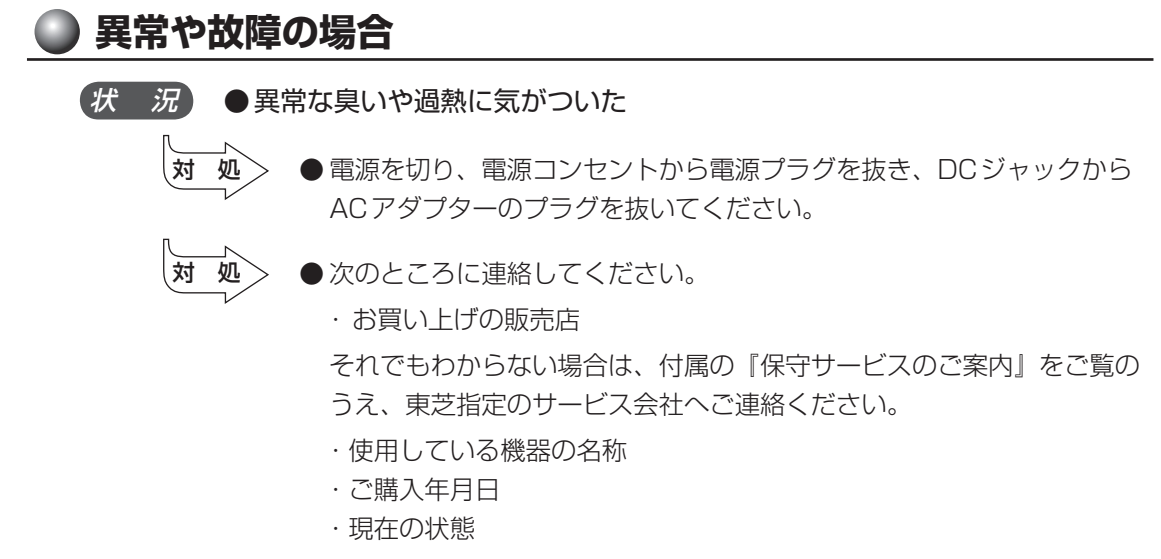

できるだけ詳細にご連絡ください。

#### ● どうしてもわからない場合

操作できない原因がどうしてもわからない場合は、巻末の「トラブルチェックシート」 で必要事項を確認し、お買い上げの販売店、または付属の『保守サービスのご案内』を ご覧のうえ、東芝指定のサービス会社にご連絡ください。

## BIOSセットアップ

7

本章では、BIOS セットアッププログラムの使いかたと機能について説明します。 BIOS セットアッププログラムを使って、パソコン本体のシステム構成の設定や、 パスワードの登録/削除などができます。

| 1 | BIOS セットアップを使う     | 118 |
|---|--------------------|-----|
| 2 | BIOSセットアップの画面と設定項目 | 120 |
| 3 | パスワードの設定           | 124 |
| 4 | TPMを使う             | 129 |
| 5 | 起動ドライブの設定          | 133 |
|   |                    |     |

## 🕖 BIOS セットアップを使う

BIOS セットアップとは、パスワードやハードディスク、周辺機器の使いかたなどを本体に設定するプログラムのことです。

BIOS セットアップで設定された情報は、CMOS-RAM と呼ばれる特殊なメモリに保存 され、電源を切っても設定した内容が消失しないように内蔵バッテリで保持されます。 メモリの増設などの変更をしない限り、1度BIOS セットアップを行えば以降は必要あ りません。ただし、内蔵バッテリを交換または消耗した場合は、BIOS セットアップは 工場出荷時の設定値に戻りますので、設定した内容はメモをとるなどして忘れないよう にしてください。

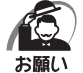

・BIOS セットアップ画面は英語表示のみです。日本語での項目/説明の表示はありません。

## 1 起動と終了/BIOSセットアップの操作

#### 🔵 起動

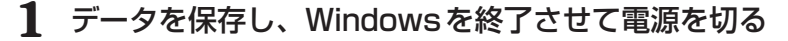

2 電源を入れた直後(起動時)にDeleteキーを押し続ける 各種パスワードを設定している場合は、パスワードの入力をうながすメッセージが表示されます。パスワードを入力してEnterキーを押してください。 起動時に、「TOSHIBA」画面が表示されたあと、セットアップ画面が表示されます。 セットアップ画面が表示されたらDeleteキーを離してください。

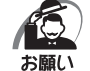

Delete キーの入力が受け付けられるのは、パソコンの電源を入れてから数秒間です。この時間内に Delete キーを押し続けないと、システムが起動します。
 BIOS セットアップが起動できなかった場合は、通常の終了操作を行って、パソコン本体の電源を切り、上記の手順をやり直してください。

### 🌑 終了

変更した内容を有効にして終了します。

**1** F10 キーを押す

画面にメッセージが表示されます。

#### **2** [OK] を選択し、 Enter キーを押す

設定内容が有効になります。 BIOS セットアップが終了し、再起動されます。

#### ● 途中で終了する方法

設定内容がよくわからなくなったり、途中で設定を中止する場合に行います。この場合 は変更した内容はすべて無効になります。設定値は変更前の状態のままです。

**1** Esc キーを押す

画面にメッセージが表示されます。

#### **2** [OK] を選択し、 Enter キーを押す

BIOSセットアップが終了します。

#### ▶ 基本操作

| ←または→   | メニュー画面を選択する<br>上段のメニュー名が反転している部分が現在表示しているメニュー<br>画面です。                                                                                                    |
|---------|----------------------------------------------------------------------------------------------------|
| ↑ または ↓ | 変更したい項目を選択する<br>画面中で反転している部分が現在変更できる項目です。                                                                                                    |
| Tab     | 変更したい領域を選ぶ                                                                                                    |
| Enter   | 設定値を選択する/サブメニューや設定値の一覧を表示する                                                                                                    |
| +, -    | 設定値を変更する                                                                                                    |
| F9      | 設定内容を標準値にする<br>「Load Optimal Defaults ?」と表示されます。[OK]を選択し、<br>「Enter」キーを押してください。<br>この操作を行ってもシステム日付、システム時間と各種パスワード<br>の設定は変更されません。                                                              |
| F10     | 設定を保存し、BIOS セットアップを終了する<br>「Save configuration changes and exit setup ?」と表示され<br>ます。[OK]を選択し、Enter]キーを押してください。<br>BIOS セットアップ終了後、Windows が起動します。<br>保存しない場合は[Cancel]を選択し、Enter]キーを押してくだ<br>さい。 |
| Esc     | 設定を無効にして、BIOS セットアップを終了する<br>「Discard changes and exit setup ?」と表示されます。[OK]<br>を選択し、[Enter]キーを押してください。<br>BIOS セットアップ終了後、Windows が起動します。<br>※サブメニュー表示中は1つ前の画面に戻ります。                            |
| Fl      | BIOSセットアップのヘルプを表示する                                                                                                    |

章 B-OSセットアップ

## 2) BIOS セットアップの画面と設定項目

BIOSセットアップの画面と設定項目について説明します。

## BIOSセットアップの画面

BIOS セットアップには7つのメニューがあります。

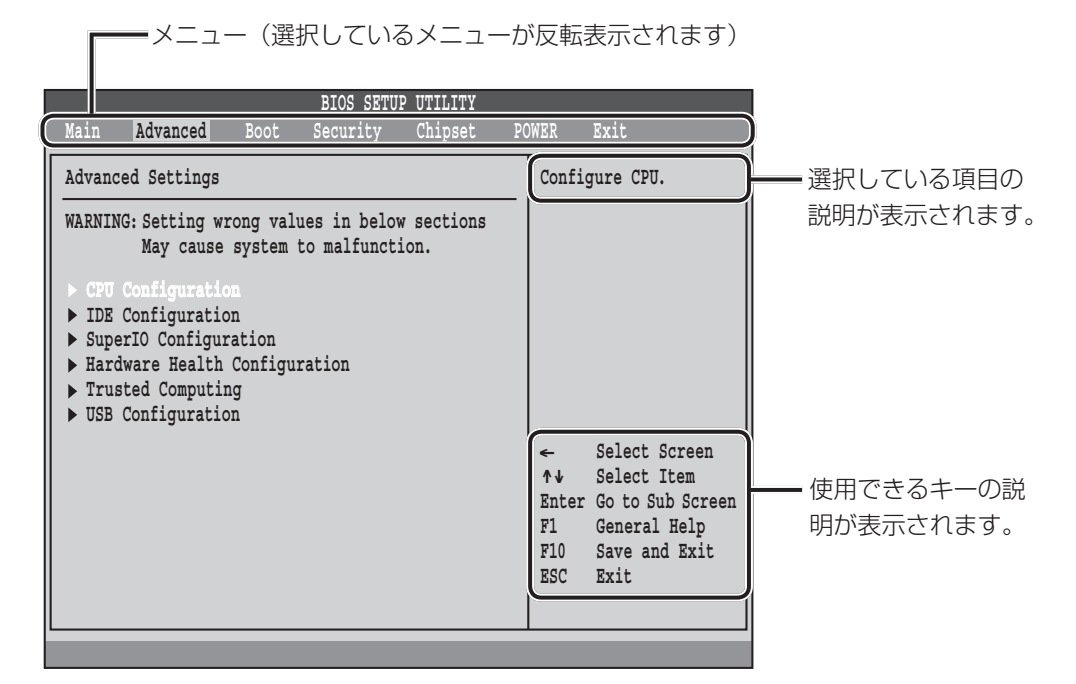

## 2 各メニューの概要

| メニュー     | 概要                     |
|----------|------------------------|
| Main     | システムの概要が表示されます。        |
| Advanced | ハードウェアの詳細を設定します。       |
| Boot     | 起動に関する設定を行います。         |
| Security | パスワードを設定します。           |
| Chipset  | オンボードのデバイスを設定します。      |
| POWER    | パソコン内部の電源に関する機能を設定します。 |
| Exit     | BIOSセットアップを終了します。      |

120

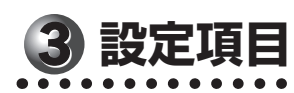

| メニュー     | 項目                | 説明(サ                              | ブ項目/説明)                                     | 工場出荷時<br>の設定値   |
|----------|-------------------|-----------------------------------|---------------------------------------------|-----------------|
| Main     | System Overview   | システムの概要を表示し                       | します。                                        |                 |
|          | AMI BIOS          | BIOSの情報です。                        |                                             | _               |
|          | Processor         | CPUの情報です。                         |                                             | _               |
|          | System Memory     | メモリの情報です。                         |                                             | _               |
|          | System Time       | 時間を設定します。                         |                                             | _               |
|          | System Date       | 日付を設定します。                         |                                             | _               |
| Advanced | Advanced Settings | ハードウェアの詳細を詞                       | <b>没定します。</b>                               |                 |
|          | CPU Configuration | CPUの機能を設定しま                       | す。                                          |                 |
|          |                   | Intel (R)<br>Virtualization Tech  | 仮想化機能を有効/無効に<br>します。                        | Enabled         |
|          |                   | Execute-Disable<br>Bit Capability | Execute Disable Bit 機能<br>を有効/無効にします。       | Enabled         |
|          |                   | Core<br>Multi-Processing          | マルチプロセッサ機能を有<br>効/無効にします。                   | Enabled         |
|          |                   | CPU EIST Function                 | CPUのEIST機能を有効/<br>無効にします。                   | Enabled         |
|          | IDE Configuration | ハードディスク、光学                        | ドライブの設定をします。                                |                 |
|          |                   | ATA/IDE<br>Configuration          | ATA/IDEの構成を設定し<br>ます。                       | Enhanced        |
|          |                   | Configure SATA as                 | SATAの設定をします。                                | IDE             |
|          |                   | Configure SATA<br>Channels        | SATAのチャンネルを設定<br>します。                       | Before<br>PATA  |
|          |                   | Primary IDE Master                | 1 番目のIDEマスターのド<br>ライブを表示します。また<br>詳細を設定します。 | ATAPI<br>CDROM  |
|          |                   | Primary IDE Slave                 | 1 番目のIDEスレーブのド<br>ライブを表示します。また<br>詳細を設定します。 | Not<br>Detected |
|          |                   | Secondary IDE<br>Master           | 2番目のIDEマスターのド<br>ライブを表示します。また<br>詳細を設定します。  | Hard Disk       |
|          |                   | Secondary IDE<br>Slave            | 2番目のIDEスレーブのド<br>ライブを表示します。また<br>詳細を設定します。  | Not<br>Detected |
|          |                   | Third IDE Master                  | 3番目のIDEマスターのド<br>ライブを表示します。また<br>詳細を設定します。  | Not<br>Detected |
|          |                   | Third IDE Slave                   | 3番目のIDEスレーブのド<br>ライブを表示します。また<br>詳細を設定します。  | Not<br>Detected |

7章 B-OSセットアップ

| メニュー     | 項目                               | 説明(サブ項目/説明)                    |                                         | 工場出荷時<br>の設定値 |  |  |
|----------|----------------------------------|--------------------------------|-----------------------------------------|---------------|--|--|
| Advanced | SuperIO                          | シリアルポートの設定な                    | をします。                                   |               |  |  |
| つつき      | Configuration                    | Serial Port 1<br>Address       | シリアルポートのアドレス<br>を表示します。                 | 3F8/<br>IRQ4  |  |  |
|          |                                  | Serial Port 1 Mode             | シリアルポートのモードを<br>表示します。                  | Normal        |  |  |
|          | Hardware Health<br>Configuration | 本製品の動作状態を表示します。                |                                         |               |  |  |
|          | Trusted Computing                | TPMに関する設定を行います。                |                                         |               |  |  |
|          |                                  | TCG/TPM SUPPORT                | TPMを有効/無効にします。                          | No            |  |  |
|          | USB Configuration                | USBに関する設定を行                    | います。                                    |               |  |  |
|          |                                  | USB Functions                  | USBを有効/無効にします。                          | Enabled       |  |  |
|          |                                  | Legacy USB<br>Support          | レガシーUSB サポートを有<br>効/無効にします。             | Enabled       |  |  |
|          |                                  | USB Keyboard<br>Legacy Support | USBキーボードのレガシー<br>サポートを有効/無効にし<br>ます。    | Enabled       |  |  |
|          |                                  | USB Mouse<br>Legacy Support    | USBマウスのレガシーサ<br>ポートを有効/無効にしま<br>す。      | Enabled       |  |  |
|          |                                  | USB Storage<br>Device Support  | USBマスストレージを有効<br>/無効にします。               | Enabled       |  |  |
|          |                                  | USB 2.0 Controller<br>Mode     | USB2.0をハイスピードか<br>フルスピードに設定します。         | HiSpeed       |  |  |
| Boot     | Boot Settings                    | 起動に関する設定を行います。                 |                                         |               |  |  |
|          | Boot Settings                    | 起動時の構成を設定しる                    | ます。                                     |               |  |  |
|          | Configuration                    | Screen LOGO<br>Show            | TOSHIBAロゴ表示を有効<br>/無効にします。              | Enabled       |  |  |
|          |                                  | Bootup Num-Lock                | 起動時、 <u>Num Lock</u> キー<br>をON/OFFにします。 | On            |  |  |
|          | Boot Device                      | 起動時のデバイスの優先順位を設定します。           |                                         |               |  |  |
|          | Priority                         | 1st Boot Device                | 1番目の起動デバイスを設<br>定します。                   | CD/DVD        |  |  |
|          |                                  | 2nd Boot Device                | 2番目の起動デバイスを設<br>定します。                   | SATA          |  |  |
|          |                                  | 3rd Boot Device                | 3番目の起動デバイスを設<br>定します。                   | Network       |  |  |
|          | Hard Disk Drives                 | ハードディスクが複数の                    | の場合、優先順位を設定します                          | 0             |  |  |
|          |                                  | 1st Drive                      | ハードディスクの中で1番<br>目の起動デバイスを設定し<br>ます。     | SATA          |  |  |
|          | CD/DVD Drives                    | 光学ドライブが複数のな                    | 昜合、優先順位を設定します。                          |               |  |  |
|          |                                  | 1st Drive                      | 光学ドライブの中で1番目の<br>起動デバイスを設定します。          | CD/DVD        |  |  |

| メニュー                                  | 項目                                   | 説明(サブ項目/説明)                             |                                | 工場出荷時<br>の設定値    |
|---------------------------------------|--------------------------------------|-----------------------------------------|--------------------------------|------------------|
| Security                              | パスワードの設定を行                           | います。                                    |                                |                  |
|                                       | Security Settings                    | BIOSパスワードを設定                            | Eします。                          |                  |
|                                       |                                      | Supervisor<br>Password                  | スーパーバイザーパスワード<br>を登録/変更/削除します。 | Not<br>installed |
|                                       |                                      | User Password                           | ユーザーパスワードを登録<br>/変更/削除します。     | Not<br>installed |
|                                       | Hard Disk Security                   | HDDパスワードを設定                             | こします。                          |                  |
|                                       |                                      | Secondary Master<br>HDD Password Status | HDDパスワードを登録/<br>変更/削除します。      | Disabled         |
| Chipset                               | Advanced Chipset<br>Settings         | オンボードのデバイスの                             | の設定を行います。                      |                  |
|                                       | Onborad LAN<br>Controller            | オンボードLANの設定                             | を行います。                         | Enabled          |
|                                       | LAN Option ROM                       | LANブートの設定を行                             | います。                           | Enabled          |
|                                       | Audio Controller                     | オーディオの設定を行い                             | います。                           | Enabled          |
|                                       | 1394/Card reader<br>Controller       | 1394、カードリーダ-                            | ーの設定を行います。                     | Enabled          |
| POWER                                 | APM Configuration                    | パソコン内部の電源に関する機能の設定を行います。                |                                |                  |
|                                       | Suspend mode                         | サスペンド時のモード                              | を設定します。                        | S3 (STR)         |
|                                       | PS2 Keyboard<br>Wakeup From S3       | PS2キーボードによる                             | S3からの起動を設定します。                 | Disabled         |
|                                       | PS2 Keyboard<br>Wakeup From<br>S4/S5 | PS2キーボードによる<br>ます。                      | S4/S5からの起動を設定し                 | Disabled         |
|                                       | Resume On PME#                       | PME信号入力による動                             | Enabled                        |                  |
|                                       | Resume On RTC<br>Alarm               | 指定した日時に電源を                              | Disabled                       |                  |
|                                       | Restore on AC<br>Power Loss          | AC電源が切断後、復帰                             | Power Off                      |                  |
| Exit                                  | Exit Options                         | BIOSセットアップを約                            | 冬了します。                         |                  |
|                                       | Save Changes and Exit                | 変更した内容を保存して                             | _                              |                  |
| Discard Changes 変更した内容を保存<br>and Exit |                                      | 変更した内容を保存した                             | ないで終了します。                      | _                |
|                                       | Discard Changes                      | 変更した内容を破棄しる                             | ます。                            | _                |
|                                       | Load Optimal<br>Defaults             | 工場出荷状態の設定に                              | _                              |                  |

## ③ パスワードの設定

パソコン本体またはハードディスクドライブにパスワードを設定して、ほかの人がパソ コンを使用したり、設定を変えたりできないようにできます。 パスワードを正しく入力しないとシステムやBIOS セットアップは起動しません。

#### 🌑 パスワードの種類

パスワードには大きく分けて次の3種類があります。

- Windowsのログオンパスワード
  - ・Windowsのログオンパスワードを登録するとWindowsにログオンするとき、インスタントセキュリティ状態やパスワード保護の設定をしたスクリーンセーバーを解除するときにパスワードの入力が必要になります。
     『Windowsヘルプとサポート』
- ●スーパーバイザーパスワード、ユーザーパスワード
  - ・スーパーバイザーパスワードやユーザーパスワードを登録すると、電源を入れたときや休止状態から復帰するとき電源を入れたときなどにパスワードの入力が必要になります。
  - ・通常はユーザーパスワードを登録してください。スーパーバイザーパスワードは、 パソコン本体の環境設定を管理する人が使用します。スーパーバイザーパスワード を登録すると、スーパーバイザーパスワードを知らないユーザーは、BIOS セット アップの設定を変更できないようにする、などいくつかの制限を加えることができ ます。この制限を加える必要がなければ、ユーザーパスワードだけ登録してください。
- ●HDDパスワード
  - このパスワードを設定すると、ハードディスクを起動するときにパスワードの入力 が必要になります。
  - ・ハードディスクドライブを別のパソコンに取り付けてもパスワードを入力しない限り、ハードディスクドライブを使用できません。

### 🔵 パスワードの入力

システムまたはBIOSセットアップを起動するとき、設定状況に応じてパスワードの入 力画面が表示されます。

#### 🌑 システムを起動するとき 🏾

● [Security] メニューの [Password Check] の設定が [Always] の場合 スーパーバイザーパスワードまたはユーザーパスワードを設定している場合は、 [Enter CURRENT Password:]と表示されます。設定したスーパーバイザーパ スワードまたはユーザーパスワードを入力し、[Enter]キーを押します。 HDD パスワードを設定している場合は、「Hard Disk locked, enter user password:]と表示されます。設定したHDDパスワードを入力し、[Enter]キー を押します。

● [Security] メニューの [Password Check] の設定が [Setup] の場合 スーパーバイザーパスワードまたはユーザーパスワードを設定していてもパスワード 入力画面は表示されません。 HDDパスワードを設定している場合は、「Hard Disk locked, enter user password: | と表示されます。設定したHDDパスワードを入力し、 Enter キー

を押します。

#### BIOS セットアップを起動するとき

設定しているパスワードの入力が必要です。

「Enter CURRENT Password :」というメッセージが表示された場合は、設定したスー パーバイザーパスワードまたはユーザーパスワードを入力し、 Enter キーを押します。 「Hard Disk locked, enter user password : 」と表示された場合は、設定したHDD パスワードを入力し、 Enter キーを押します。

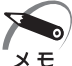

 ・ユーザーパスワードを入力して起動した場合、BIOS セットアップで設定できる項目が制限 されます。

### ● パスワードの設定

スーパーバイザーパスワード、ユーザーパスワードは1文字から6文字まで、HDDパ スワードは1文字から32文字までで設定します。キーボードから入力しているとき、 入力した文字は表示されません。

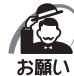

・パスワードを登録する場合は、忘れないように必ずパスワードを控えてください。

・パスワードは表示されませんので、確認することはできません。
 ・スーパーバイザーパスワードまたはユーザーパスワードを忘れてしまった場合、付属の『保守サービスのご案内』をご覧のうえ、東芝指定のサービス会社にパスワードの解除をご依頼ください。パスワードの解除は有料で行っています。
 HDDパスワードを忘れてしまった場合は、ハードディスクドライブは永久に使用できなくなり、交換対応となります。この場合も有料です。

またどちらの場合も、身分証明書(お客様ご自身を確認できる物)の提示が必要となります。

### 1 スーパーバイザーパスワード ) 登録/変更 BIOS セットアップを起動する 2 [Security] メニューでカーソルバーを [Change Supervisor Password] に合わせ、Enter キーを押す パスワードが入力できる状態(「Enter New Password] 画面)になります。 3 パスワードを入力し、Enter キーを押す パスワードは6文字以内で入力します。 確認入力の画面([Confirm New Password] 画面)が表示されます。 4 もう1度パスワードを入力し、Enter キーを押す 確認のため、手順3と同じパスワードをもう1度入力してください。 パスワードが登録/変更されます。 ・2回目のパスワードが1回目のパスワードと異なる場合は、エラー([Passwords do not match!] 画面)が表示されます。手順2からやり直してください。 хĘ́ 確認画面([Password installed] 画面)が表示されます。 5 [OK] を選択し、 Enter キーを押す )削除 1 BIOS セットアップを起動する 2 [Security] メニューでカーソルバーを [Change Supervisor Password] に合わせ、Enter キーを押す 新しいパスワードを入力する画面([Enter New Password] 画面)が表示されます。 3 何も入力せずに、Enter キーを押す

パスワードが削除されます。 確認入力の画面([Password uninstalled] 画面)が表示されます。

**4** [OK] を選択し、Enter キーを押す

## 2 ユーザーパスワード

[Security] メニューの [Change User Password] で登録できます。 登録、変更の方法は、スーパーバイザーパスワードの手順と同じです。 削除の場合は、スーパーバイザーパスワードと同様の手順以外に、[Security] メニュー でカーソルバーを [Clear User Password] に合わせ、 Enter キーを押しても削除 できます。

■③「本節 1 スーパーバイザーパスワード」

## 3 HDDパスワード

#### 🔵 注意事項

登録したパスワードの内容は、メモをとるなどして、安全な場所に保管しておくことを 強くおすすめします。

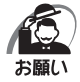

万が一、登録したパスワードを忘れた場合、修理・保守対応ではパスワードを解除できません。
 この場合、ハードディスクドライブは永久に使用できなくなり、ハードディスクドライブの
 交換対応となります。この場合、有料での交換となります。
 ハードディスクドライブが使用できなくなったことによる、お客様またはその他の個人や組織に対して生じた、いかなる損失に対しても、当社はいっさい責任を負いません。
 HDDパスワードの設定については、この点を十分にご注意いただいたうえでご使用ください。

## ● 登録/変更

HDDパスワードを設定するときは、電源オフの状態からBIOS セットアップを起動して ください。

- 1 BIOSセットアップを起動する
- 2 [Security] メニューでカーソルバーを [Secondary Master HDD User Password] に合わせ、Enter キーを押す パスワードが入力できる状態([Enter New Password] 画面)になります。
- 3 パスワードを入力し、Enter キーを押す

パスワードは32文字以内で入力します。 確認入力の画面([Confirm New Password] 画面)が表示されます。

**4 もう1度パスワードを入力し、Enterキーを押す** 確認のため、手順3と同じパスワードをもう1度入力してください。 パスワードが登録/変更されます。

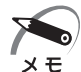

・2回目のパスワードが1回目のパスワードと異なる場合は、エラー([Passwords do not match!] 画面)が表示されます。手順2からやり直してください。

確認画面([Password installed] 画面)が表示されます。

**5** [OK] を選択し、Enter キーを押す

#### 🔵 削除

- 1 BIOS セットアップを起動する
- 2 [Security] メニューでカーソルバーを [Secondary Master HDD User Password] に合わせ、Enter キーを押す 新しいパスワードを入力する画面([Enter New Password] 画面)が表示されます。
- **3** 何も入力せずに、Enter キーを押す 確認入力の画面([Password uninstalled] 画面)が表示されます。
- **4** [OK] を選択し、Enter キーを押す

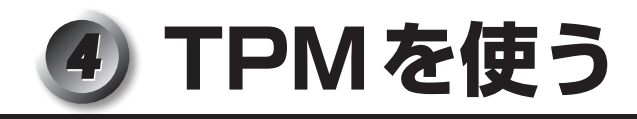

本製品には、TPM(Trusted Platform Module)が用意されています。 TPMは、TCG(Trusted Computing Group)が策定した仕様に準拠しています。

## ① TPMとは

TPM (Trusted Platform Module) は、TCG (Trusted Computing Group) が策 定した仕様に準拠したセキュリティコントローラーチップです。

一般的に、電子データの保護は暗号処理方式(暗号アルゴリズム)によるものなので、ハードディスクやメモリなどに保存されている暗号鍵が、暗号解読の攻撃対象になる可能性があります。

TPMではこれらの暗号鍵を、メイン基板に組み込まれたセキュリティチップに保存するので、より安全にデータが保護されます。

また、TPMは公開されている標準化された仕様のため、それに対応したセキュリティ ソリューションを使用することにより、より強固なパソコン環境を構築できます。 本製品では、TPMの設定は、BIOS セットアップと「Infineon TPM Software Professional Package」で行います。

詳しくは、『Trusted Platform Module 取扱説明書』(PDFマニュアル)とヘルプを参照してください。

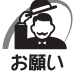

 「Infineon TPM Software Professional Package」をインストールすると、Windowsロ グオンパスワードやユーザーパスワードとは別にTPMに対するパスワードを設定する必要 があります。設定したパスワードは、忘れたときのために必ず控えておいてください。また 控えたパスワードは、安全な場所に保管してください。パスワードがわからなくなった場合、 どんな手段でもTPMで保護されたデータを復元することはできません。

- ・本製品を修理・保守に出した場合、メイン基板に組み込まれたセキュリティチップ(TPM) 内のデータは保証いたしません。TPMを使用している場合に、本製品を保守・修理に出す際は、 必ず前もって記録メディアに最新の緊急時バックアップアーカイブファイルと緊急時復元用 トークンファイルをバックアップしておいてください。バックアップしたメディアは、安全 な場所に保管してください。データのバックアップに関しては、当社はいっさいの責任を負 いかねますのでご了承ください。
- ・本製品を修理・保守に出した場合、内蔵しているTPMに障害がなくてもTPMが交換される 場合があります。その場合、バックアップしておいた緊急時バックアップアーカイブファイ ルと緊急時復元用トークンを使用して、TPMの設定を復元してください。
- ・TPMでは、最新のセキュリティ機能を提供しますが、データやハードウェアの完璧な保護を 保証してはおりません。本機能を利用したことによる、いかなる障害、損害に関して、いっ さいの責任は負いかねますので、ご了承ください。
- ・所有者登録とユーザー登録を削除すると、TPMに関係するセキュリティ機能が使用できな くなります。このため、管理者権限を持たないユーザーがBIOSセットアップの[Trusted Computing]の項目を操作できないように、管理者用パスワードの設定をおすすめします。 ☞ 設定方法について ➡ 「本章 3 パスワードの設定」
- ・所有者登録とユーザー登録を削除したあとに、TPMの使用を再開する場合は、もう1度 TPMへ所有者登録やユーザー登録を行う必要があります。

## 2 BIOS セットアップでの TPM の設定

TPMを使用するには、まずBIOSセットアップで各種の設定を行う必要があります。以 下の設定があります。

### TPMを有効にする

- 1 BIOS セットアップを起動する
- 2 [Advanced] メニューでカーソルバーを [Trusted Computing] に合わせ、 Enter キーを押す

設定用の画面に切り替わります。

- **3** [TCG/TPM SUPPORT] にカーソルバーを合わせ、Enter キーを押す サブ画面が表示されます。
- 4 [Yes] を選択し、Enter キーを押す

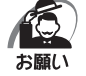

・BIOS セットアップでのTPM に関する設定を、管理者の権限を持たないユーザーが変更できないようにすることができます。TPM の設定を守るために、管理者の権限を持たないユーザーに操作制限を加えることをおすすめします。
 ■③ 管理者以外のユーザーの制限について □ 「本章 3 パスワードの設定」

5 [Execute TPM Command] にカーソルバーを合わせ、Enter キーを 押す

サブ画面が表示されます。

6 [Enabled] を選択し、Enter キーを押す

#### 7 F10 キーを押す

画面にメッセージが表示されます。

8 [OK] を選択し、Enter キーを押す

設定内容が有効になり、BIOSセットアップが終了し、再起動されます。

#### ▶ TPMの所有者情報とユーザー登録を削除する

本製品を廃棄するときや、譲渡などにより使用者(管理者)を変更するというように、 TPMの使用を中止する場合に行ってください。

#### 1 BIOS セットアップを起動する

2 [Advanced] メニューでカーソルバーを [Trusted Computing] に合わせ、 Enter キーを押す

設定用の画面に切り替わります。

3 [Clearing the TPM] にカーソルバーを合わせ、Enter キーを押す

 ・ [Clearing the TPM] は [TCG/TPM SUPPORT] を「Yes」に設定した場合のみ、表示 メモ されます。

確認画面が表示されます。

#### **4** [OK] を選択し、Enter キーを押す

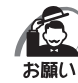

所有者登録とユーザー登録を削除すると、TPMに関係するセキュリティ機能が使用できなくなります。このため、管理者の権限を持たないユーザーが「TPM」を操作できないように設定することをおすすめします。

■3 管理者以外のユーザーの制限について 「◇「本章 3 パスワードの設定」 ・所有者登録とユーザー登録を削除したあとに、TPMの使用を再開する場合は、もう1度 TPMへ所有者登録やユーザー登録を行う必要があります。

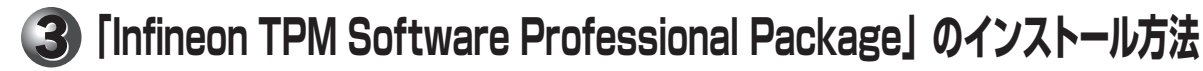

TPMを有効にしたあと、「Infineon TPM Software Professional Package」をイン ストールします。

- [スタート] ボタン(
   ) [すべてのプログラム] [アプリケーション の再インストール] をクリックする
- 2 [セットアップ画面へ] をクリックする
- 3 [アプリケーション] タブをクリックする
- 4 画面左側の [Infineon TPM Software Professional Package] を クリックし、[「Infineon TPM Software Professional Package」の セットアップ] をクリックする
- 5 画面の指示に従ってインストールする [ファイルのダウンロード] 画面が表示された場合は、[実行] ボタンをクリックしてください。

TPMを使用するための設定や使用方法は、PDFマニュアルとヘルプを参照してください。

#### 🔘 ヘルプの起動方法

\* 通知領域にアイコンが表示されていない場合は、 🔤 をクリックしてください。

## PDFマニュアルのインストール方法

『Trusted Platform Module 取扱説明書』(PDFマニュアル)のインストール方法は、 次のとおりです。

 [スタート] ボタン(
 ) - [すべてのプログラム] - [アプリケーション の再インストール] をクリックする

2 画面のメッセージに従ってインストールする [アプリケーション] タブの [Infineon TPM Software Professional Package] に用意 されています。

#### ● PDFマニュアルの起動方法

『Trusted Platform Module 取扱説明書』(PDFマニュアル)の起動方法は、次のとおりです。

1 デスクトップ上の [Trusted Platform Module 取扱説明書] アイコン ( 20) たダブルクリックする

## ⑤ 起動ドライブの設定

ご購入時の設定では、標準ハードディスクドライブからシステムを起動します。 起動するドライブを変更したい場合、次の方法で変更できます。

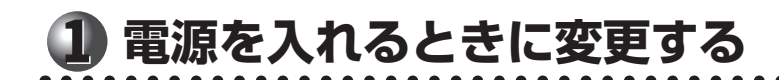

1 電源スイッチを押し、[TOSHIBA] 画面が表示されている間に[F11]キー を数回押す

各種パスワードを設定している場合は、パスワードの入力をうながすメッセージが表示されます。パスワードを入力してEnterキーを押してください。

2 起動したいドライブを ↑ ↓ キーで選択し、 Enter キーを押す

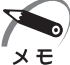

▶ ・起動ができるUSB接続の機器を接続した場合、ドライブとして項目に追加されます。

## 2 「BIOS セットアップ」で変更する

- 1 BIOS セットアップを起動する
- 2 [Boot] メニューでカーソルバーを [Boot Device Priority] に合わせ、 Enter キーを押す 設定用の画面に切り替わります。

設定用の画面に切り替わります。

- **3** [1st Boot Device] にカーソルバーを合わせ、Enter キーを押す サブ画面が表示されます。
- **4**「1st Boot Device」に設定するドライブを選択して、Enterキーを押す
- 5 同様にして、「2nd Boot Device」、「3rd Boot Device」を設定する
- 6 F10キーを押し、設定を保存してBIOSセットアップを終了する

# 付録

本製品の仕様や、そのほかの設定方法について説明しています。

| 1 | 製品仕様       | 136 |
|---|------------|-----|
| 2 | 各インターフェース  | 140 |
| 3 | エラーメッセージ   | 144 |
| 4 | 技術基準適合について | 145 |

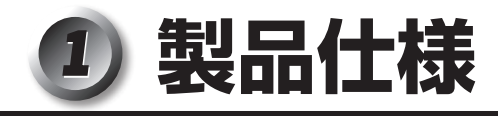

#### )仕様概要

モデルにより多少異なります。

| 機種      |            | EQUIUM S6800                                                                                                    |
|---------|------------|----------------------------------------------------------------------------------------------------|
|         | メインプロセッサ   | インテル® CoreTM 2 Duo プロセッサーE7500                                                                                                    |
|         | 動作周波数      | 2.93GHz                                                                                                    |
| プロセッサ*1 | 1次キャッシュ    | インストラクション用32KB×2<br>/データ用32KB×2                                                                                                    |
|         | 2次キャッシュ    | 3MB(CPU内蔵)                                                                                                    |
|         | (1GBモデルは   | DIMMソケット×2<br>コソケット占有、2GBモデルは2ソケット占有)<br>最大4GB(2GB×2)                                                                                                    |
| /*2     |            | DDR2 SDRAM DIMM 1GB/1GB×2                                                                                                    |
| メモリ**   | 標準メモリ<br>  | PC2-6400 (DDR2-800) ECCなし                                                                                                    |
|         | 増設メモリ      | 使用可能 DDR2 SDRAM DIMM<br>1GB/2GB                                                                                                    |
|         |            | PC2-6400 (DDR2-800) ECCなし                                                                                                    |
|         | コントローラー    | インテル®G41 Expressチップセットに内蔵                                                                                                    |
|         | ビデオRAM     | 最大270MB(メインメモリと共有)*3                                                                                                    |
| 表示機能    | グラフィック表示*4 | 800×600 1677万色<br>1024×768 1677万色<br>1280×1024 1677万色<br>1366×768 1677万色<br>1440×900 1677万色<br>1600×1200 1677万色<br>1680×1050 1677万色<br>1920×1080 1677万色<br>1920×1200 1677万色 |
| 通信機能    | 適合規格       | 1000BASE-T/100BASE-TX/10BASE-T                                                                                                    |
| 補助記憶装置  | HDD*5*6    | 2.5型1台装備 160GB (5,400rpm)                                                                                                    |

\*1 ご購入のモデルにより、異なります。

- \*2 メモリの容量は次の手順で確認することができます。
   ①[スタート] ボタン ( 
   ③) [すべてのプログラム] [アクセサリ] [システムツール] [シ ステム情報] をクリックする
   ②[システムの概要]の[合計物理メモリ] で確認する
- \*3 ビデオRAM容量はコンピューターのシステムメモリ容量に依存します。 システムメモリ容量が1GBのとき最大270MB、2GBのときは最大782MB、3GB以上のとき は最大1294MBまでビデオRAMとして使用します。
- \*4 解像度および表示色は、接続する表示装置の表示能力およびサポートするOSにより異なります。
- \*5 ハードディスクの容量は1GBを10億バイトで算出しています。システム回復オプション領域と して約1.5GBを使用しています。システム回復オプション領域以外のすべての領域がNTFSフォー マットで設定されています(Cドライブ1パーティションで設定)。リカバリーDVDでのリカバリー 時にはパーティションサイズの変更が可能です。
- \*6 ハードディスクの容量は次の手順で確認することができます。
  - ①[スタート] ボタン ( 🚱 ) [すべてのプログラム] [TOSHIBA] [ユーティリティ] [PC 診断ツール] をクリックする
  - ② [基本情報] タブの [ハードディスク全容量] で確認する
    - 「東芝PC診断ツール」で表示される内容は、その時点での設定内容です。購入後に設定を変更された場合は、変更後の設定内容が表示されます。

| 194     | × 1 <del>1</del>                    | E01 III IN 00000                                                                                                    |                                                                                                    |  |
|---------|-------------------------------------|----------------------------------------------------------------------------------------------------|----------------------------------------------------------------------------------------------------|--|
| (成) (捏) |                                     |                                                                                                    |                                                                                                    |  |
|         |                                     | DVD-ROM                                                                                                    | CD-ROM :最大24倍速(読み出し)<br>DVD-ROM :最大8倍速(読み出し)                                                                                                    |  |
| 補助記憶装置  | ドライブ*1                              | DVD<br>スーパー<br>マルチ                                                                                                    | CD-ROM: 最大24倍速(読み出し)<br>CD-RCD-R: 最大24倍速(書き込み)<br>CD-RWCD-RW: 最大24倍速(書き換え)DVD-ROM: 最大8倍速(読み出し)<br>DVD-RDVD-R: 最大8倍速(書き込み)DVD-R DL: 最大6倍速(書き込み)DVD-RW: 最大6倍速(書き込み)DVD+R: 最大6倍速(書き込み)DVD+R: 最大6倍速(書き込み)DVD+R: 最大6倍速(書き込み)DVD+R DL: 最大6倍速(書き込み)DVD+RW: 最大6倍速(書き込み)DVD+RM: 最大6倍速(書き換え)DVD-RAM: 最大5倍速(書き換え) |  |
|         | ブリッジメディ<br>アスロット                    | 1スロット<br>(SDメモリカード <sup>*7</sup> 、SDHCメモリカード <sup>*7</sup> 、<br>メモリースティック <sup>*8</sup> 、メモリースティックPRO <sup>*8</sup> 、<br>xD-ピクチャーカード <sup>*9</sup> ) |                                                                                                    |  |
| 7 - 小壮空 | キーボード                               | 109Aキー 分離型                                                                                                    |                                                                                                    |  |
|         | マウス                                 | PS/2マウス(スクロール機能つき)                                                                                                    |                                                                                                    |  |
|         | シリアル                                | 1ポート D-SUB 9ピン、16550A互換                                                                                                    |                                                                                                    |  |
|         | アナログRGB                             | 1 ポート アナログRGB(3列タイプ)                                                                                                    |                                                                                                    |  |
|         | デジタルRGB                             | 17                                                                                                    | ポート デジタル(DVI-D準拠)                                                                                                    |  |
|         | PS/2マウス                             |                                                                                                    | 1ポート                                                                                                    |  |
| インター    | PS/2キーボード                           | 1ポート                                                                                                    |                                                                                                    |  |
| フェース    | LAN                                 |                                                                                                    | 1ポート                                                                                                    |  |
|         | i.LINK<br>(IEEE1394)* <sup>10</sup> |                                                                                                    | 1ポート (4ピン)                                                                                                    |  |
|         | オーディオ                               | 前面背面                                                                                                    | マイク入力、ヘッドホン出力<br>LINE IN、LINE OUT、マイク入力                                                                                                    |  |
|         | USB*11                              | 前面2ポート/背面2ポート                                                                                                    |                                                                                                    |  |

□ 付

- \*1 ご購入のモデルにより、異なります。
- \*7 SDメモリカードは2GBのメディアまで使用できます。SDHCメモリカードは32GBのメディア まで使用できます。また市販のアダプターを接続することでminiSDカード、microSDカードも 使用できます。また、SDIOカードには対応していません。
- \*8 メモリースティックは256MB、メモリースティックPRO/メモリースティックPRO デュオは 4GBのメディアまで使用できます。著作権保護技術 MagicGateには対応しておりません。 メモリースティック デュオ/メモリースティックPRO デュオをご使用の場合は、専用の「メモリー スティック デュオ アダプター」を取り付けてからご使用ください。 メモリースティック マイクロをご使用の場合は、専用の「メモリースティック マイクロ アダプ ター」を取り付けてからご使用ください。
- \*9 xD-ピクチャーカードは2GBのメディアまで使用できます。
- \*10 i.LINK対応機器すべての動作を保証するものではありません。
- \*11 USB1.1/2.0 対応。USB 対応機器すべての動作を保証するものではありません。

| 機種                                     |         | EQUIUM S6800                                  |  |  |
|----------------------------------------|---------|-----------------------------------------------|--|--|
| サウンド機能                                 |         | チップセット内蔵+High Definition Audio コーデック          |  |  |
| カレンダー機                                 | 能       | 日付、時計機能を標準装備(1次電池によるバックアップ)                   |  |  |
| 一一一一一一一一一一一一一一一一一一一一一一一一一一一一一一一一一一一一一一 | 電源条件*12 | AC100V 50/60Hz                                |  |  |
|                                        | 最大消費電力  | 150W                                          |  |  |
| 日田に日年*13                               | 動作      | 10°C~35°C                                     |  |  |
| 同田温度                                   | 非動作     | - 20°C~60°C                                   |  |  |
| +0++13                                 | 動作      | 20%~80%(ただし結露しないこと)                           |  |  |
| 们的加度                                   | 非動作     | 20%~90%(ただし結露しないこと)                           |  |  |
|                                        | 本体      | 68(W)× 290(D)× 182(H)mm<br>(縦置き時、台座および突起部含まず) |  |  |
| 外形寸法                                   | キーボード   | 456(W)×169(D)×40(H)mm<br>(非チルトアップ時)           |  |  |
|                                        | ACアダプター | 80(W)× 160(D)× 40(H)mm<br>(ケーブルおよび突起部含まず)     |  |  |
|                                        | 本体      | 約3.1kg(台座を含む)                                 |  |  |
| 質量                                     | キーボード   | 約850g                                         |  |  |
|                                        | ACアダプター | 約780g                                         |  |  |

\*12 UPS (無停電電源装置)を使用する場合には、常時正弦波出力タイプを必ず使用してください。 \*13 使用環境条件は、本製品の動作を保証する温湿度条件であり、性能を保証するものではありません。

### 🌑 外形寸法図(本体)

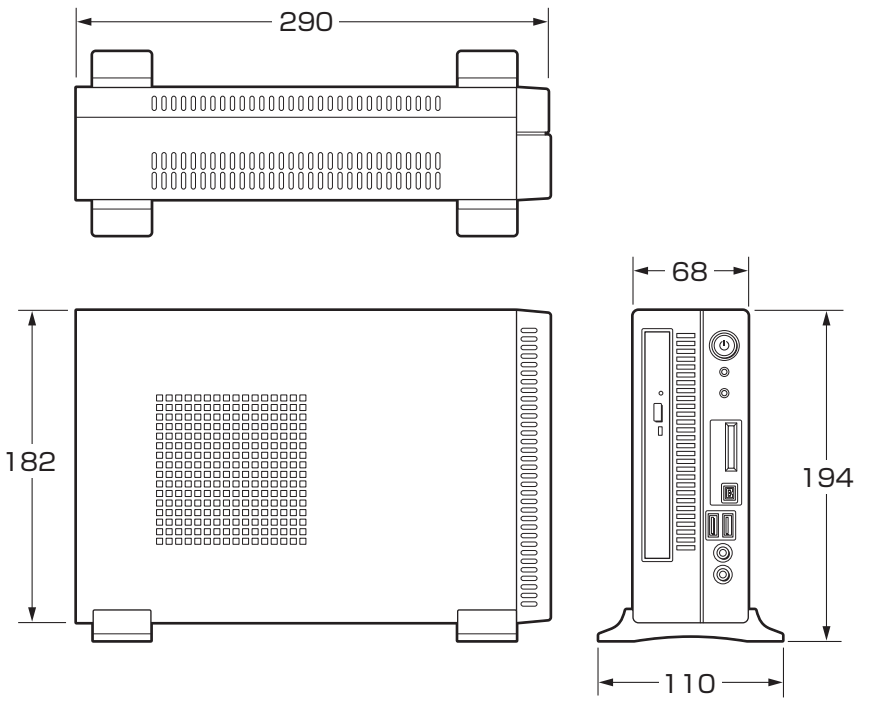

(単位:mm)

## ● 外形寸法図(ACアダプター)

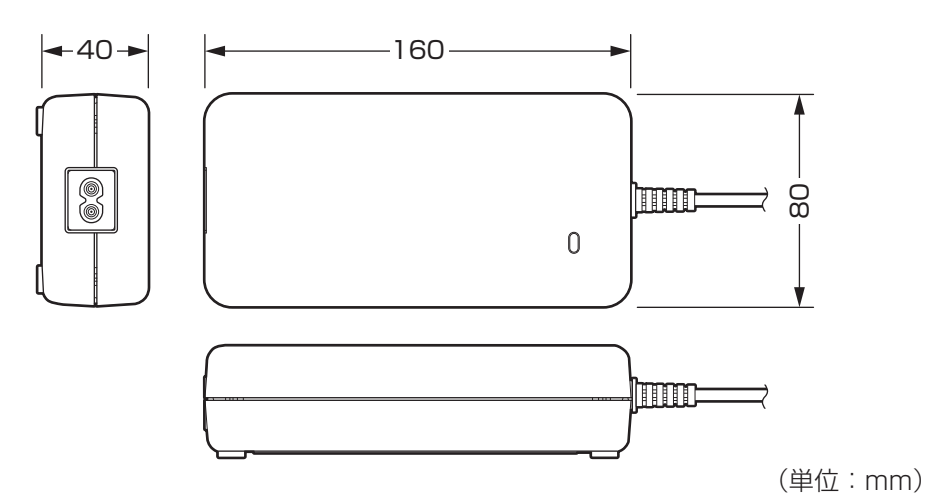

### 🔵 外形寸法図(キーボード)

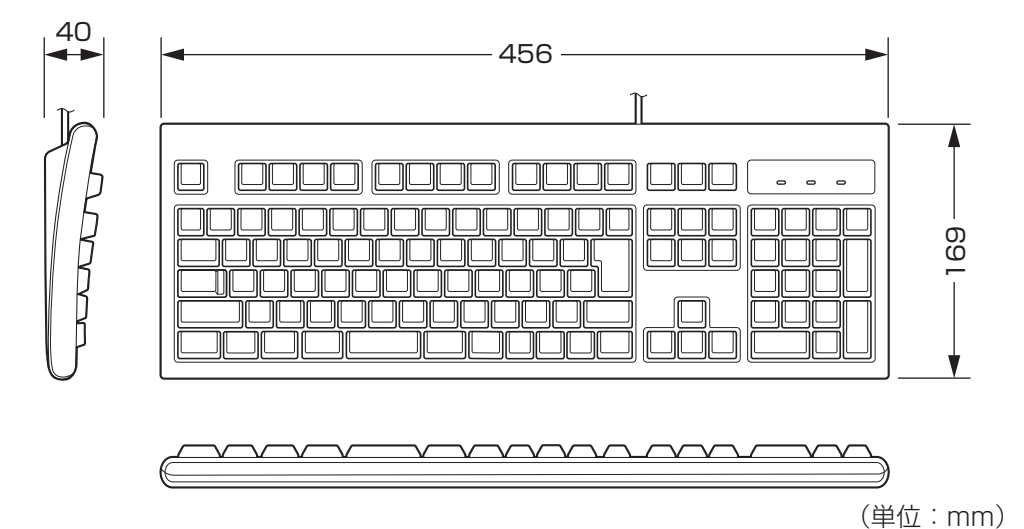

付 録

## ② 各インターフェース

(注) I/Oは本体から見た場合の入出力を示します。

### アナログRGBインターフェース

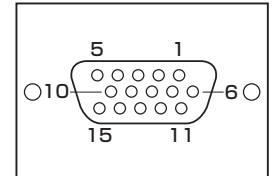

| ピン番号 | 信号名     | 意味           | I/0 |
|------|---------|--------------|-----|
| ]    | CRV     | 赤色ビデオ信号      | 0   |
| 2    | CGV     | 緑色ビデオ信号      | 0   |
| З    | CBV     | 青色ビデオ信号      | 0   |
| 4    | ID2     | モニタID(未使用)   |     |
| 5    | GND     | 信号グランド       |     |
| 6    | GND     | 信号グランド       |     |
| 7    | GND     | 信号グランド       |     |
| 8    | GND     | 信号グランド       |     |
| 9    | +5V     | +5V (DDC用)   |     |
| 10   | GND     | 信号グランド       |     |
| 11   | IDO     | モニタID(未使用)   |     |
| 12   | DDCDAT  | SDA通信信号      | 1/0 |
| 13   | -CHSYNC | 水平同期信号(TTL)  | 0   |
| 14   | -CVSYNC | 垂直同期信号 (TTL) | 0   |
| 15   | DDCCLK  | SCLデータクロック信号 | 1/0 |

## デジタルRGBインターフェース

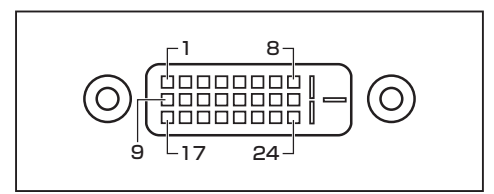

| ピン番号 | 意味                 | ピン番号 | 意味                 |
|------|--------------------|------|--------------------|
| 1    | T.M.D.S.データ2-      | 13   | T.M.D.S.データ3+(未使用) |
| 2    | T.M.D.S.データ2+      | 14   | 電圧5V               |
| 3    | T.M.D.S.データ2/4シールド | 15   | 信号グランド(5V用)        |
| 4    | T.M.D.S.データ4-(未使用) | 16   | ホットプラグ信号           |
| 5    | T.M.D.S.データ4+(未使用) | 17   | T.M.D.S.データ0-      |
| 6    | DDCクロック信号          | 18   | T.M.D.S.データ0+      |
| 7    | DDCデータ信号           | 19   | T.M.D.S.データ0/5シールド |
| 8    | アナログ垂直同期信号(未使用)    | 20   | T.M.D.S.データ5-(未使用) |
| 9    | T.M.D.S.データ1-      | 21   | T.M.D.S.データ5+(未使用) |
| 10   | T.M.D.S.データ 1 +    | 22   | T.M.D.S. クロックシールド  |
| 11   | T.M.D.S.データ1/3シールド | 23   | T.M.D.S. クロック信号+   |
| 12   | T.M.D.S.データ3-(未使用) | 24   | T.M.D.S.クロック信号-    |

### 🔘 シリアルインターフェース

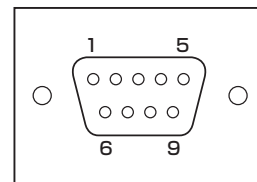

| ピン番号 | 信号名 | 意味        | I/0 |
|------|-----|-----------|-----|
| 1    | CD  | 受信キャリア検出  |     |
| 2    | RXD | 受信データ     |     |
| 3    | TXD | 送信データ     | 0   |
| 4    | DTR | データ端末レディ  | 0   |
| 5    | GND | 信号グランド    |     |
| 6    | DSR | データセットレディ |     |
| 7    | RTS | 送信要求      | 0   |
| 8    | CTS | 送信可       |     |
| 9    | CI  | 被呼表示      |     |

## キーボードインターフェース・マウスインターフェース

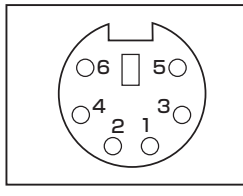

| ピン番号 | 信号名    | 意味     | I/O |
|------|--------|--------|-----|
| 1    | DATA   | データ    | 1/0 |
| 2    | Unused | 未使用    |     |
| З    | GND    | 信号グランド |     |
| 4    | +5V    | +5V    |     |
| 5    | CLOCK  | クロック   | 1/0 |
| 6    | Unused | 未使用    |     |

### USBインターフェース

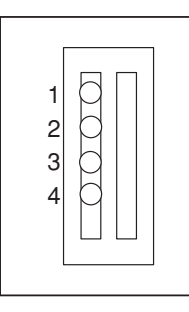

| 信号名  | 意味                             | I/O                                    |
|------|--------------------------------|----------------------------------------|
| VBUS | +5V                            |                                        |
| D —  | マイナスデータ                        | I/O                                    |
| D+   | プラスデータ                         | I/O                                    |
| GND  | 信号グランド                         |                                        |
|      | 信号名<br>VBUS<br>D-<br>D+<br>GND | 信号名意味VBUS+5VD-マイナスデータD+プラスデータGND信号グランド |

## i.LINK (IEEE1394) インターフェース

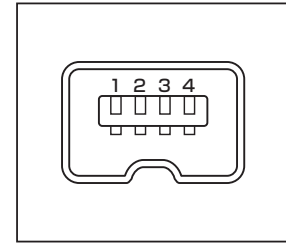

| ピン番号 | 信号名   | 意味                         | 1/0 |
|------|-------|----------------------------|-----|
| 1    | TPB – | ストローブ受信/データ送信<br>(2対の差動信号) | I/0 |
| 2    | TPB+  | ストローブ受信/データ送信<br>(2対の差動信号) | 1/0 |
| 3    | TPA – | データ受信/ストローブ送信<br>(2対の差動信号) | 1/0 |
| 4    | TPA + | データ受信/ストローブ送信<br>(2対の差動信号) | 1/0 |

## LANインターフェース

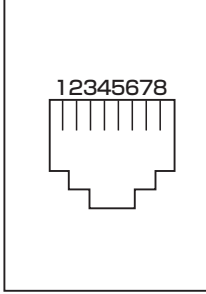

| ピン番号 | 信号名     | 意味         | I/0 |
|------|---------|------------|-----|
| 1    | BI_DA+  | 送受信データA(+) | I/O |
| 2    | BI_DA – | 送受信データA(-) | I/O |
| 3    | BI_DB+  | 送受信データB(+) | 1/0 |
| 4    | BI_DC+  | 送受信データC(+) | 1/0 |
| 5    | BI_DC   | 送受信データC(-) | 1/0 |
| 6    | BI_DB - | 送受信データB(-) | 1/0 |
| 7    | BI_DD+  | 送受信データD(+) | 1/0 |
| 8    | BI_DD — | 送受信データD(-) | 1/0 |

付録

## ③ エラーメッセージ

この項目では、システム起動時に発生する可能性のあるブザー類およびエラーメッセー ジを説明します。

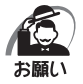

・これらのエラーが繰り返し発生する場合は、エラーメッセージの内容と現在の本体の設定環境を具体的に記録し、『保守サービスのご案内』をご覧のうえ、すぐに東芝指定のサービス会社までお問い合わせください。

| エラーメッセージ                                                                                                    | 説明                                                                                                    |
|----------------------------------------------------------------------------------------------------|----------------------------------------------------------------------------------------------------|
| CMOS Settings Wrong<br>CMOS Date/Time Not Set<br>Press F1 to Run SETUP<br>Press F2 to load default values<br>and continue | CMOSおよび日付がクリアされました。内蔵<br>バッテリーが消耗している可能性があります。<br>バッテリーが消耗している場合は、新しいバッ<br>テリーに交換してください。<br>再起動後[F1]キーでBIOSセットアップを起<br>動し、設定項目および日付を設定し直してく<br>ださい。 |
| Password check faild<br>Fatal Error… System Halted.                                                                       | 入力したパスワードが正しくありません。<br>再起動させ正しいパスワードを入力してくだ<br>さい。                                                                                                  |
| Reboot and Select proper Boot<br>device<br>or Insert Boot Media in selected<br>Boot device and press a key                | システムを起動する装置が見つかりません。<br>再起動してください。<br>再びエラーメッセージが表示される場合は、<br>BIOSセットアップを起動し、ハードディス<br>クが正しく接続されているか、起動ドライブ<br>の設定が正しいか確認してください。                    |
## り 技術基準適合について

### ● 瞬時電圧低下について

この装置は、社団法人 電子情報技術産業協会の定めたパーソナルコンピューターの 瞬時電圧低下対策のガイドラインを満足しております。しかし、ガイドラインの基準 を上回る瞬時電圧低下に対しては、不都合を生じることがあります。

● 電波障害自主規制について

この装置は、クラスA情報技術装置です。この装置を家庭環境で使用すると電波妨害 を引き起こすことがあります。この場合には使用者が適切な対策を講ずるよう要求さ れることがあります。 VCCI-A

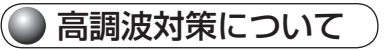

本装置は、「JIS C 61000-3-2 適合品」です。 JIS C 61000-3-2 適合品とは、日本工業規格「電磁両立性–第3-2 部:限度値– 高調波電流発生限度値(1 相当たりの入力電流が20A 以下の機器)」に基づき、商 用電力系統の高調波環境目標レベルに適合して設計・製造した製品です。

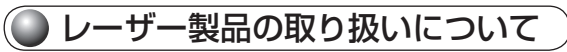

- ・本製品は、レーザーシステムを使用しています。本製品を正しくお使いいただくため、説明書をよくお読みください。また、お読みいただいたあとも必ず保管してください。修理などが必要な場合は、お買い求めの販売店、または保守サービスに依頼してください。
- ・本説明書に記載された以外の調整・改造を行うと、レーザー被爆の原因になりますので絶対におやめください。
- ・レーザー光に直接被爆しないため、絶対に製 品を分解しないでください。

クラス1レーザー製品

付録

🎱 仕様について

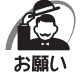

本製品の仕様は国内向けになっております。海外ではご使用にならないでください。

### 修理・サービスについて

保証期間中および保証期間後の保守サービスについては、付属の『保守サービスのご案 内』をご覧のうえ、東芝指定のサービス会社またはお買い上げの販売店にご相談ください。

#### 🌑 内蔵バッテリーの寿命について

●本製品の内蔵バッテリーは消耗品であり、寿命は約3年です(使用環境や保管状態により、3年に満たない場合があります)。

#### ● 有寿命部品について )

本製品には、有寿命部品が含まれています。有寿命部品の交換時期の目安は、使用頻度 や使用環境(温湿度など)等の条件により異なりますが、本製品を通常使用した場合、 1日に約8時間、1ヵ月で25日のご使用で約5年です。

上記目安はあくまで目安であって、故障しないことや無料修理をお約束するものではあ りません。

なお、24時間を超えるような長時間連続使用など、ご使用状態によっては早期にあるいは製品の保証期間内でも部品交換(有料)が必要となります。

#### 対象品名

ハードディスクユニット、CD/DVDドライブ、キーボード、マウス、冷却用ファン、AC アダプター

社団法人 電子情報技術産業協会「パソコンの有寿命部品の表記に関するガイドライン」 について

http://it.jeita.or.jp/perinfo/committee/pc/0503parts/index.html

# トラブルチェックシート

東芝PCあんしんサポート(巻末参照)にお問い合わせの際には、円滑に対応させてい ただくために、お問い合わせの前に以下の内容をご確認のうえ、お問い合わせください。

Q.1 ご使用になっているパソコン名(型名)は?(本書表紙に表記) 機種名:

**Q.2** ご使用になっているソフトウェア環境は? Windows 7など、お使いのシステムとアプリケーションをお知らせください。

OS (システム) 名:

その他:

**Q.3** どのような症状が起こりましたか?

症状:

**Q.4** その症状はどのような操作をしたあと、発生するようになりましたか? □ハードウェアの増設のあと(具体的に:

□ソフトウェア導入のあと(具体的に:

□その他(具体的に:

Q.5 エラーメッセージなどは表示されましたか?

表示内容:

)

**Q.6** その症状はどれくらいの頻度で発生しますか? □一度発生したが、その後発生しない □常に発生する □電源を切らないと発生するが、電源を切って再起動すれば発生しない □
電源を切ってから再起動しても必ず発生する □その他:

**Q.7** その症状が発生するのは決まった操作のあとですか? □ある一定の操作をすると発生する □どんな操作をしても発生する □その他:

| Q.8 | 使用中に青い画面(ブルースクリーン)が発生した場合、"Stop"のあとのエラー |
|-----|-----------------------------------------|
|     | スッピーン内谷は、とのようは表記としたか?                   |
|     | "Stop"を含むエラーメッセージ内容から、不具合原因の特定が可能となる場合が |
|     | あります。                                   |
| 表示内 | 容:                                      |

 Q.9 インターネットや通信に関するご相談の場合

 プロバイダー名:
 使用モデム名:

 使用回線:
 ブロードバンド
 ダイヤルアップ接続

 直携帯電話/PHS 接続
 ISDN 接続

**Q.10** お問い合わせの内容が周辺機器の場合、ご使用になっている周辺機器名は何ですか? 機器名(製品名):

メーカー名:

オペレーティングシステムのバージョンやCPUの種類については、次の手順で「東芝 PC診断ツール」を起動して、[基本情報] タブでご確認ください。

① [スタート] ボタン(
 () - [すべてのプログラム] - [TOSHIBA] - [ユーティリティ]
 - [PC診断ツール] をクリックする

② [基本情報] タブで確認する